#### Arm<sup>®</sup> Cortex<sup>®</sup>-Mコア RAマイコンファミリと 開発環境のご紹介

日付:2024年5月13日 ルネサスエレクトロニクス株式会社 ビジネス開拓部

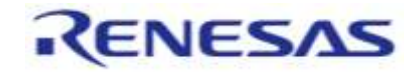

© 2024 Renesas Electronics Corporation. All rights reserved.

IBD3-ZA-24-0072-1

\*\*\*\*\*\*\*\*\*\*\*\*\*

RENESAS

32-bit Arm<sup>®</sup> Cortex<sup>®</sup>-M Core

RA

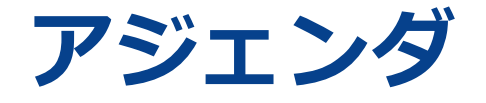

RAファミリの製品紹介
 RAファミリの開発環境
 RAファミリの開発環境のチュートリアル
 ページ 12
 ページ 21

■FSPの概要

ページ 27

IBD3-ZA-24-0072-1

RENESAS

 $\ensuremath{\mathbb{C}}$  2024 Renesas Electronics Corporation. All rights reserved.

# 幅広くスケーラブルな製品ポートフォリオ

#### マイクロコンピュータ、システム・オン・チップ (SoC)

|   | RENESAS |  |
|---|---------|--|
| C | RZ      |  |

▶ ハイエンド 32/64ビットMPU 高解像度HMI,産業用ネットワーク&リアルタイム制御 RENESAS アドバンスド 32ビットMCU

Armエコシステム, 高度セキュリティ, インテリジェントIoT

RENESAS RX

RA

高電力効率 32ビットMCU モーター制御,静電容量式タッチキー,機能安全,GUI

**RISC-V** 製品

汎用 64-bit MPUs (RZ/Fiveグループ) 専用 32-bit MCUs

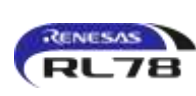

低消費電力 8/16ビットMCU Bluetooth® Low Energy, SubGHz, LoRa®ソリューション 車載アクチュエータ、センサ、ローエンドエリアECU

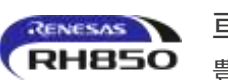

車載用 32ビットMCU 豊富な機能安全とセキュリティ機能

RENESAS R-Car 自動車用 SoCs 次世代車載コンピューティング

#### アナログ&パワーデバイス

- アナログ製品
- クロック&タイミング センサ製品
- インタフェース& コネクティビティ
- メモリ&ロジック
- パワーマネージメント
- プログラマブル ミックスドシグナル. ASIC. IP製品
- タイミング
- ワイヤレス給電
- バッテリマネジメント システム
- パワーデバイス

- RF製品
- 航空宇宙および過酷環境

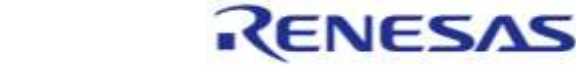

パワーマネジメント

ビデオ&ディスプレイ

センサー

# RAファミリの製品紹介

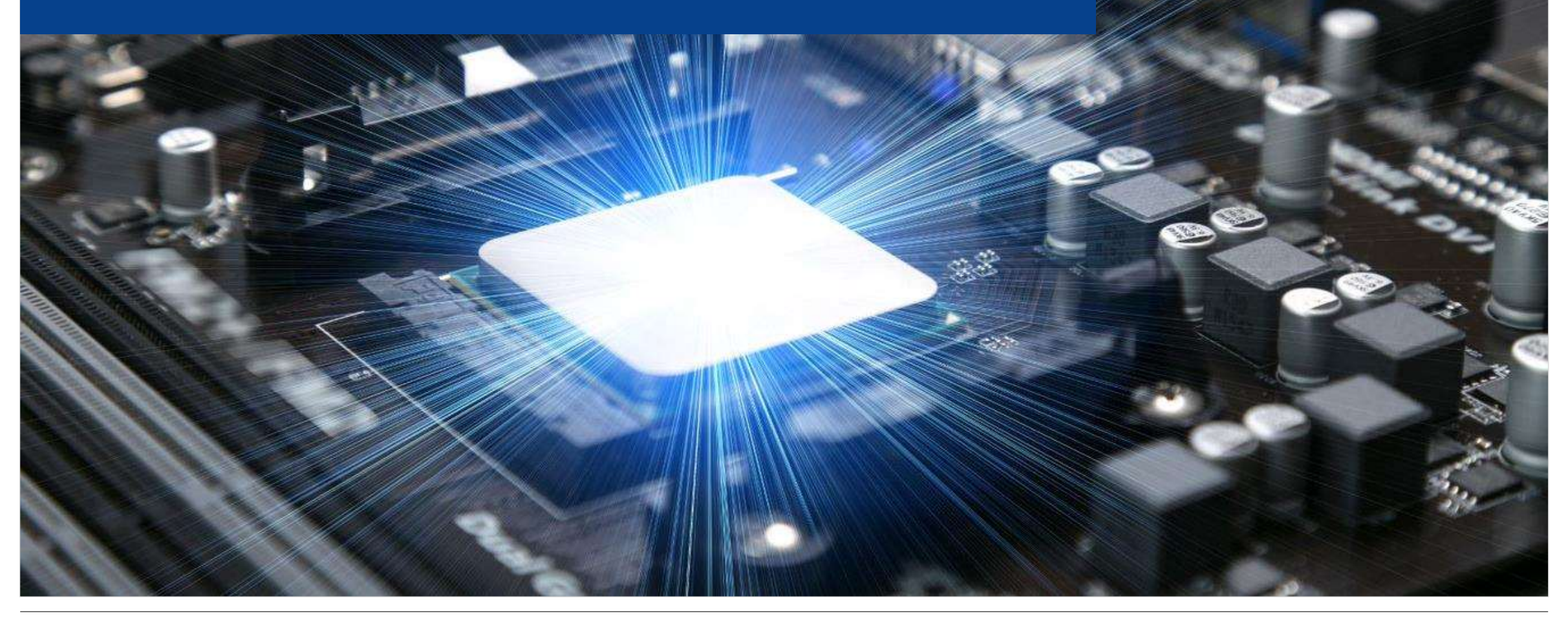

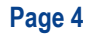

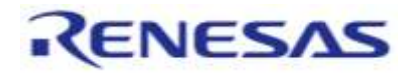

# Renesas RAファミリの特長

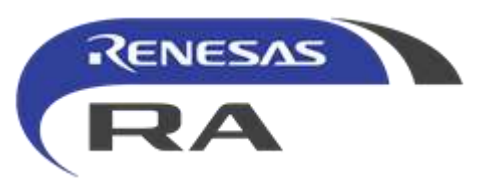

#### ルネサスエレクトロニクスのRAファミリは以下の特長を持っています

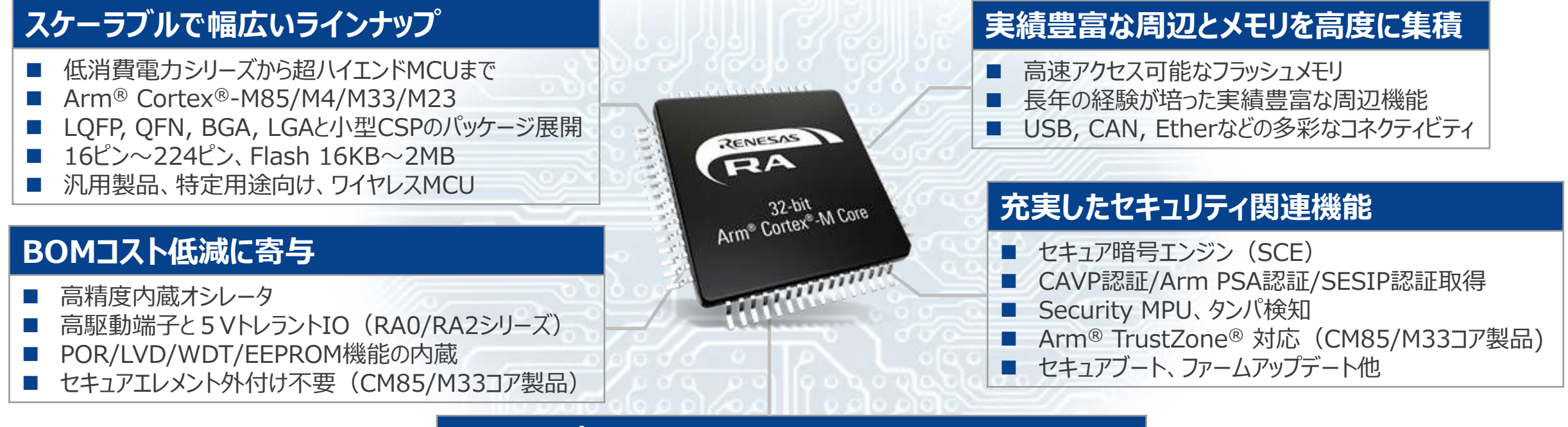

#### 開発をサポートする開発環境とエコシステム

- 使いやすく、無償で利用可能なFlexible Software Package
- ルネサス製開発環境(IDE、デバッガ、プログラマ)
- Arm<sup>®</sup> エコシステムパートナとの連携

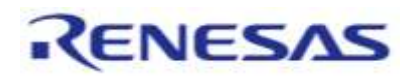

# ルネサスRAファミリ シリーズ

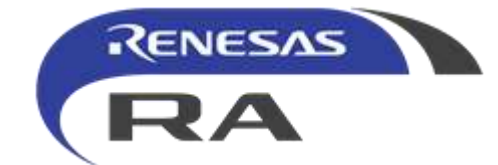

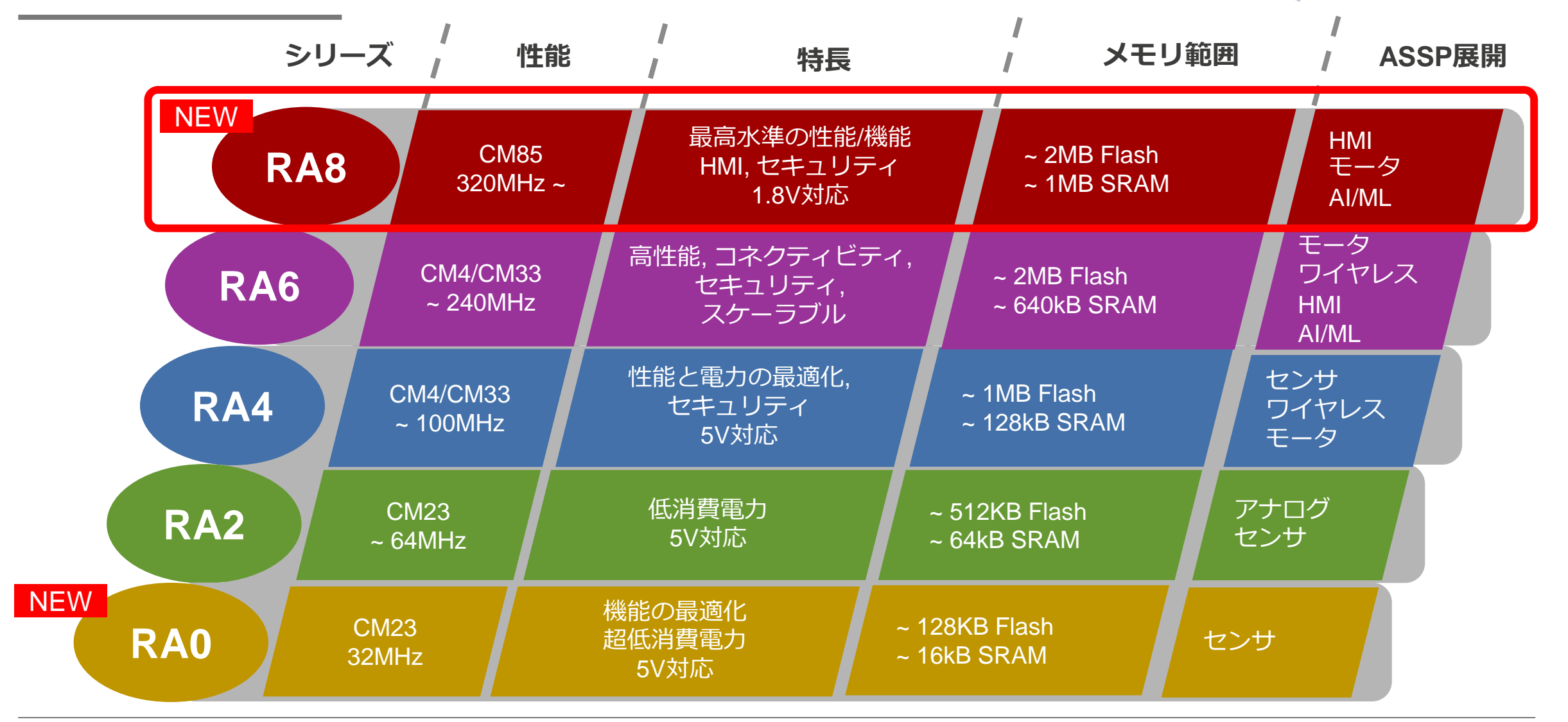

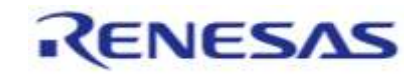

# RAファミリ 製品ポートフォリオ

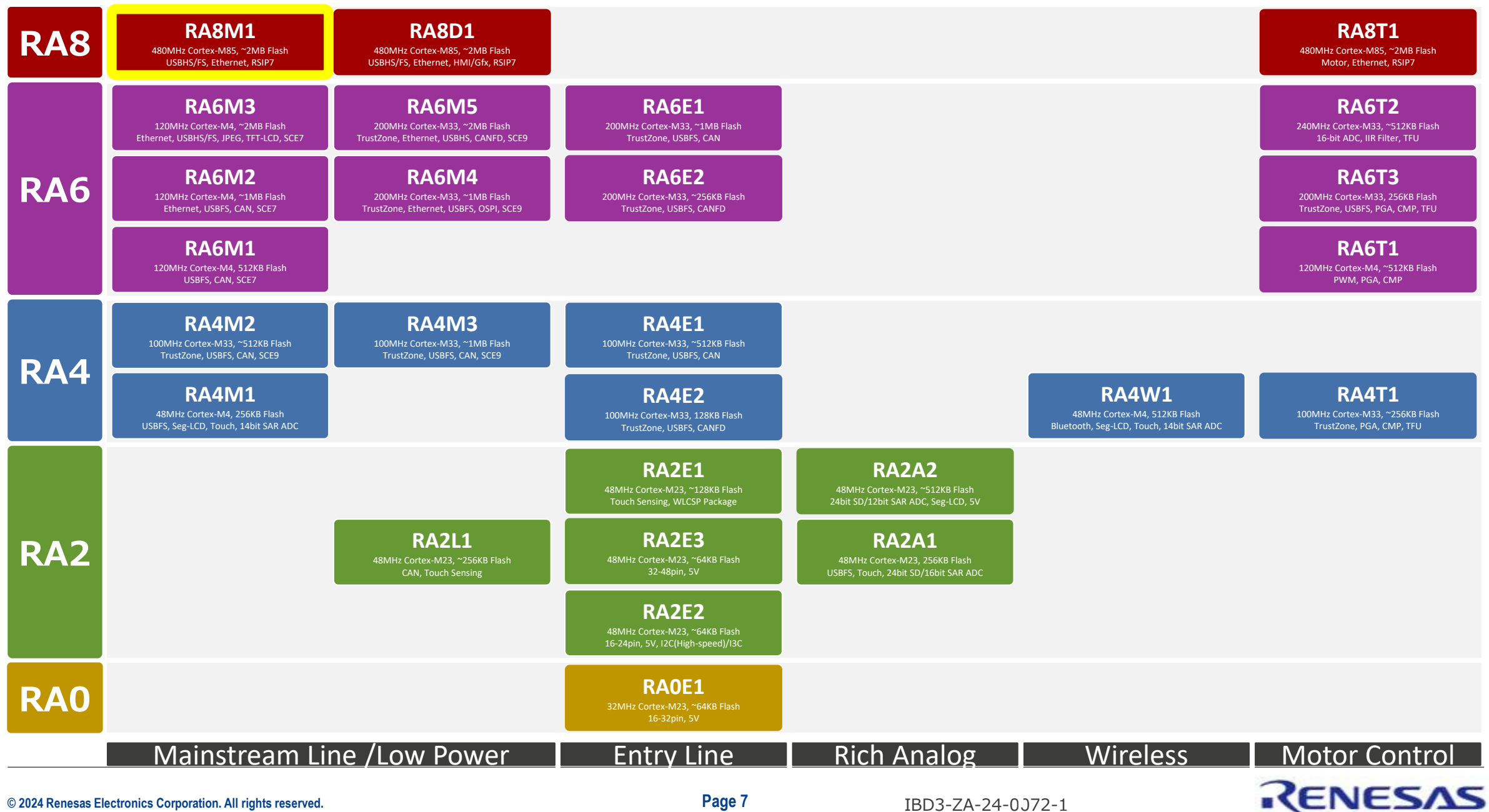

© 2024 Renesas Electronics Corporation. All rights reserved.

Page 7

# Arm® Cortex®-M85搭載 RA8シリーズをリリース

- 業界初 Arm Cortex-M85コアを搭載した RAファミリ新シリーズ 「RA8」をリリース
  - マイコンとMPU(マイクロプロセッサユニット)との間のギャップを埋める製品
  - 豊富な周辺機能、メモリ、低消費電力といった特長を継承

#### <u>2023/10/31(火)「RA8M1」を発売</u>

#### <u>2023/12/12(火)「RA8D1」を発売</u>

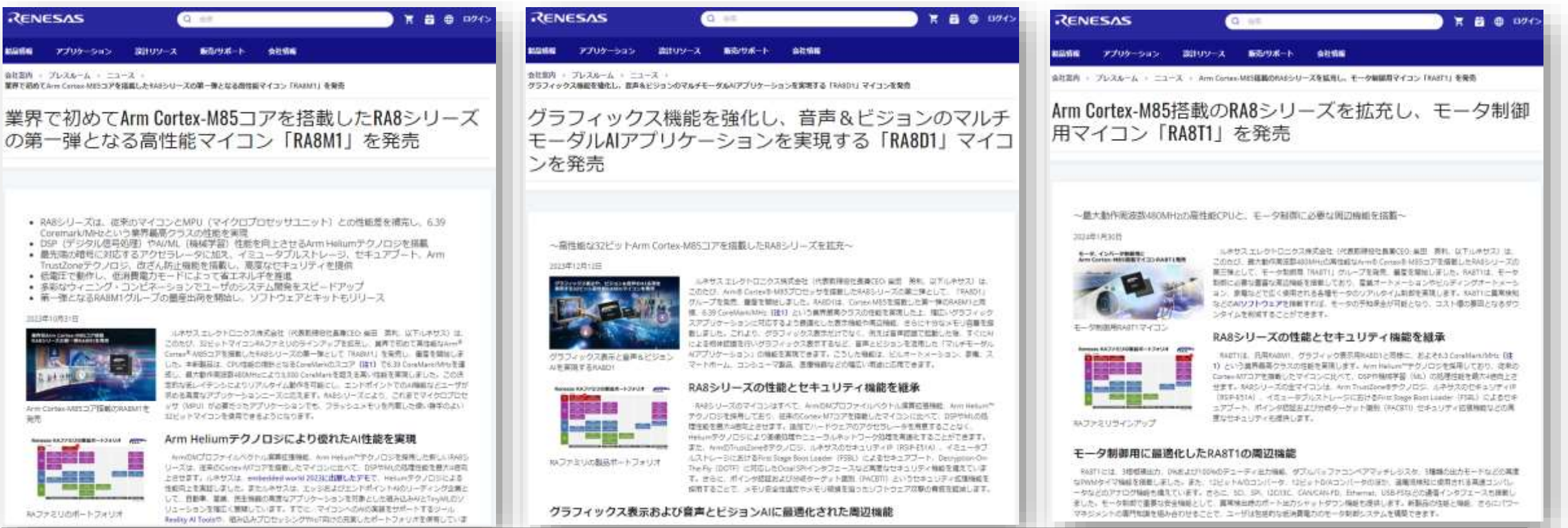

IBD3-ZA-24-0072-1

■ 2024/1/30(火) 「RA8T1」を発売

# RA8M1でできること

# マイコン RA8M1は、幅広い市場でさまざまな用途に対応します

| 産業アプリ<br>ケーション                                           | コンシューマ<br>製品                                | ビルディング<br>オートメー<br>ション               | オフィス<br>オートメー<br>ション            | ヘルスケア                           |
|----------------------------------------------------------|---------------------------------------------|--------------------------------------|---------------------------------|---------------------------------|
| PLC<br>ファクトリー<br>オートメーション<br>モー夕制御<br>パワーインバータ<br>ロボティクス | スマート家電<br>セキュリティカメラ<br>ロボット掃除機<br>トレーニングマシン | HVAC<br>サーモスタット<br>照明制御<br>ハブ/ゲートウェイ | バーコードスキャナ<br>指紋スキャナ<br>QRコードリーダ | 輸液ポンプ<br>CPAP<br>人工呼吸器<br>病院ベッド |
|                                                          |                                             |                                      |                                 |                                 |

RENESAS

# **RA8M1グループ** Arm® Cortex®-M85コア@480MHZ, 2MBフラッシュ / 1MB RAM

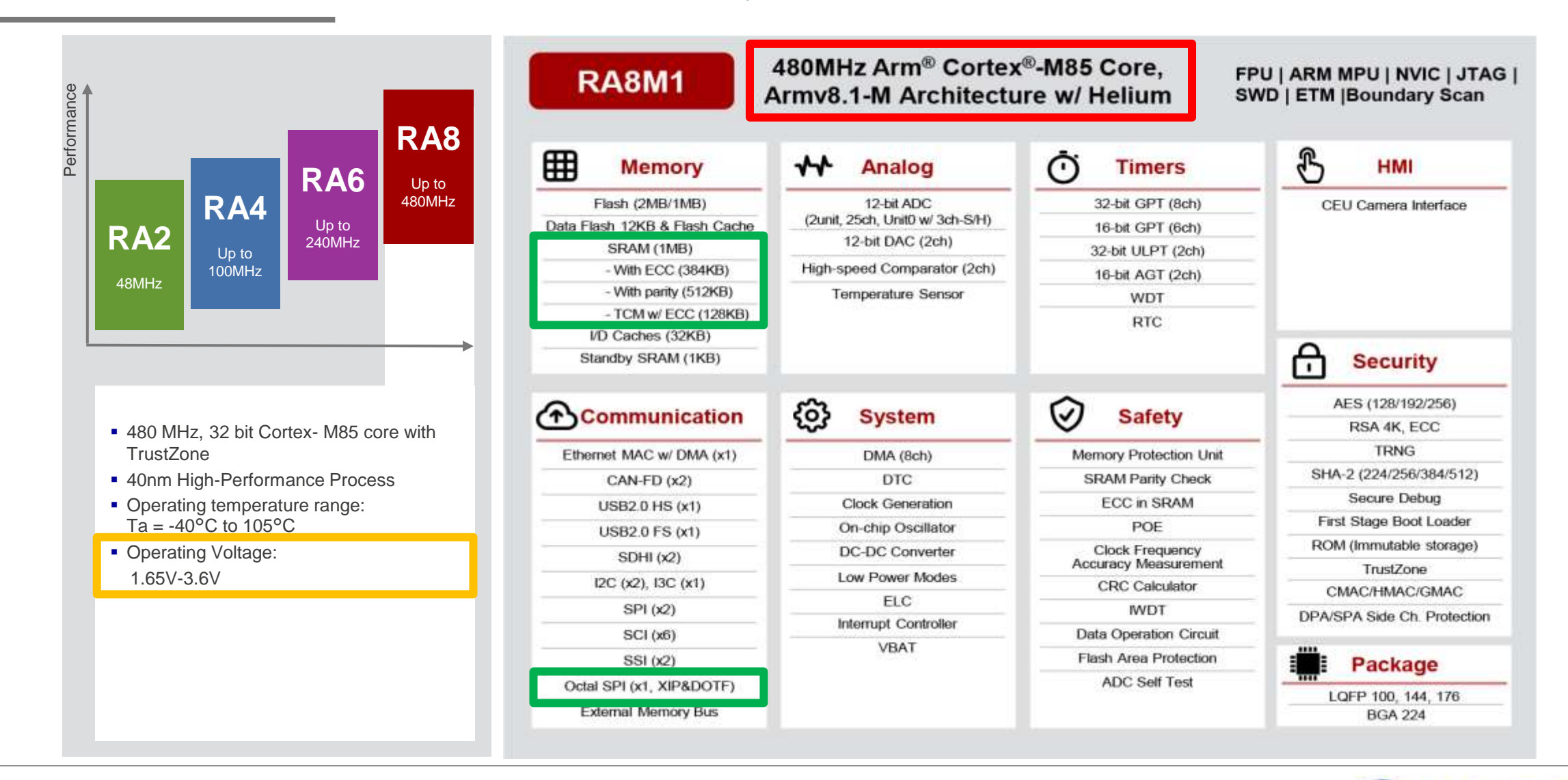

RENESAS

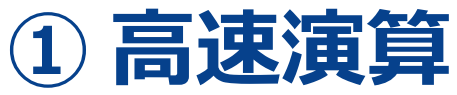

#### Arm® Cortex®-M85@480MHz + アクセラレータ Helium

#### Arm最新プロセッサー「Cortex-M85」搭載

DSP演算アクセラレータ「Helium」搭載

- 動作周波数: 480MHz (224BGA) 400MHz (176QFP, 144QFP) 360MHz (100QFP)

6.39 Coremarks/MHz (Cortex-M7の1.2倍)

– その他:

- 整数演算性能:

- ML/DSP件能:

TrustZone対応

4倍 Cortex-M7比

orm Consideration

|   | アーキテクチャ      | Arm v7-M      | Arm v8.1-M                                    |
|---|--------------|---------------|-----------------------------------------------|
|   | TrustZone    | 未対応           | 対応                                            |
|   | Helium (MVE) | 未対応           | 対応                                            |
|   | HW浮動小数点演算    | スカラDP/SP      | スカラHP/SP/DP<br>ベクタHP/SP                       |
|   | MAC/サイクル     | 1 32bit×32bit | 2 32bit×32bit<br>4 16bit×16bit<br>8 8bit×8bit |
| ĕ | CoreMark/MHz | 5.29          | 6.39                                          |
|   |              |               |                                               |

Arm® Cortex®-M85コアを搭載した初のMCUとして

6.39 CoreMark/MHzを実現

Heliumテクノロジーを搭載した最新のArm v8.1-M アーキテクチャがDSPおよびAI/MLタスクをさらに高速化

Cortex-M7に比べ、驚異的な4倍のDSP/ML、 30%高いスカラ計算能力

TrustZoneおよびPACBTIを採用した高度なセキュリティ

Cortex-M7

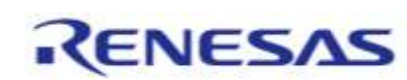

Cortex-M85

© 2024 Renesas Electronics Corporation. All rights reserved.

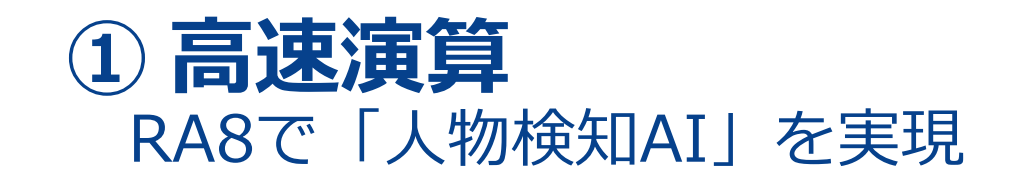

- RA8マイコンによるカメラ人物検知AIソリューション
- Heliumによる高速化で、Cortex-M7コアと比較して 3.6倍の性能向上と13fpsのフレームレートを達成

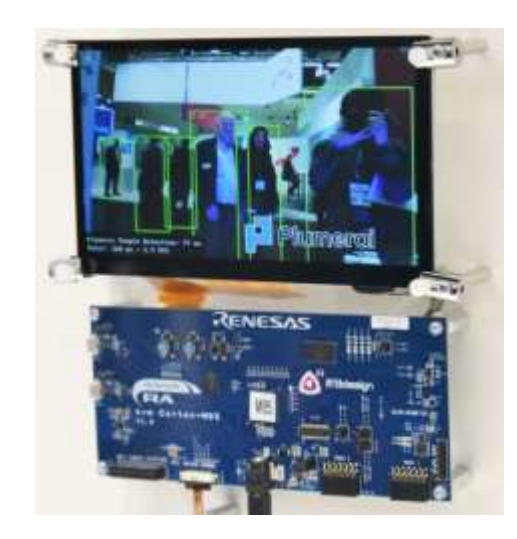

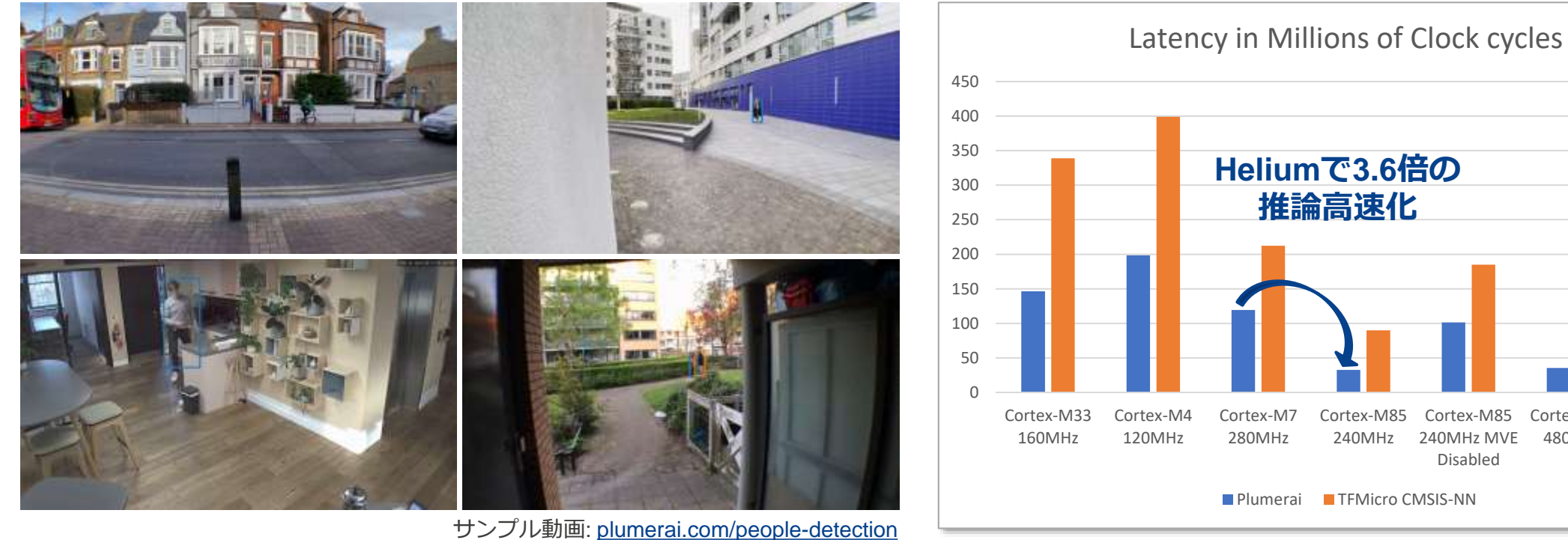

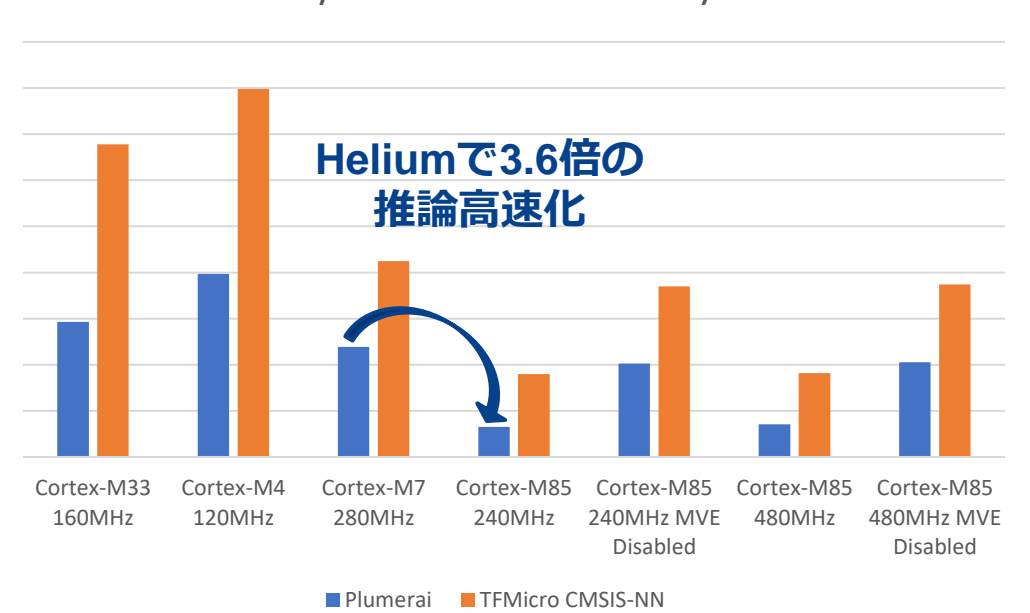

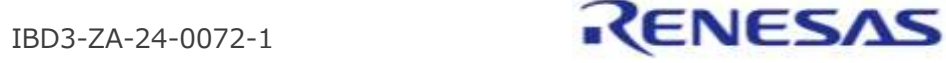

# RAファミリの開発環境

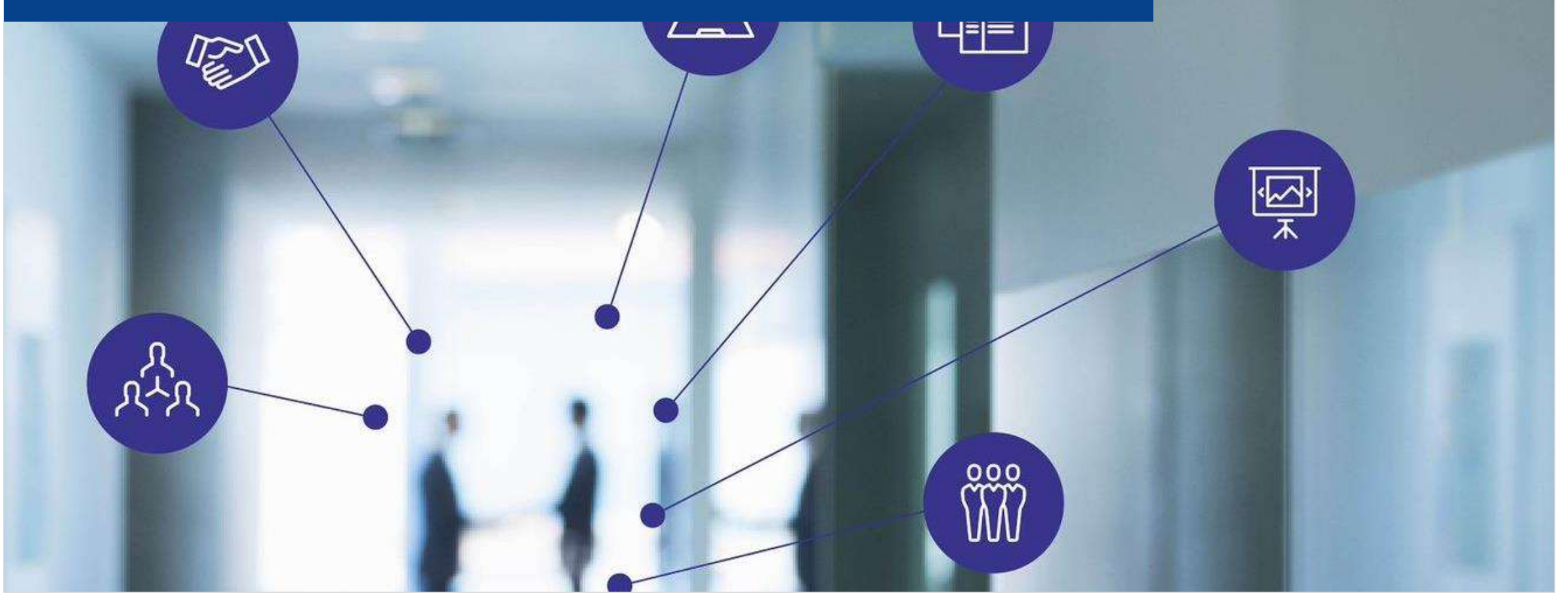

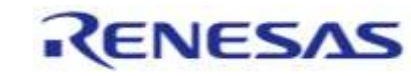

# RAファミリによるシステム開発をサポートする開発環境

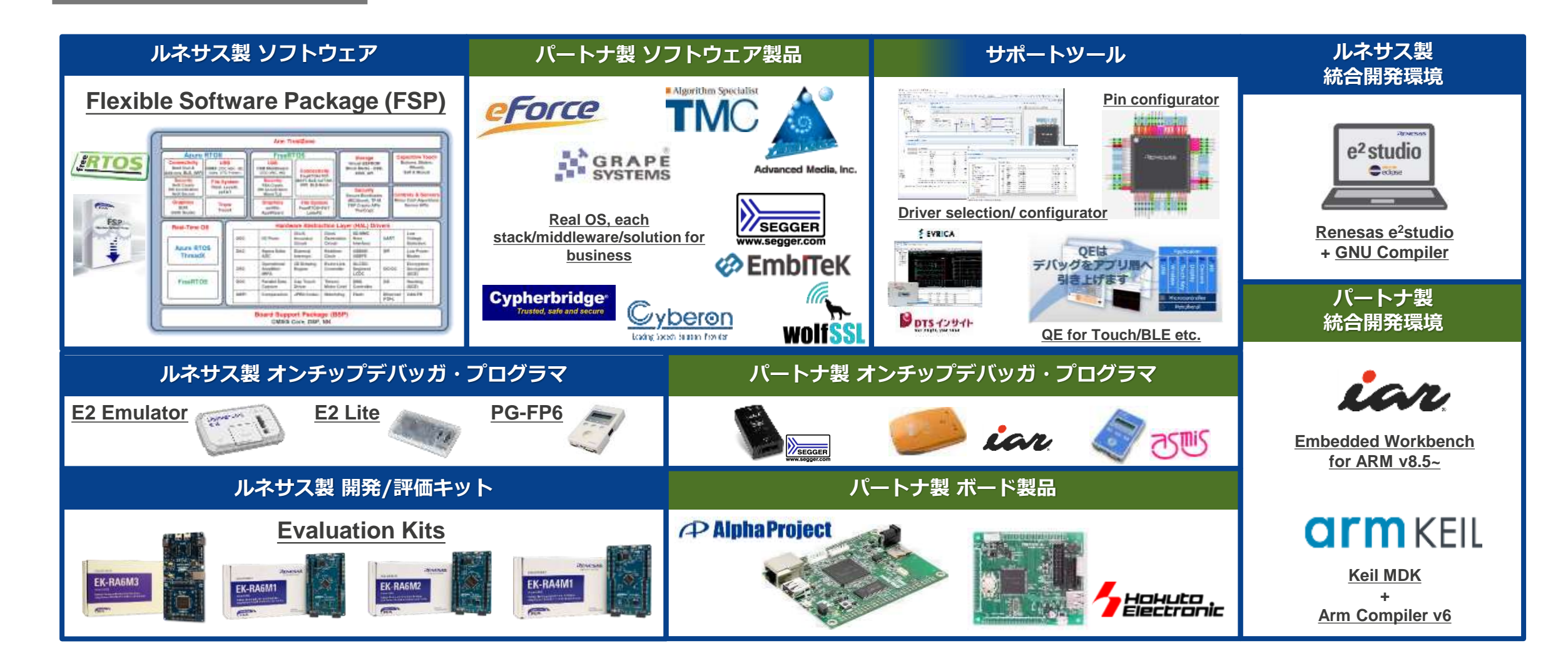

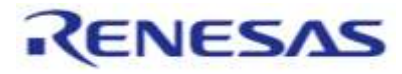

# RAファミリの開発・評価キット 目的・用途に応じたキット展開

|       | FPB                                                                                                  | EK                                                                                                    | RSSK                                                                                                    |
|-------|----------------------------------------------------------------------------------------------------|----------------------------------------------------------------------------------------------------|----------------------------------------------------------------------------------------------------|
| カテゴリ  | Fast Prototyping Board                                                                               | Evaluation Kit                                                                                                    | Renesas Solution Kit                                                                                                    |
| イメージ  |                                                                                                    |                                                                                                    | Remeisas Solution Starter Kit.<br>Neise Connect Randon Remin<br>for RA Factor - RASIN<br>Ventor - Remonit<br>Ventor - Remonit<br>Ventor - Remonit<br>Ventor - Remonit<br>Ventor - Remonit                                                                   |
| コンセプト | 最も手軽にマイコン評価を<br>始めることを目指した廉価<br>な評価ボード                                                               | エコシステムIFによる拡張も可能<br>マイコンのほぼ全ての機能と性能<br>の評価や初期開発に                                                                                                    | モータ制御やタッチ、VUI、クラウドなど、<br>マイコンの専用機能に特化した評価ボード                                                                                                    |
| ボード例  | FPB-RA0E1<br>FPB-RA2E1<br>FPB-RA2E2<br>FPB-RA2E3<br>FPB-RA4E1<br>FPB-RA4E2<br>FPB-RA6E1<br>FPB-RA6E2 | EK-RA2A1, EK-RA2A2, EK-RA2L1,<br>EK-RA2E1, EK-RA2E2, EK-RA4M1,<br>EK-RA4M2, EK-RA4M3, EK-RA4W1,<br>EK-RA4E2, EK-RA6M1, EK-RA6M2,<br>EK-RA6M3, EK-RA6M3G, EK-RA6M4,<br>EK-RA6M5, EK-RA6E2, EK-RA8M1,<br>EK-RA8D1 | モータ制御: MCK-RA6T3, MCK-RA6T2, RSSK-<br>RA6T1, MCK-RA4T1, MCK-RA8T1, 高電圧イン<br>バータボード MCI-HV-1<br>静電容量式タッチ: RSSK-RA6M2, RSSK-RA2L1<br>音声ユーザインターフェース(VUI): VOICE-<br>RA6E1, VOICE-RA4E1, VOICE-RA2L1<br>クラウドキット: CK-RA6M5<br>AI/MLソリューション: AIK-RA6M3, AIK-RA4E1 |

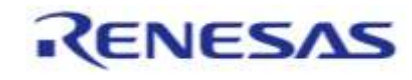

# 統合開発環境 (IDE)

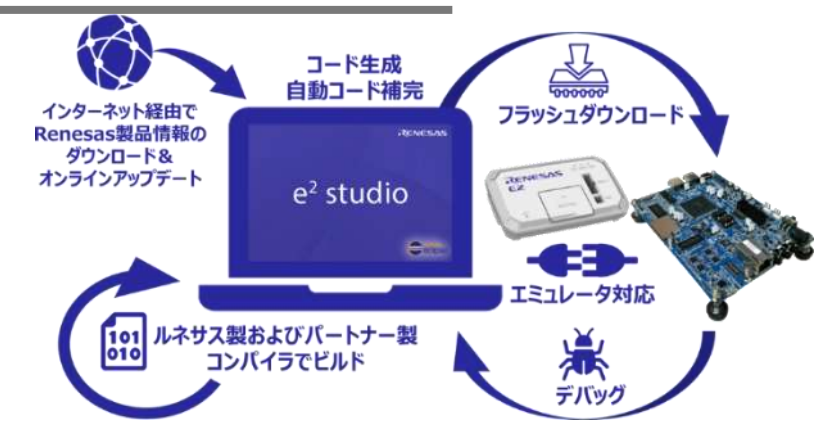

**Renesas e<sup>2</sup>studio**: オープンソースの"Eclipse"と、C/C++言語開発を可能とする CDTプラグインをベースとし、ルネサス製デバイスファミリに対応した統合開発環境

- ✓ インテリジェントなオートコンプリート機能
- ✓ コード内で直接 API 関数を選択し、ドラッグ&ドロップで配置する支援ツール
- / ドライバやデバイスのマニュアル情報をコード内に表示するスマートマニュアル
- ✓ 編集中にコード要素の詳細を表示する編集ホバー機能

•••••

✓ サンプルプロジェクト、アプリケーションノートへのリンクが置かれた初期画面

RA スマート・コンフィギュレータを用いることで、**IAR Embedded Workbench**やKeil MDKを使用した開発も可能

|                |                                                                                                    | LAL                                                  | <b>GI M</b> KEIL                             |
|----------------|----------------------------------------------------------------------------------------------------|------------------------------------------------------|----------------------------------------------|
|                | Renesas<br>e² studio                                                                                                    | IAR Systems<br>Embedded Workbench for ARM            | Arm<br>Keil MDK                              |
| 対応コンパイラ        | <ul> <li>GCC v9.0</li> <li>Arm Compiler v6.12以降</li> <li>IAR arm Compiler</li> <li>有償</li> </ul>                                                              | • IAR arm Compiler 8.50.1以降 有償                       | • arm Compiler v6.12以降 有償                    |
| 対応デバッギングエミュレータ | <ul> <li>E2エミュレータ/E2 Lite 有償</li> <li>Segger J-Link 有償</li> </ul>                                                                                             | <ul> <li>IAR I-Jet</li> <li>Segger J-Link</li> </ul> | • Segger J-Link 有償                           |
| スマート・コンフィギュレータ | ・ $e^{2}$ studioにビルトイン : 無償<br>・ BSPコンフィギュレーション<br>・ クロック・コンフィギュレーション<br>・ ピン・コンフィギュレーション<br>・ モジュール・コンフィギュレーション<br>・ 割込みコンフィギュレーション<br>・ コンポーネント・コンフィギュレーション | ・ スタンドアロンのRA SC (RAスマート・コンフィ<br>ギュレータ)を使用 無償         | ・ スタンドアロンのRA SC (RAスマート・コンフィ<br>ギュレータ)を使用 無償 |
| QEツール          | <ul> <li>QE for Capacitive Touch 無償</li> <li>QE for BLE (RA4W1) 無償</li> <li>QE for AFE (RA2A1, RA2A2) 無償</li> </ul>                                           | • 順次対応予定                                             | • 順次対応予定                                     |

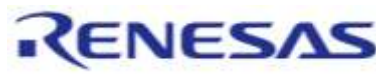

#### Flexible Software Package – FSP お客様のプラットフォーム開発を加速するソフトウェア・コンポーネント

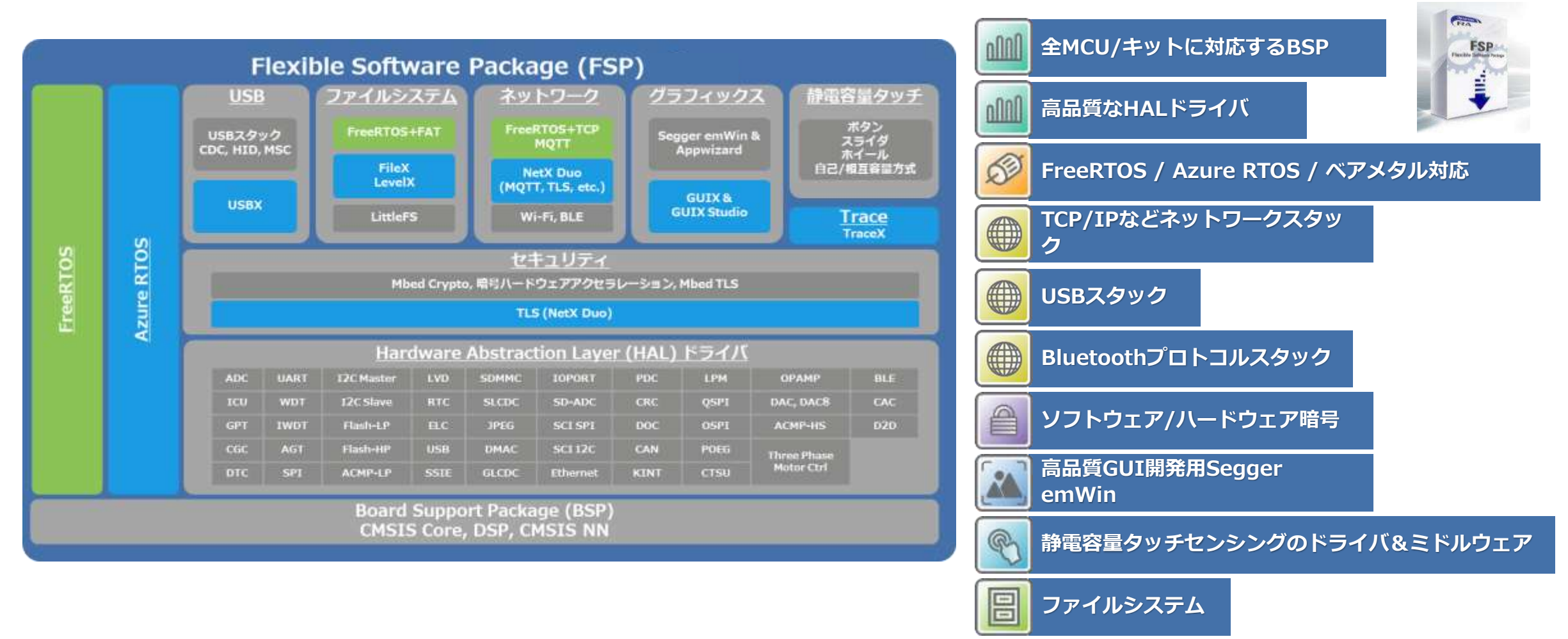

※サポートされる機能や仕様はリリースを重ねて拡張していきます

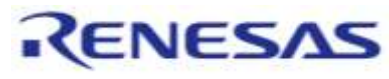

# **Flexible Software Package ライセンスやディストリビューションについて**

#### ライセンス

ソースコード提供
 RAファミリ限定使用許諾
 無償ライセンス

#### コンパイラ

- GCC
- ARM Compiler V6 (要ライセンス)
- IAR (要ライセンス)

#### ディストリビューション

- GitHubでソースコード提供
   プラットフォームインストーラと
  - CMSIS Pack
- "GitHub releases" を活用
- 当社HP内のFSP説明サイト

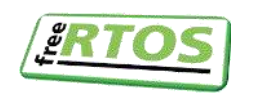

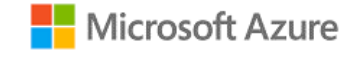

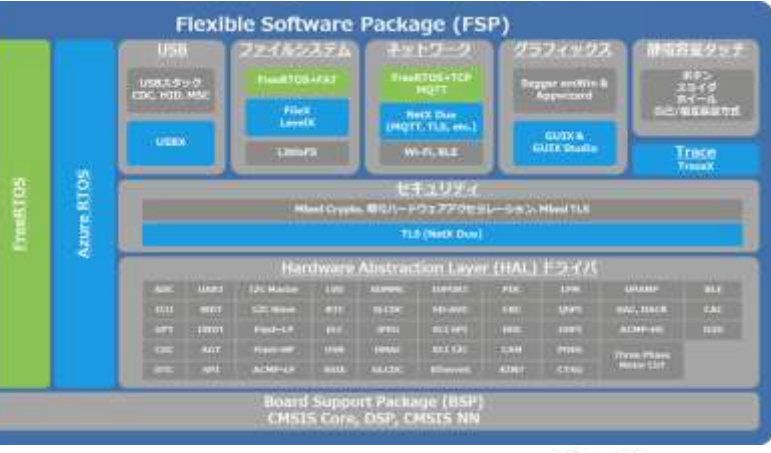

#### ドキュメント

- FSPユーザーマニュアル
- APIドキュメント、サンプルコード、 アプリケーションノート
- GitHub Pages

#### サポート

- 当社チケットサポートシステム (Teams Support)
- フォーラム(かふぇルネ・Rulz)
- 社外フォーラム(GitHub Issues)
- 当社HP内FAQ、Knowledge Base
- Example Projects (EP)
- ルネサス販売特約店、販売代理店
- ルネサス営業/営業技術

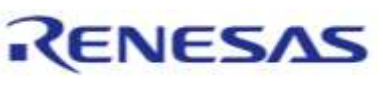

# RAスマート・コンフィギュレータ IAR EMBEDDED WORKBENCHやKEIL MDKを使用した開発も可能

クロックや、端子、割込みの設定など、バグの原因となりやすい基本的な部分をGUIで設定可能

- クロックツリーや端子配置を元に直感的な設定が可能
- リソースの競合などをワーニング表示
- 初期化コードを自動生成

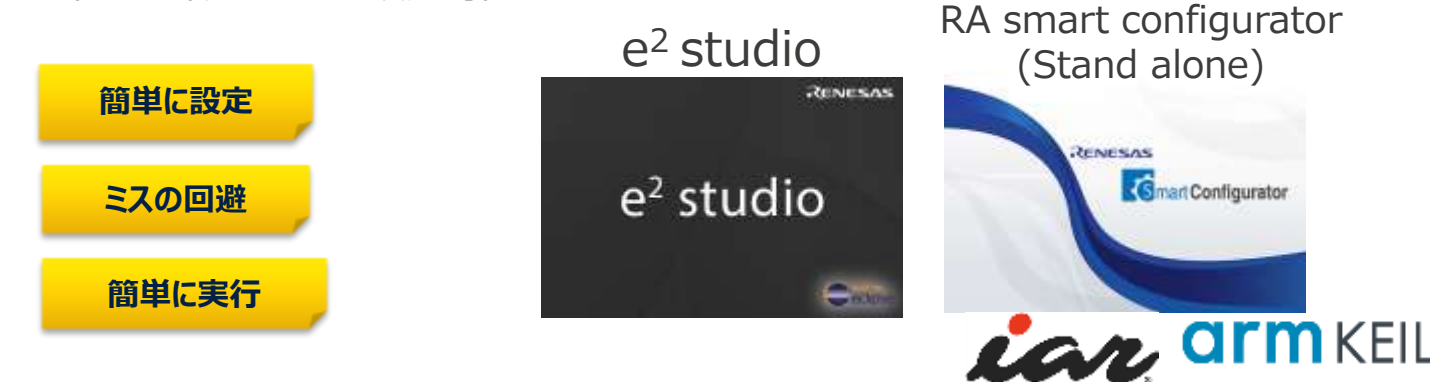

クロック・コンフィギュレータ

| 374, 1886    | 1            |                  | C-ROOM OF                             |               |
|--------------|--------------|------------------|---------------------------------------|---------------|
|              | - 111 0-1734 | -                | +903434/0.2                           |               |
|              | MARY IS      |                  | - 71228-06-0                          |               |
|              | ALMADER .    | -                | - HOME 18-74                          | PLACE SHOW    |
| USING AND    | 11.200.00    |                  | · · · · · · · · · · · · · · · · · · · | +             |
| ODEE JOMIN   | , · · · · ·  |                  | BOAM DE                               |               |
| 0000 2710844 | j            |                  | -808 Reit                             | and startunes |
| Milti B.9+   | j            |                  | MAG                                   |               |
| NEXT STATE   |              |                  | - 10 18 (A)                           | THE ALLERS    |
|              |              |                  | Catabout                              | - TORNAM      |
|              |              | Castler Property |                                       | URAN INC.     |

#### モジュール・コンフィギュレータ

| D March                                     | (ini) N.L. Collignation (1)                                                                                                    |                                                                                                    | 1.12 |
|---------------------------------------------|----------------------------------------------------------------------------------------------------|----------------------------------------------------------------------------------------------------|------|
| Starfer .                                   | Configuration                                                                                                    | 0                                                                                                    |      |
|                                             | canoganana                                                                                                    | Earner Mit Fright Der                                                                                                    | **** |
| -                                           | Charlinst & Ar                                                                                                    | ness = 4,000 Webba from a card them. () for her s ()                                                                                                    | -    |
| - 41                                        | ind) (Connect<br># grapher 12 Part Down on Union<br>New Torond<br># gradiel Watching Drive on Cod                                                                                                    | an an an an an an an an an an an an an a                                                                                                    |      |
| Chieven .                                   | (Chan Daped ) (C                                                                                                    |                                                                                                    |      |
|                                             |                                                                                                    |                                                                                                    |      |
| -                                           | and them they been all here                                                                                                    | time finite for second i                                                                                                    |      |
|                                             | Bill Chein Frie Manuals Joan                                                                                                    | tiane Balla Longeoute                                                                                                    |      |
| in the Lot                                  | HT Chells Fire Hearants Sour                                                                                                    | tion: Bolic Tempoonti<br>1                                                                                                    |      |
| in the late                                 | MF Clock For Hercyte Som<br>Hets ©Conne III Popoter<br>Watchalog Driver as c with                                                                                                    | (International)                                                                                                    |      |
| Lanory<br>Landth                            | MT Chells Pro Harryth Sour<br>High D Cancer II Properties<br>Waterbalay Driver are conti<br>Property                                                                                                    | Halle, Solie, Gergenetti<br>H                                                                                                    |      |
| Landell<br>Landell                          | MT Chois Pro Harryth Som<br>High D Carson III Paperter<br>Watchalag Drivel as y with<br>Pagenty<br>1 Carson                                                                                                    | n (and State Enropeent)                                                                                                    |      |
| larrery<br>la fields<br>la solid<br>larresp | III Close Pro Internate See<br>Net D Closes D Process<br>Watching Drive are until<br>Process<br>- Connect<br>- Noncom                                                                                                    | n (and, Sack, Component)<br>II<br>Wate                                                                                                    |      |
| lamory<br>in the<br>solution                | BF Chels (Ins. Interrupts Jose<br>Matt D Caroos                                                                                                    | i (M) Solis Errepond)<br>5<br>Wee<br>*<br>*                                                                                                    |      |
| lamory<br>la fin La<br>Landth<br>Lambag     | BIF Choin Two Intervals See<br>Intel Discose Discoster<br>Watching Driver are classified<br>Papels<br>> Convex<br>News<br>Three<br>Discost                                                                                                    | statu Suite Components<br>1<br>Van<br>4-Mile<br>2.23/Code                                                                                                    |      |
| Lemmy<br>La fin La<br>La sud Li<br>Lemma    | BIT Chain This Internationer<br>Mitti D'Carona III Proportion<br>Waterballing Defensioner on Carolin<br>Proportion<br>- Communic<br>- Science Specific Westing D<br>Name<br>Descriptioner Role<br>Occorriging Statements<br>Descriptioner Role                                                                                                    | i (M) Solis Erreponti<br>1<br>Wee<br>Solis<br>2,500 (Solis<br>2,500 (Sol |      |
| lannary<br>In Fir La<br>Lannage             | BIT Chelos (Free Present) Seen<br>Histo D Cancell (1) Proporties<br>Watchinking Driver are c with<br>Proposity<br>9 Contension<br>9 Marcine Sport? Workship D<br>Narres<br>Doct Driver Roby<br>Window Unit Publics                                                                                                    | I (Mice Toroposet)                                                                                                    |      |
| g fir La<br>Lundtil<br>Lentrage             | BIT Clucks Pro Interrupts Journ<br>Mart Discours Dimportant<br>Washchang Debani an e and I<br>Propels<br>- Convent<br>- Martinity point Westerlang Di-<br>Nove<br>Discourse Acts<br>Wester Statt Person<br>Wester Statt Persons<br>Wester Statt Persons<br>Wester Statt Persons                                                                                                    | I (M) (Min Europeant) I Van Van Auffigune Auffigune Auff                                                                                                    |      |
| Lonney<br>La fin La<br>Lonny                | BIT Chells This Presruit Lean<br>Here D Cancel D Propose<br>Watching Driver are cardl<br>Propose<br>- Manan purch Wething D<br>Mana<br>Thread<br>Chart Druce Ris-<br>Weden for Probability<br>Weden for Probability<br>Read Control                                                                                                    | II (Mile: Europeents) II II Vice Scientific Scientific                                                                                                    |      |
| Servery<br>Synthetic<br>Service             | III Clarks Pro Heavy Low<br>Mith Clarks Pro Heavy Clarks<br>Watchang Defension on Cardle<br>Party<br>Connect<br>Connect<br>Connect<br>News<br>Connect<br>News<br>Connect<br>News<br>Connect<br>News<br>Connect<br>News<br>Connect<br>News<br>Connect<br>Connect | I (Mich. Sociel, Components) I View Soc Audit United State State S                                                                                                    |      |

| Thirtige M.Co. Sporter                  | n)                                    |                                                                               | - 5                          | 6 Palage 12 |                            |           |
|-----------------------------------------|---------------------------------------|-------------------------------------------------------------------------------|------------------------------|-------------|----------------------------|-----------|
| Pins Configuration                      |                                       |                                                                               |                              | -           |                            | In        |
| Soliet pix configuration                |                                       |                                                                               |                              |             | )                          | 1         |
| AAMS (Kyroch)                           | · Dimestato (33                       | stampty .                                                                     |                              | -           |                            |           |
| Parlatering                             | Packylgastee                          |                                                                               |                              | COLUMN TO A |                            | THE OWNER |
| hardbetter, J.   10 10                  |                                       |                                                                               |                              | 300         |                            |           |
| e e Constitutión e<br>Soli<br>NO<br>SOL | Module memor<br>Ullage                | SEP<br>When using Simple US reads<br>open dates.<br>When an Robing Solvier US | , municipal p<br>and stherms | Hunder      | reaction<br>1943<br>Sprint |           |
| = 301<br>304                            | Air Group Salection                   | (Cardy                                                                        | -                            | 200         |                            |           |
| 908                                     | Operation Made                        | Asymptotesistes (3487                                                         | -                            | 222         |                            | 100       |
| 907<br>SCB                              | Ingen Cogur                           | - inc                                                                         | -                            |             |                            |           |
| and the same same "                     | and hereit                            |                                                                               | -                            | 1           |                            | -         |
| hannan Wit i Stein Par 1<br>1           | niarragelia (francé (antis) (francés) | Carrystrates                                                                  |                              | 1           | a nana ilan ana amin'ny fi |           |
| Course of Assessment of Str             | Shire Shire                           |                                                                               |                              |             |                            |           |

RENESAS

ピン・コンフィギュレータ

#### © 2024 Renesas Electronics Corporation. All rights reserved.

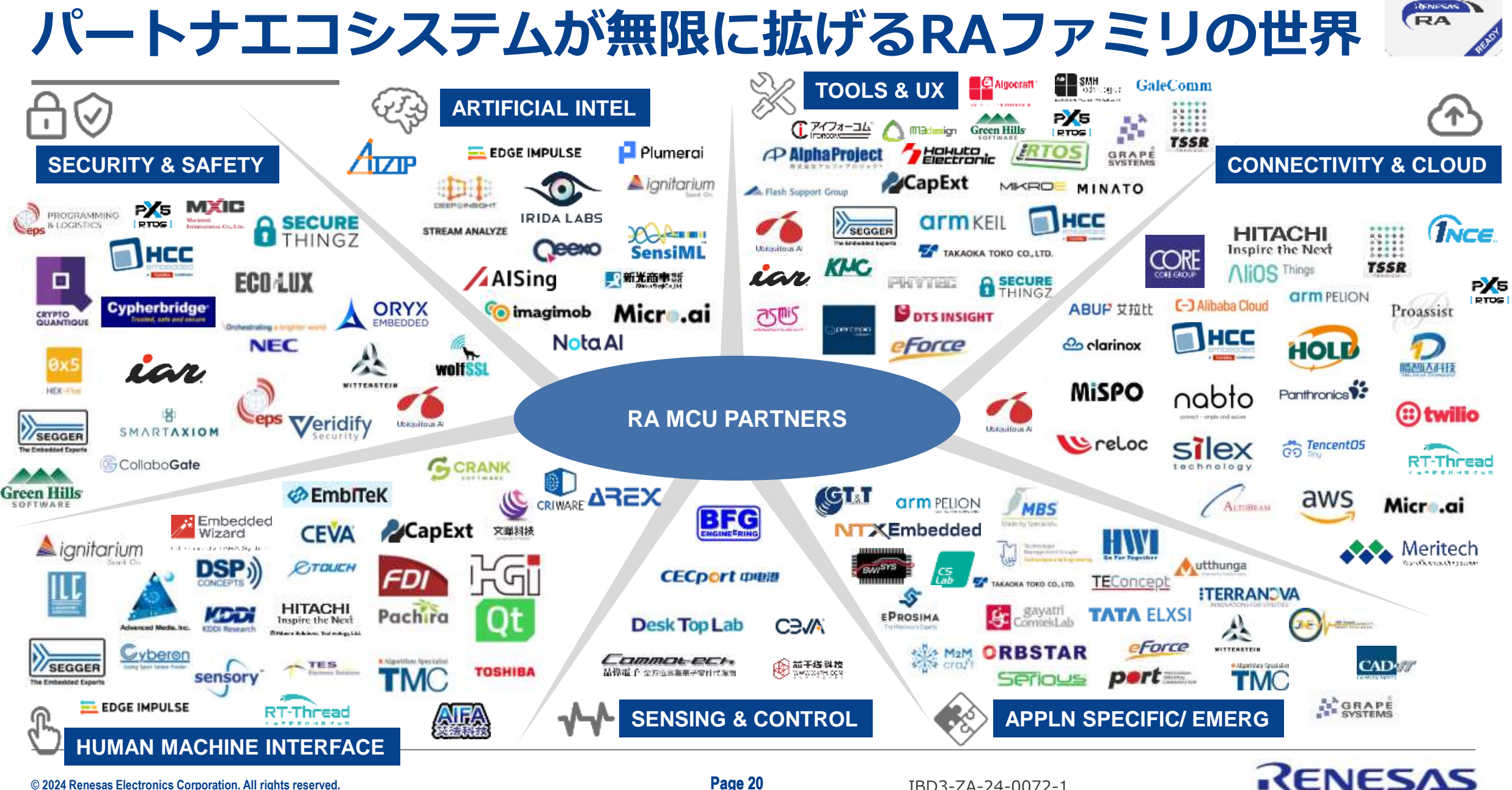

© 2024 Renesas Electronics Corporation. All rights reserved.

Page 20

# RAファミリの開発環境のチュートリアル

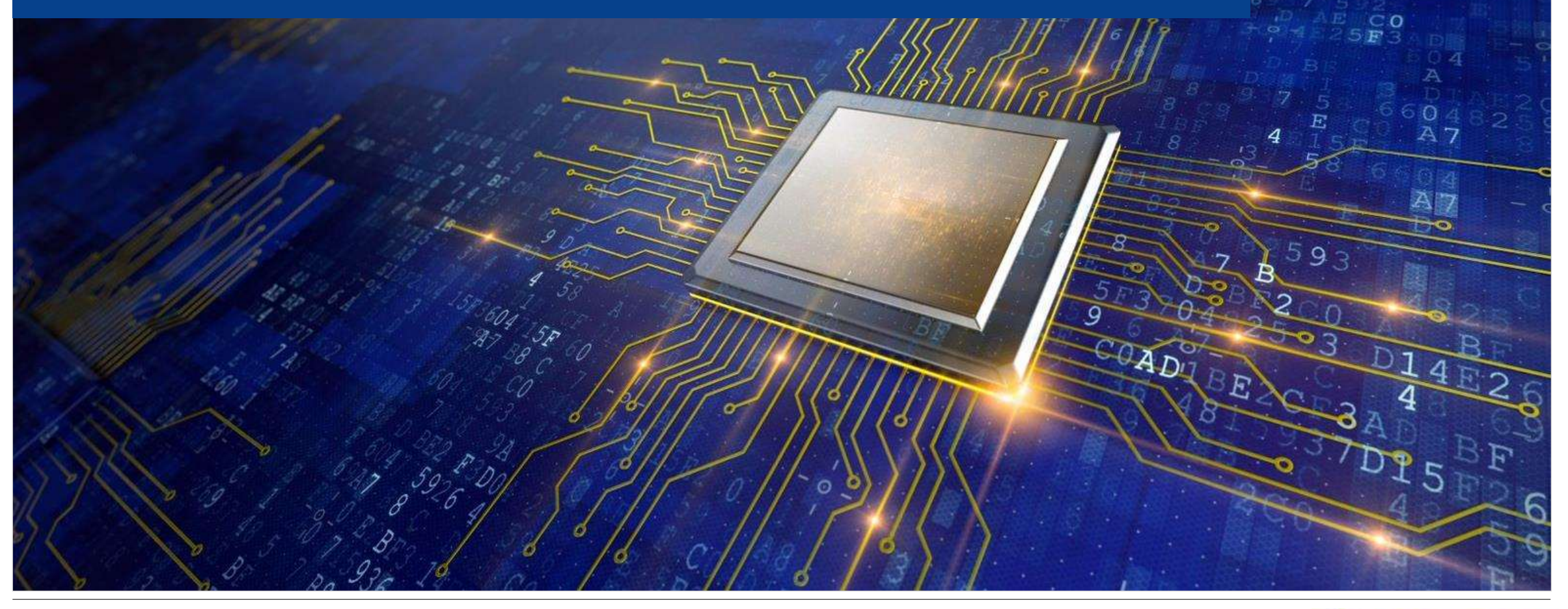

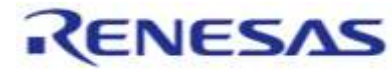

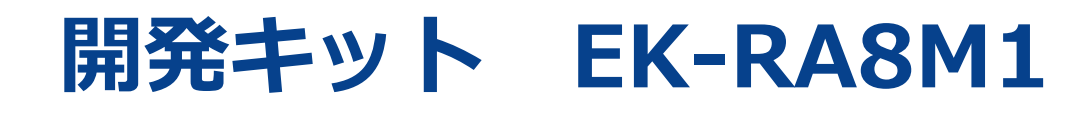

| > フィルタの表示                   |            | 1 U |
|-----------------------------|------------|-----|
| 型名検索                        | Q ご服入/サンプル |     |
| COLUMN STATES COLUMN STORES | サンプルを入手    |     |

# すぐに評価可能なオンボードデバッガ付きキットを提供

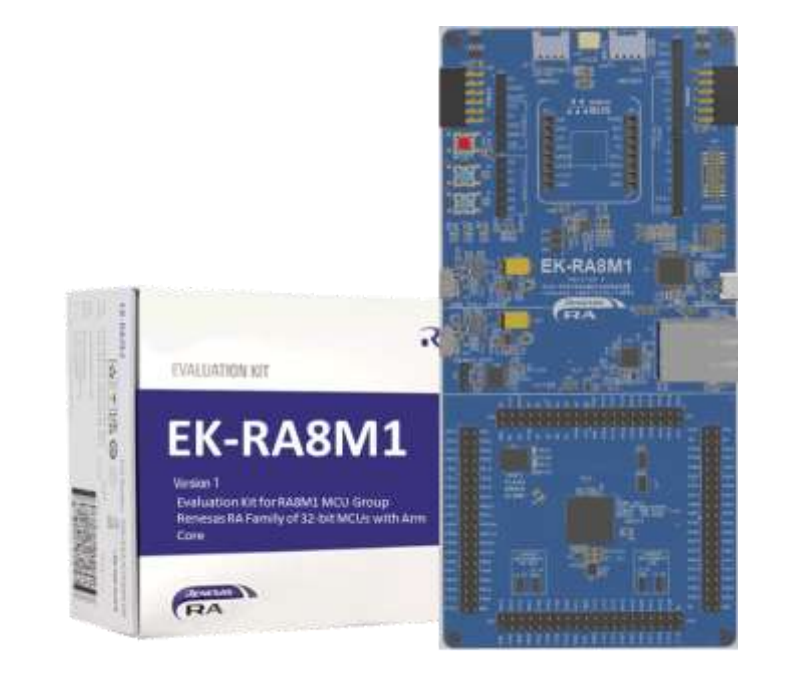

renesas.com/ra/ek-ra8m1 (ユーザマニュアル、クイックスタートガイド、開発ツール、 回路図、設計ファイル、サンプルプロジェクト)

#### RTK7EKA8M1S00001BE

#### 特長

- FSPでサポート
- オンボードデバッガですぐに評価可能(Segger J-Link<sup>®</sup>)
- イーサネット、USB High Speedホスト&デバイス
- Octa-SPIフラッシュ、CAN FD PHY
- Pmod<sup>™</sup>、Arduino<sup>™</sup>ポート

#### MCU機能

- 480MHz、Arm Cortex<sup>®</sup>-M85コア
- 2MBフラッシュ、1MB SRAM
- 224ピン、BGAパッケージ
- MCU & USB電流測定

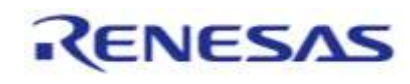

# RA8M1 開発環境

- ドキュメント (デバイス)
  - <u>RA8M1グループ ユーザーマニュアル:ハードウエア編</u>
  - <u>RA8M1グループ データーシート</u>
- ドキュメント (開発キット)
  - <u>RA8M1 MCU グループ用評価キット</u>
  - <u> EK-RA8M1 v1 ユーザーズマニュアル</u>
  - <u>EK-RA8M1 クイックスタートガイド</u>
- ツール
  - 統合開発環境: Renesas e<sup>2</sup>studio
  - Flexible Software Package (FSP)

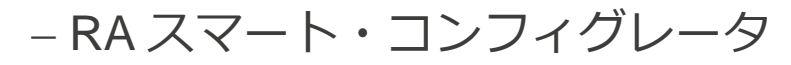

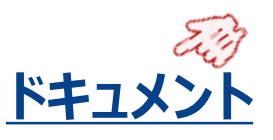

#### ■ ドキュメント

| Start typing to filter results by life Q +                                                                                                    | 全種類                                     |                                           | 日付:             |
|----------------------------------------------------------------------------------------------------|-----------------------------------------|-------------------------------------------|-----------------|
| RABM1グループ データーシート<br>* PDF 3.10 MB 単語                                                                                                    | データシート                                  | 1                                         | 2023年10月24<br>日 |
| RAEM1グループ ユーザーマニュアルハードウエア編<br>* PDF 29.94 MB 単語                                                                                                    | マニュアル・ハード                               | JI.7                                      | 2023年10月24<br>日 |
| EK-RABM1 Example Project Bundle<br>PDF 単本型<br>簡単ファイル:<br>・サンプルコード                                                                                                    | アプリケーションノ・                              | -н                                        | 2023年10月31<br>日 |
| Getting Started with RAB Memory Architecture Configurations and Topologies PDF 5.18 M8                                                                                                    | アプリケーションノ・                              | -6                                        | 2023年10月26<br>日 |
| High Performance with RAB using CMBS core with Helium v1.0<br>PDF 2.35 MB                                                                                                    | アプリケーションノ・                              | ъ                                         | 2023年10月25      |
| ■ 設計・開発                                                                                                    |                                         | ツール                                       | Eng             |
| ▣ 設計・開発<br><sup>ノフトウェア/ツール</sup> サンブルコード ポード&キット モデル<br>ソフトウェア/ツール                                                                                                    |                                         | ツール                                       | E               |
| 回 設計・開発<br>パフトウェア/ツール サングルコード ボード&キット モデル<br><b>ノフトウェア/ツール</b><br>ックトウェアパツール8、収発で検索 Q •                                                                                                    | 345094J •                               | ツール                                       |                 |
| 回設計・開発<br>バフトウェア/ツール サンプルコード ボード&キット モデル<br>ソフトウェア/ツール<br>シフトウェアパツール8、収装で検索<br>の   Fiexble Software Package (FSP)<br>FAIL: Arm6 Carloss MJフア芝属形しているPerfession R4 ファクリを用いて聞かした<br>システムを要素するためのリフトウェアパッケーシです。 注: TR29 with # Stable<br>masaier (Planform textaled) L1: etimalia, PSP/5-9, GCCV-ルチェーンのまた<br>Seggery Linkドライバをインストールします。 観光インストールは不要です。                                                                                                    | すべてのタイプ<br>oftware Package              | <b>ツール</b><br>*^to#±<br>ル <del>7</del> 52 |                 |
| <ul> <li>         ・ 開発         ・ パードルキット モデル         ・ アトウェアノツール サンブルコード ボードルキット モデル         ・ アトウェアノツール         ・ アンフトウェアノツール         ・ アンフトウェアパックール名、仮装で使用         ・ マンフトウェアパックール名、仮装で使用         ・ マンフトウェアパックーション・         ・ マンフトウェアパックーション・         ・ マンコート         ・ マンコート         ・ マンコート         ・ マンコート         ・ マンコート         ・ マンコート         ・ マンコート         ・ マンコート         ・ マンコート         ・ マンコート         ・ マンコート         ・ マンコート         ・ マンコート         ・ マンコート         ・ マンコート         ・ マンコート         ・ マンコート         ・ マンコート         ・ ロール         ・ マンコート         ・ ロール         ・ マンコート         ・ ロール         ・ マンコート         ・ ロール         ・ マンコート         ・ ロール         ・ マンコート         ・ ロール         ・ マンコート         ・ ロール         ・ マンコート         ・         ・         ・</li></ul> | ৰ নংহত্তেৰ ন J<br>Software Package      | <b>ツール</b><br>*^てのまま                      |                 |
| ● 設計・開発    クトウェア/ツール サンプルコード ホードルキット モデル    クトウェア/ツール    クフトウェア/ツール    クフトウェア/ツール8、仮要で使用   〇 ・ ・ ・ ・ ・ ・ ・ ・ ・ ・ ・ ・ ・ ・ ・ ・ ・ ・                                                                                                    | オペモのタイプ<br>Software Package<br>Emylator | <b>ツール</b><br>*^てのまま<br>ルギサス              |                 |

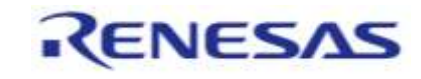

# e<sup>2</sup> studio クイックスタートガイド

- Renesas e<sup>2</sup>studio, FSPのインストールはこちらの動画で解説しております。 (動画の例ではEK-RA6M5を使用しています)
- e<sup>2</sup> studio クイックスタートガイド
  - <u>e<sup>2</sup> studio クイックスタートガイド (1/3) RA のインストール</u>
  - <u>e<sup>2</sup> studioクイック・スタート・ガイド(2/3) RA プロジェクトの作成</u>
  - <u>e<sup>2</sup> studio クイック スタート ガイド (3/3) RA プロジェクトのビルドとデバッグ</u>
- e<sup>2</sup> studioのインストーラの紹介
  - <u>e<sup>2</sup> studio 2023-07から操作を簡略化したインストーラの紹介 | Renesas</u>
- 初めてe<sup>2</sup> studioを使う場合や操作方法が不明な場合に役立つGUIウィンドウ画面の紹介
  - <u>e<sup>2</sup> studio Tips 操作がわからない場合に見るGUIウィンドウ | Renesas</u>

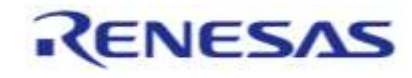

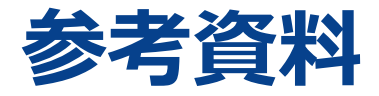

#### ■サンプルコード ルネサスではルネサス製評価ボードで使用できるFSPのサンプルコードを提供しております。 サンプルコードのダウンロード手順は以下になります。

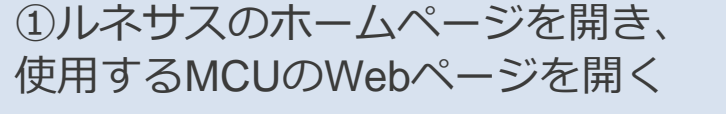

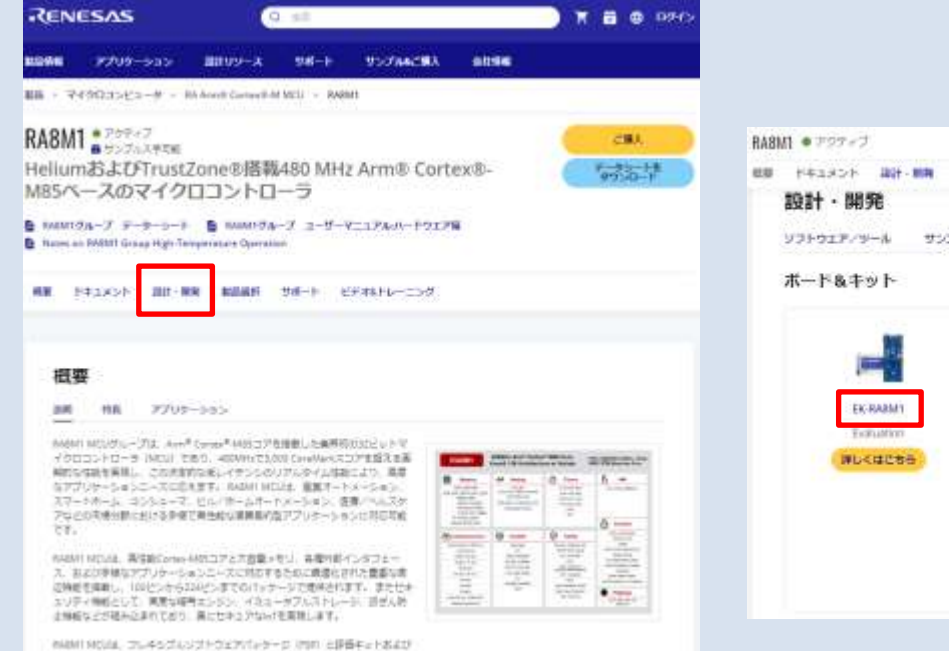

②<設計・開発> 使用する評価ボードの名前をクリック ③評価ボードのWebページ内のく設 計・開発>サンプルコードで一覧が表 示される

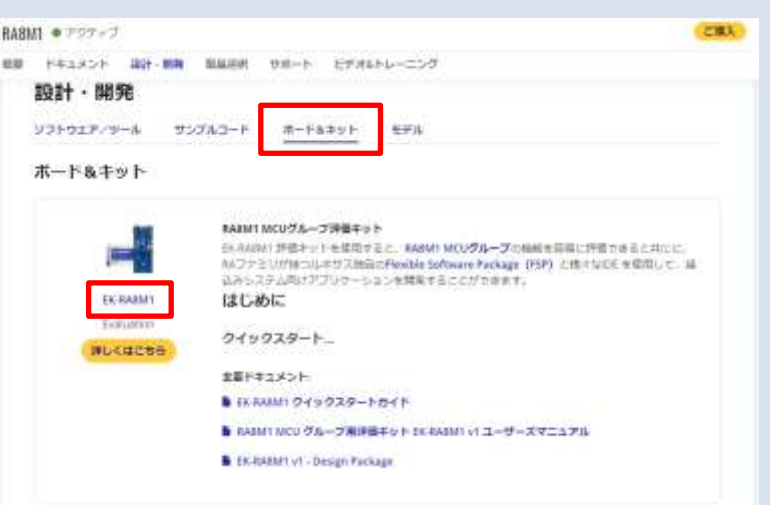

| F#1X51 Wit-                   | NA 単品単純 サポート ビデオルトレーニング 回道                                                                                                    |            |
|-------------------------------|----------------------------------------------------------------------------------------------------|------------|
| 段計・開発<br>フトウェア/ツール<br>ナンブルコード | <u>999763-F</u>                                                                                                    |            |
| an d                          | 👔 🖓 U V S-al 👻 All functions 👻 All Complete                                                                                                    | Alides     |
| 978 4                         | 9154 4                                                                                                    |            |
| サンプルコード                       | 2644409 December 2004er (Burdle<br>B. 0297-302129/3209 / 329<br>BB274-564<br>+ 22228-58427-11                                                                                                    | 201844116  |
| サンプルコード                       | High Performance soliti AAA MCL using Annie Consert-ABB core with Helium™<br>■ 074154,1505,2000 H 30° 1,500 MB<br>B#2797450<br>+ 722020-5352,2005                                                                                                    | 2024年3月5日  |
| ±>7113-F                      | Agencial TA Family Exception Handling<br>The application project uses the Testin Octower Package (FUF) of the M-Amery)<br>The GAU COC complete (1) with the resignment devolutioned and content of a model (OC<br>is sense relation and an application function from the multiply punction function<br>(1) CPT-SUT (2) CPC - P (1) Table 1.64 MID: Complete CM-AMID Tribuction<br>GEC edited and<br>GEC edited and<br>CPC - P (1) CPC - CPC - CPC - CPC - CPC - CPC - CPC - AMID Tribuction<br>GEC edited and<br>CPC - CPC - CPC - CPC - CPC - CPC - CPC - CPC - CPC - AMID Tribuction<br>GEC edited and<br>CPC - CPC - CP | 2004010318 |

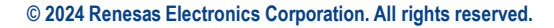

シフトウェアワールねどによって、影響等の簡単を分付ートに加す。

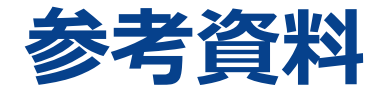

• ファミリビギナーズガイド

- リファレンスブックになっており、FSPの構成やe<sup>2</sup>studioが記載されています。

- <u>ルネサスRAファミリビギナーズガイド (renesas.com)</u>

■ FSPドキュメント

<u>– RA Flexible Software Package Documentation: Introduction (renesas.github.io)</u>

■ RAおよびFSPに対するご質問は、お手数ですが下記ショートカットの「技術お問合せ」にてご連絡ください。

– <u>Dashboard | Renesas Customer Hub</u>

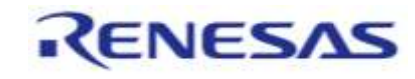

# FSPの概要 (以降はFPB-RA6E1の例)

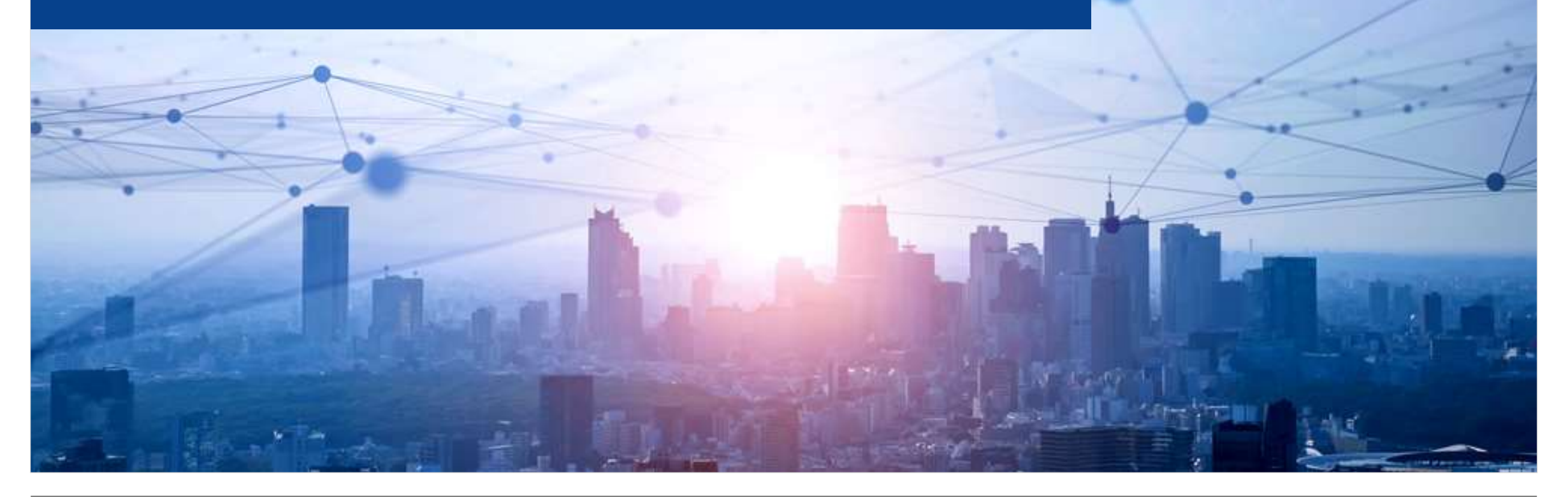

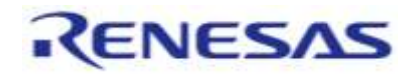

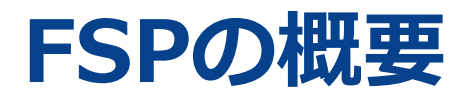

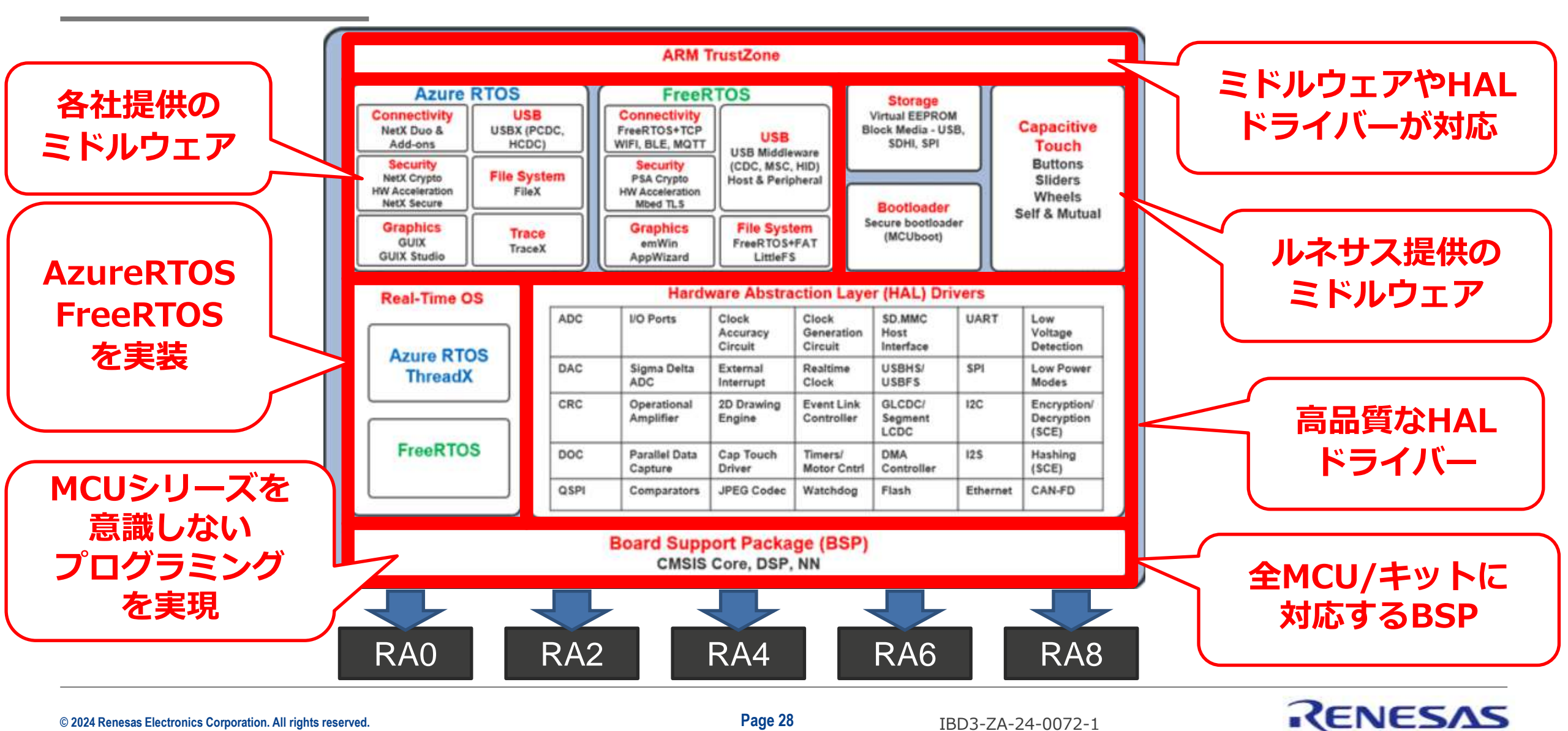

© 2024 Renesas Electronics Corporation. All rights reserved.

Page 28

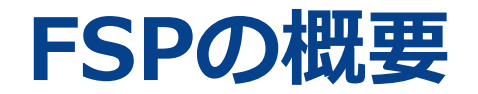

FSPによるMCUを意識しないプログラミングにより、開発期間の短縮を提供します。

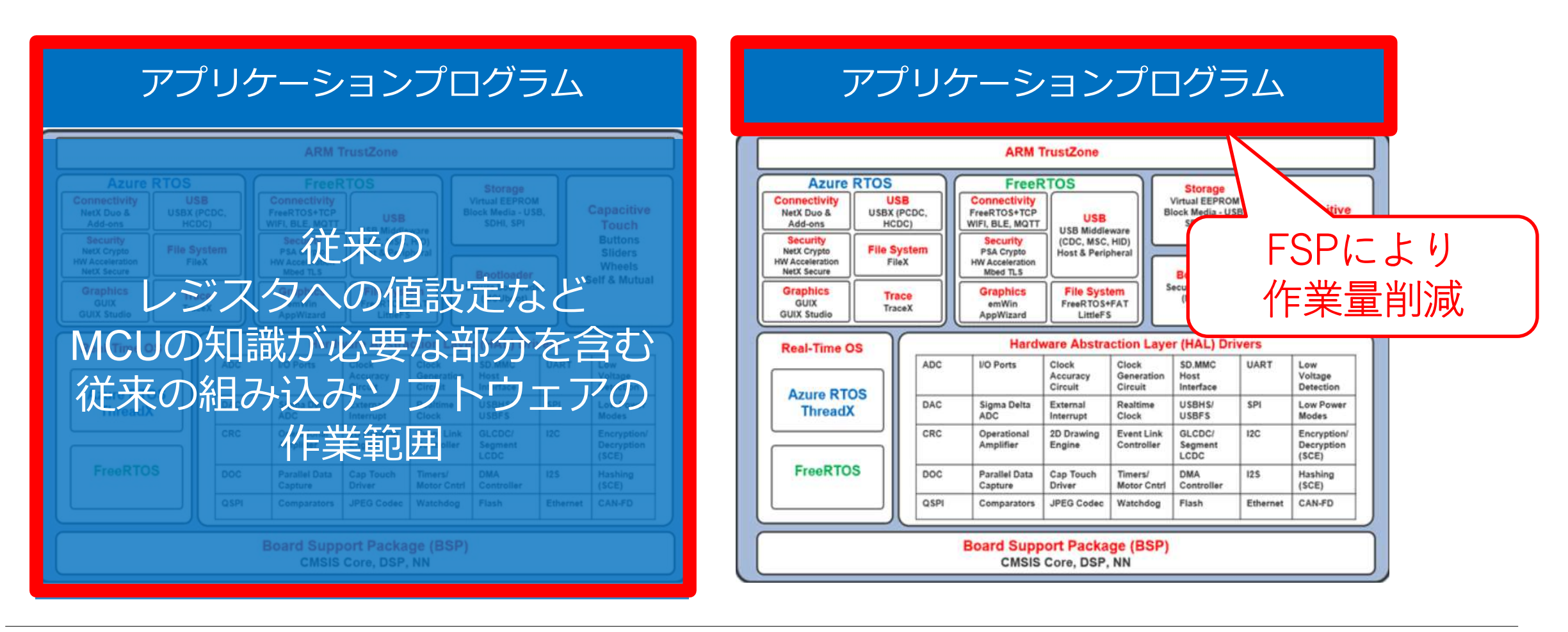

RENESAS

# e<sup>2</sup> studioでのFSP操作イメージ

| <ul> <li>         ・         ・         ・</li></ul>                                                                                                    | t_fpb_ra6e1_ep Debug_Flat                                                                                                    | •• <b>•</b> • <b>•</b> • <b>•</b> • <b>•</b> • <b>•</b> ••• <b>•</b> •••••••••• | ● ・ ゆ ゆ ・ ゆ ・ ピ<br>Q   20 開に/C++ 日 FSP Configuration 参 デバッグ<br>学 FSP Visualization × 日日 |
|----------------------------------------------------------------------------------------------------|----------------------------------------------------------------------------------------------------|---------------------------------------------------------------------------------|-----------------------------------------------------------------------------------------|
| > 501_Blinky                                                                                                    | Summary                                                                                                    | Generate Project Content                                                        | 🖬 🔺 🎤 🤌 🖻 🖻 🔹 »                                                                         |
| <pre>&gt; Gold GPT_output<br/>&gt; Gold GPT_interrupt<br/>&gt; Gold GPT_interrupt<br/>&gt; Gold Of normal_isr<br/>&gt; Gold Of change_isr<br/>&gt; Gold Of Change_isr<br/>&gt; Gold Of Change Change<br/>&gt; Gold Of Change Change<br/>&gt; Gold Of Change Change<br/>&gt; Gold Of Change Change<br/>&gt; Gold Of Change Change<br/>&gt; Gold Of Change Change Change<br/>&gt; Gold Of Change Change Change Change<br/>&gt; Gold Of Change Change Chan</pre> | Project Summary         Board:       FPB-RA6E1         Device:       R7FA6E10F2CFP         Toolchain:       GCC ARM Embedded         Toolchain Version:       10.3.1.20210824         FSP Version:       4.3.0         Project Type:       Flat         Location:       C:/workspace_RA/01_Blinky 🐼         Selected software components         Board support package for R7FA6E10F2CFP_v4.3.0 | RENESAS                                                                         |                                                                                         |
|                                                                                                    | Summary BSP Clocks Pins Interrupts Event Links Stacks Components                                                                                                    |                                                                                 | <ul> <li>Mail</li> </ul>                                                                |
| □ プロパティー × 1 問題 ● スマート・ブラウザー                                                                                                    | 5.e                                                                                                    |                                                                                 |                                                                                         |
| 24071                                                                                                    |                                                                                                    |                                                                                 |                                                                                         |

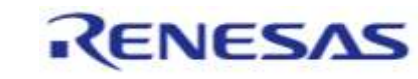

# e<sup>2</sup> studioでのFSP操作イメージ

| Summary [ | BSP Clocks | Pins Interru | upts Event Links | Stacks | Components |
|-----------|------------|--------------|------------------|--------|------------|
|-----------|------------|--------------|------------------|--------|------------|

| タブ          | 概要                                  |  |
|-------------|-------------------------------------|--|
| Summary     | ボード、MCU情報などの概要                      |  |
| BSP         |                                     |  |
| Clocks      | MCUクロックを設定                          |  |
| Pins        | 端子の電気的特性と機能を設定                      |  |
| Interrupts  | 割り込みサービスルーチンの変更                     |  |
| Event Links | イベントリンクコントローラで制御するイベント出力側、受付側の設定    |  |
| Stacks      | RTOSのスレッドやオブジェクト、周辺機能ドライバーの登録と初期値設定 |  |
| Components  | ボードの種類や使用周辺機能ドライバーなどプロジェクトの情報を一覧表示  |  |

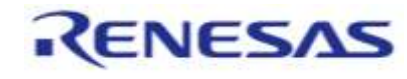

# [Summary]タブ、[BSP]タブ

Summary BSP Clocks Pins Interrupts Event Links Stacks Components

#### ■ [Summary]タブ、[BSP]タブには使用するボート、MCU情報などの概要が表示されます。

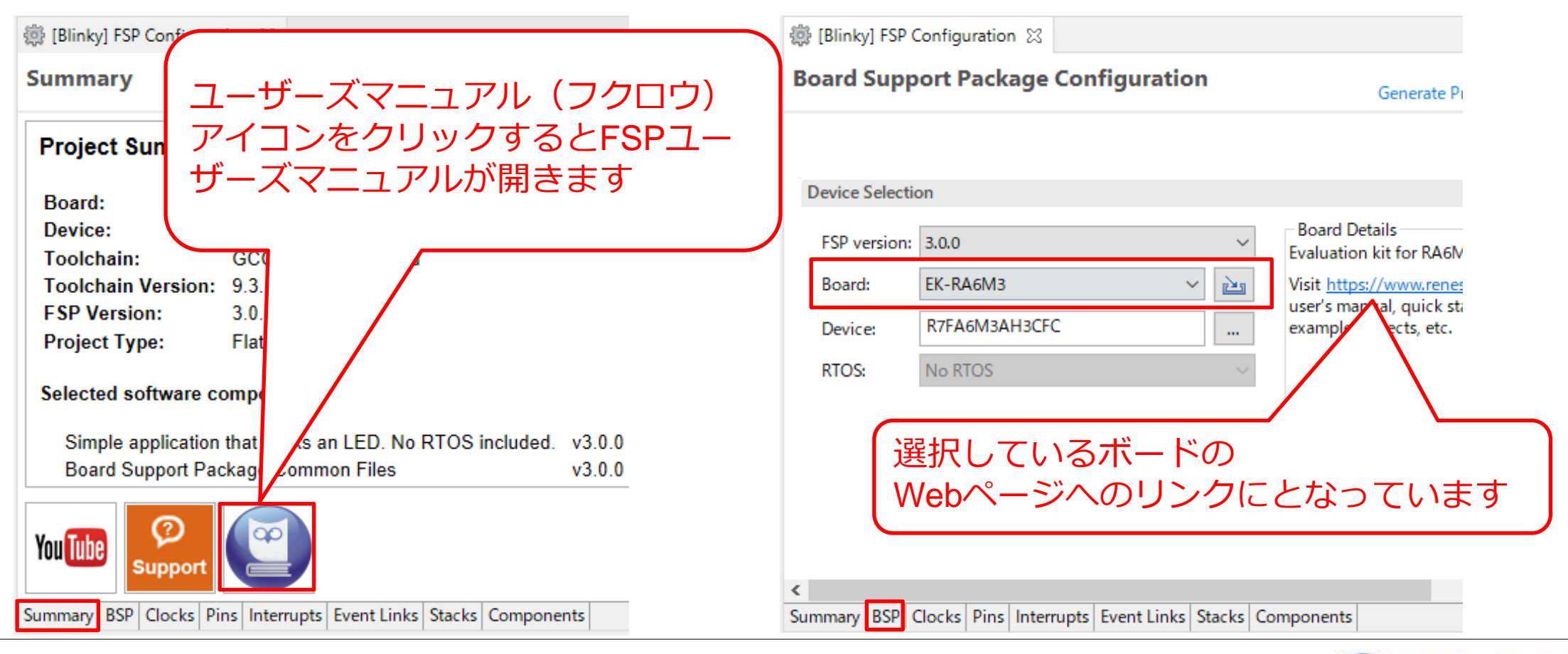

RENESAS

# [BSP]タブのプロパティー

Summary BSP Clocks Pins Interrupts Event Links Stacks Components

#### ■ [BSP]タブのプロパティーではメモリやMCU独自の設定を行えます。

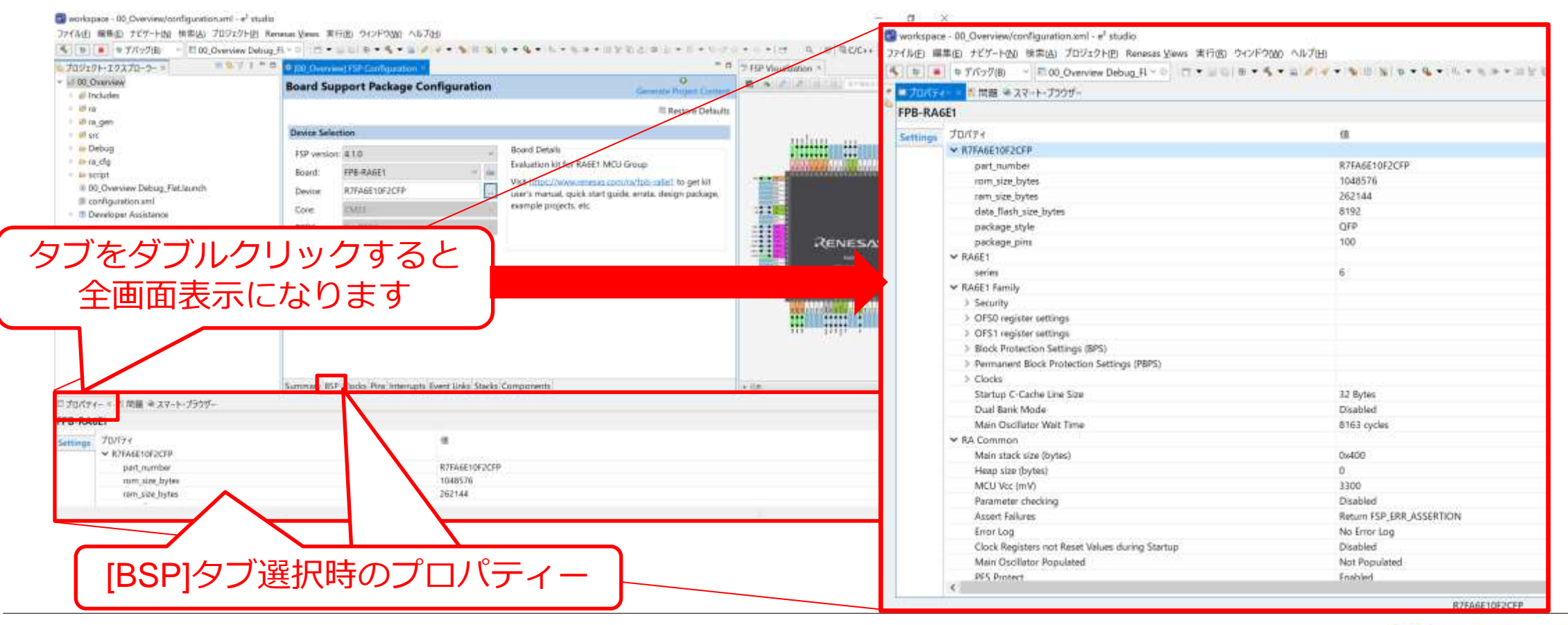

# [BSP]タブのプロパティーの説明(マニュアル表示)

BSP Clocks Pins Interrupts Event Links Stacks Components Summarv

■ [BSP]タブプロパティーの設定項目説明は、[Summary]タブのフクロウアイコンでマニュアル を表示→Search欄にて「fsp\_common」と検索してください。

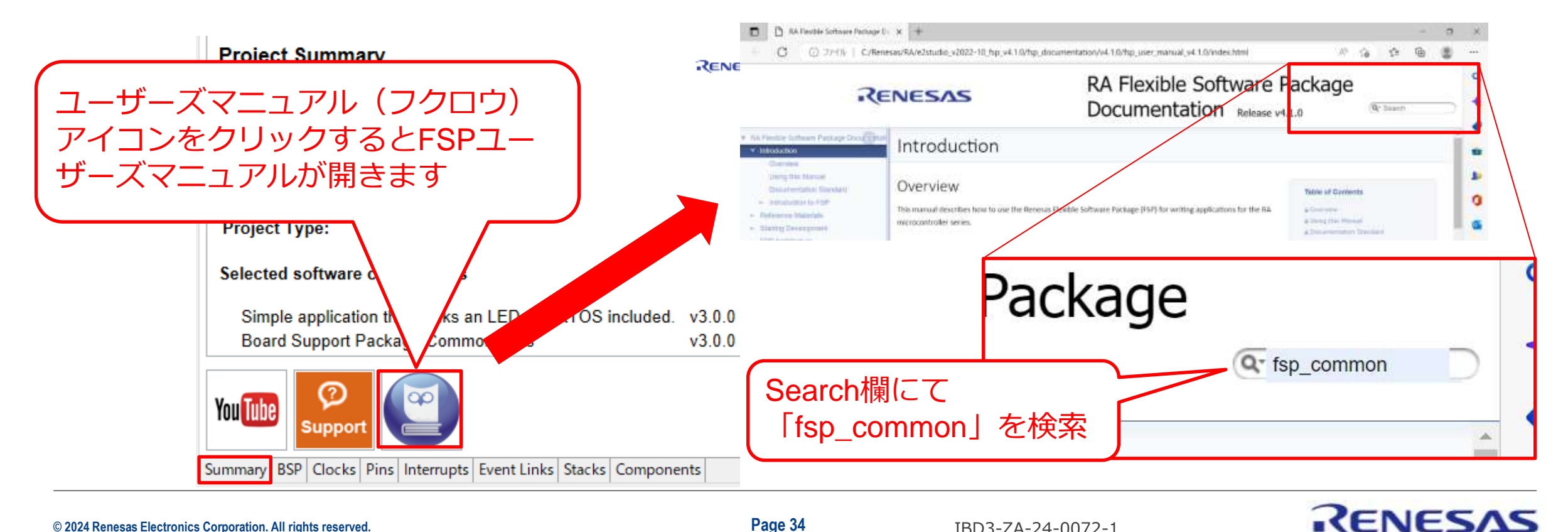

# [BSP]タブのプロパティーの説明(RA Common)

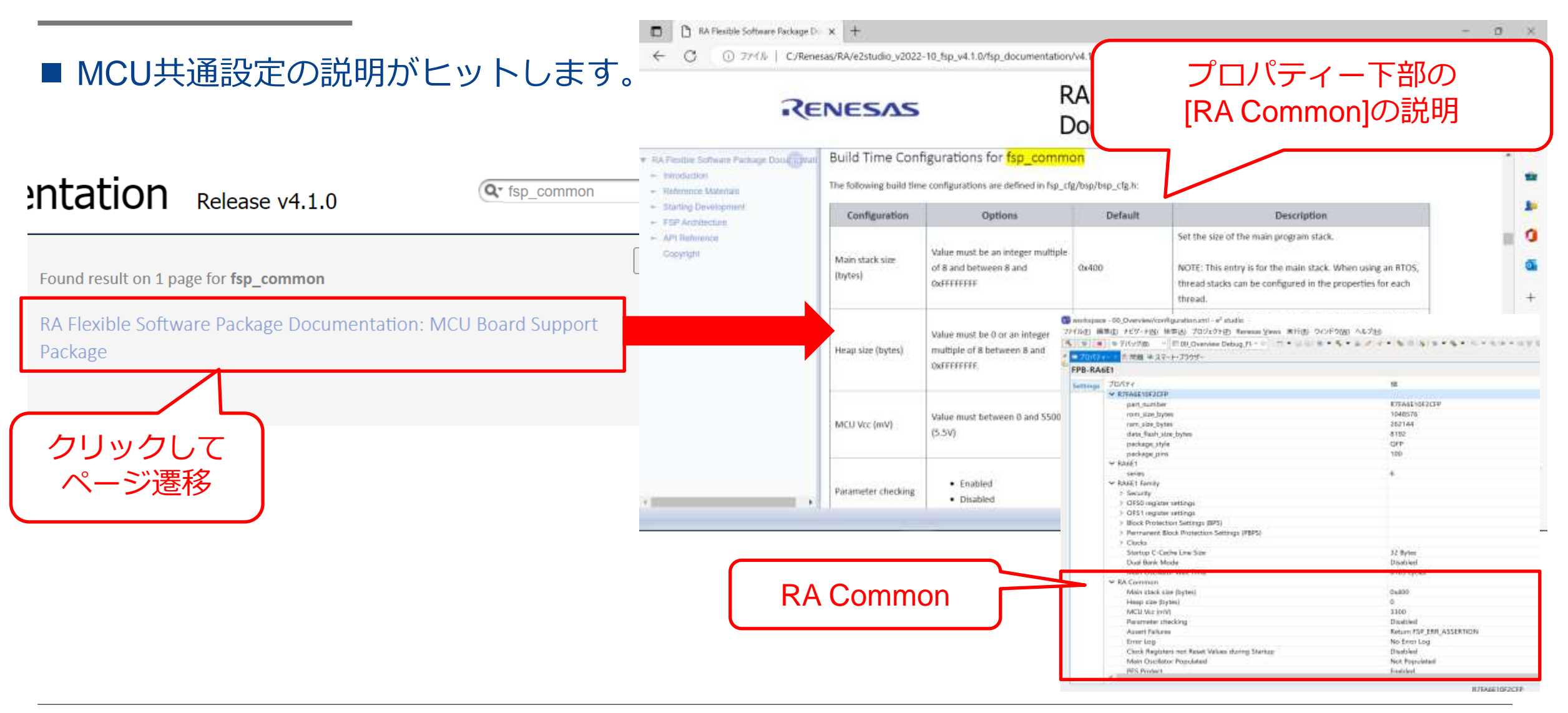

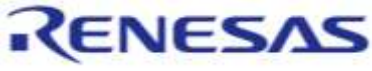

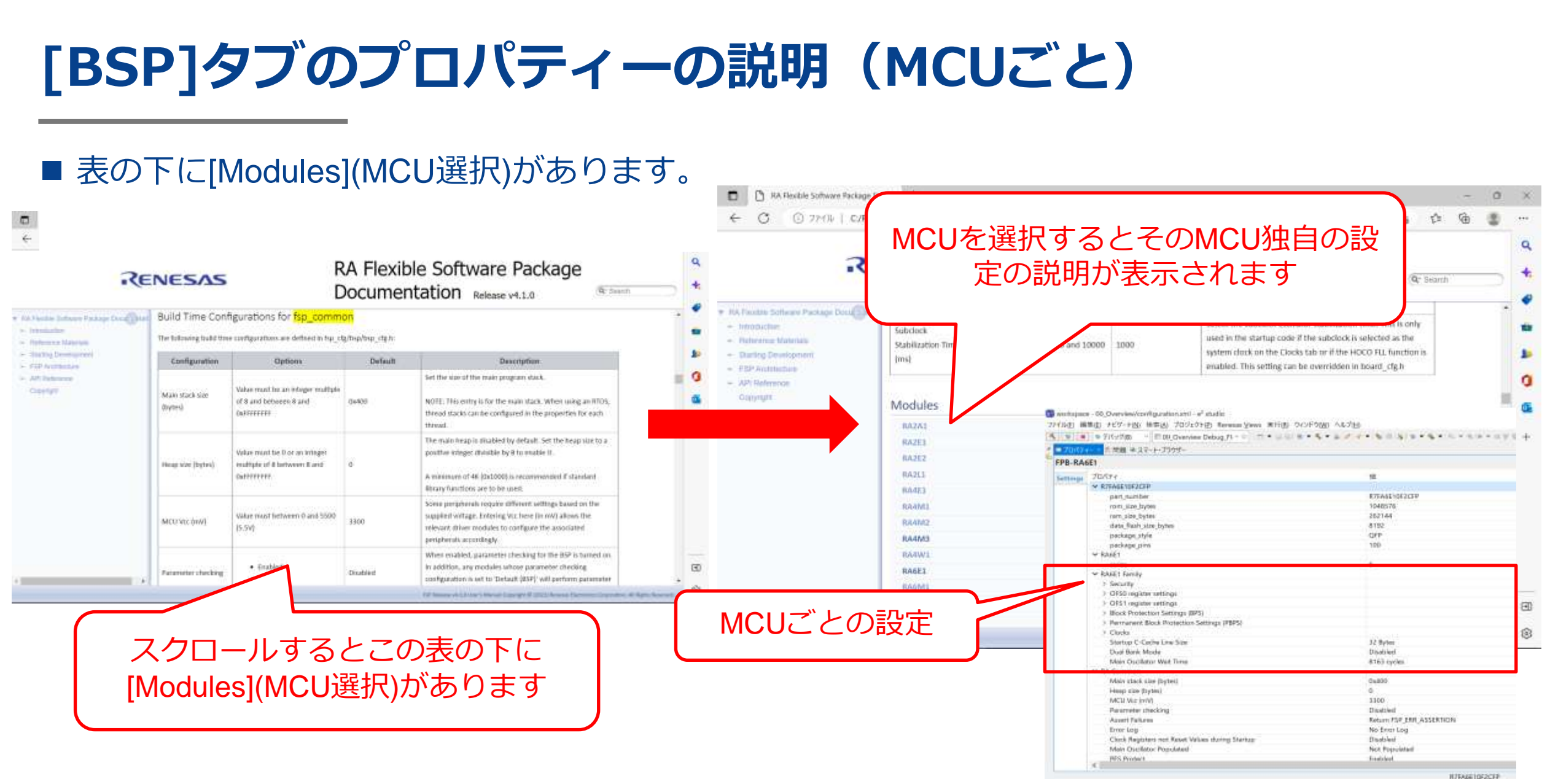

RENESAS
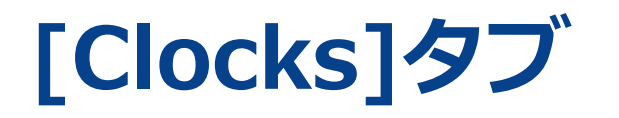

Summary BSP Clocks Pins Interrupts Event Links Stacks Components

#### ■ クロックの設定は[Clocks]タブで行い、クロック全体を1画面で確認できます。

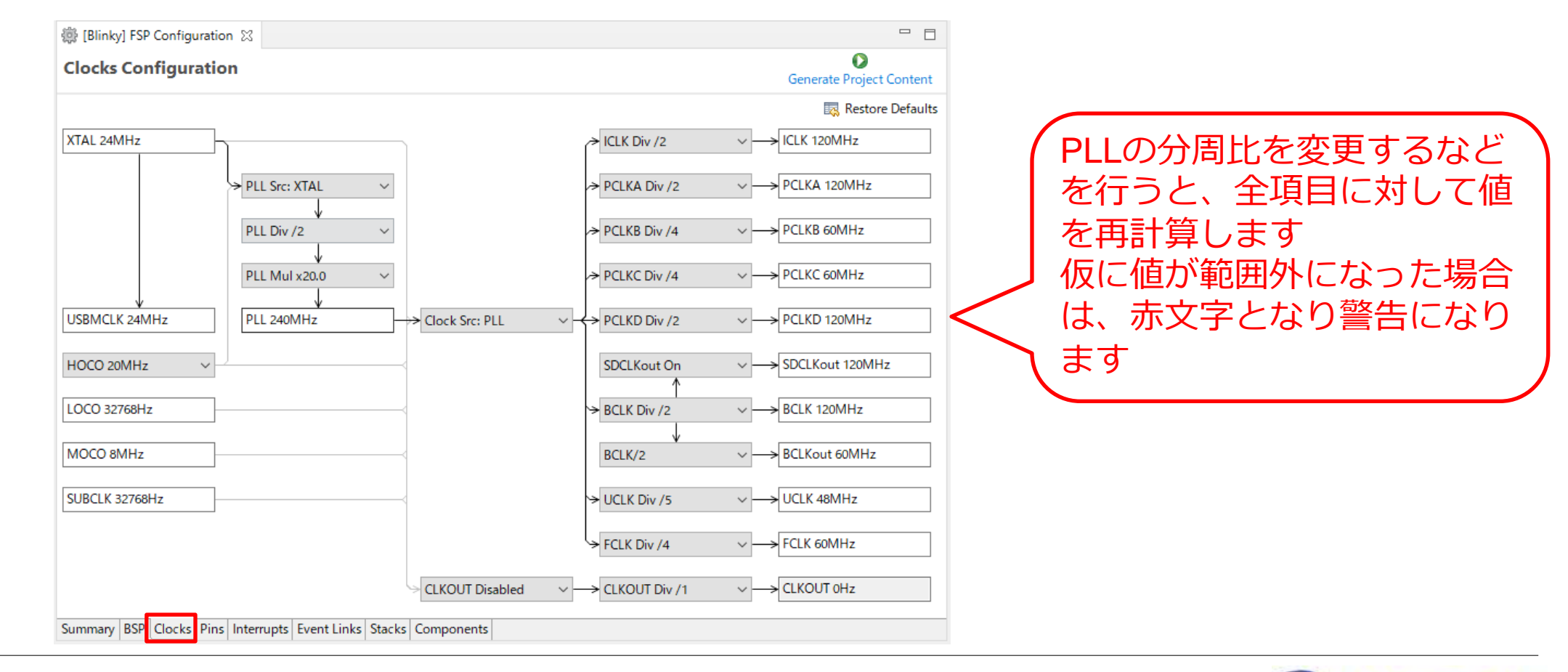

RENESAS

#### **FSP Configurationへの設定はジェネレートでプログラム言** 語化

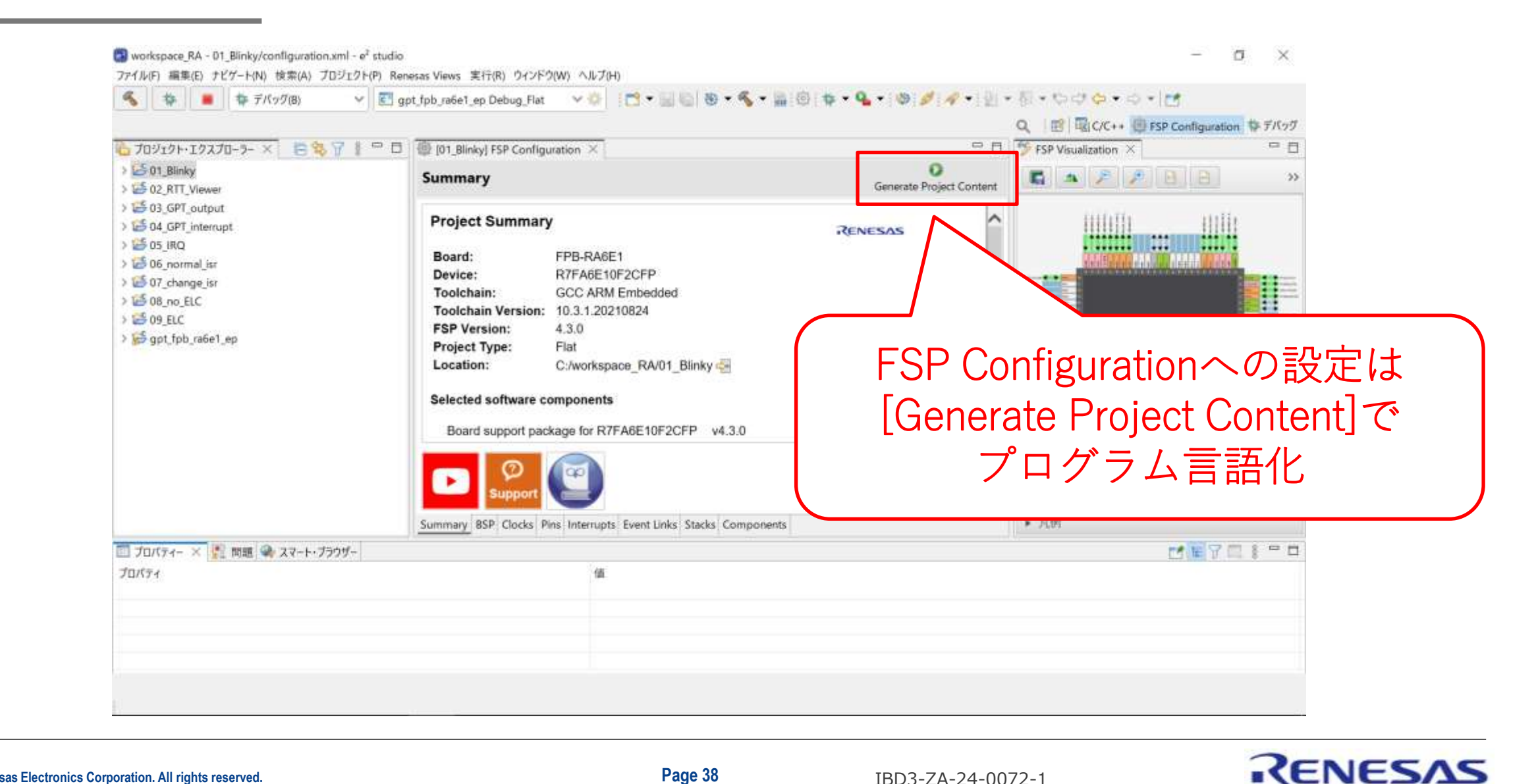

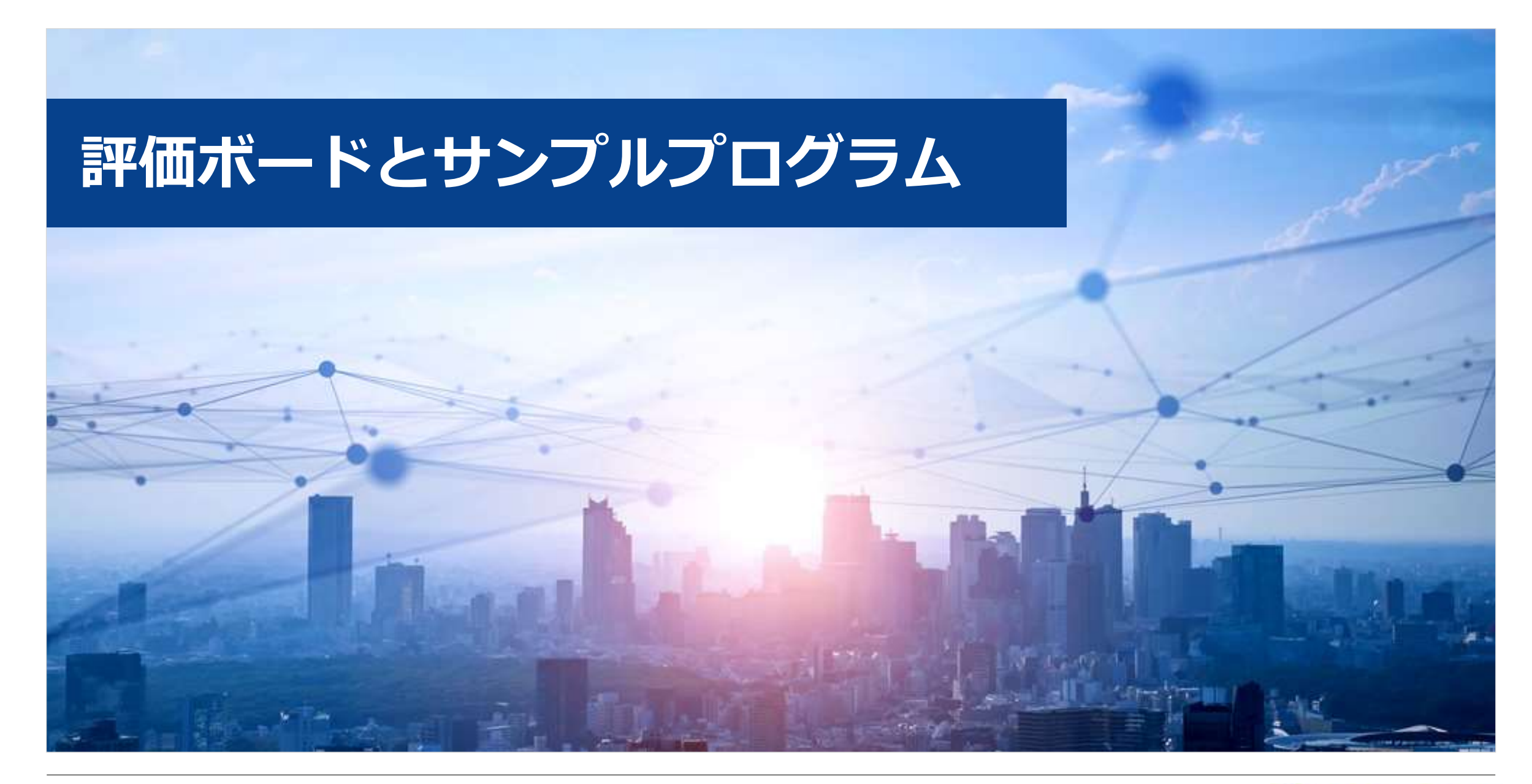

RENESAS

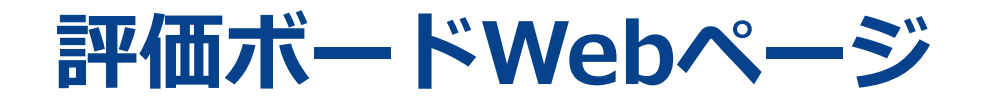

FSP ConfigurationのBSPタブのBoard DetailsからそのボードのWebページを表示できます。そこからユーザーガイドやサ ンプルプログラムをダウンロードできます。

また、まだ評価ボードをお持ちでない方でご購入をお考えの方もWebページからご購入へ進めますので、ご入手の前にご購入予定のボードを指定してプロジェクトを作成していただくと良いかもしれません。

| Board Supp     | ort Packa    | ge Con    | figuratio   | on     |                                                                           |
|----------------|--------------|-----------|-------------|--------|---------------------------------------------------------------------------|
| Device Selecti | on           |           |             |        |                                                                           |
| FSP version:   | 4.3.0        |           |             | ~      | Board Details                                                             |
| Board:         | FPB-RA6E1    |           | N           | ~      |                                                                           |
| Device:        | R7FA6E10F2C  | CFP       |             |        | Visit https://www.renesas.com/ra/fpb-rabelisto get kit user's manual, qui |
| Core:          | CM33         |           |             | $\sim$ |                                                                           |
| RTOS:          | No RTOS      |           |             | ~      |                                                                           |
|                |              |           |             |        |                                                                           |
|                |              |           |             |        |                                                                           |
| Summa y BSP    | ocks Pins Ir | nterrupts | Event Links | Stacks | Components                                                                |

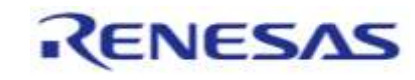

# サンプルプログラムのダウンロード(インポート)

評価ボードのサンプルプログラムは開発環境e<sup>2</sup> studioのスマートブラウザからもダウンロードできます。

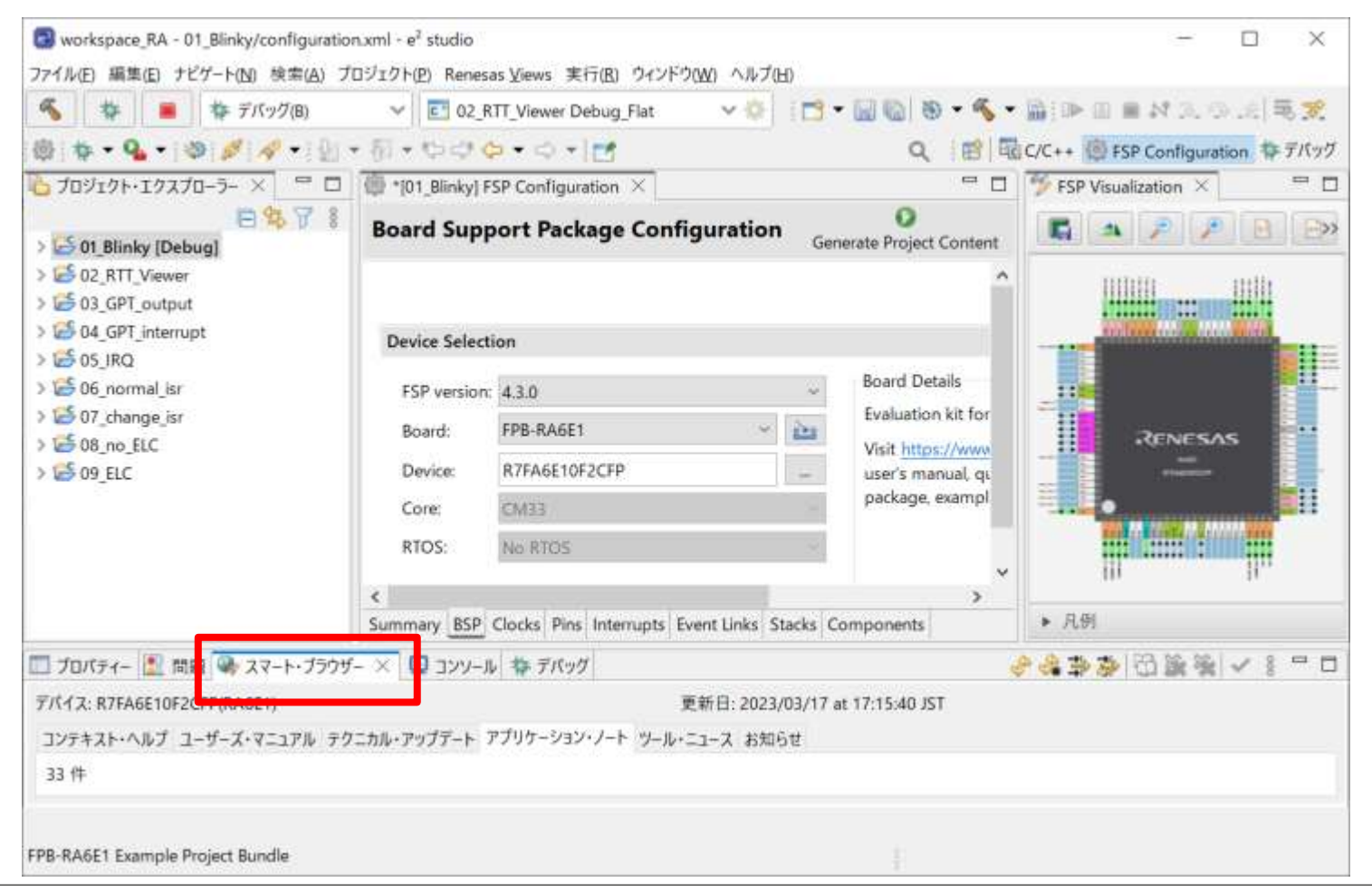

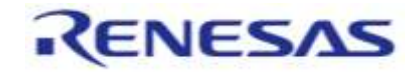

サンプルプログラムのダウンロード(インポート)

サンプルプログラム(サンプル・コード欄に〇)を右クリックしてダウンロード、インポートまでも行えます。 セミナー内で紹介できなかったHALドライバーやミドルウェアなどの設定やコーディング(API関数)例をサンプルプログラ ムにてご確認ください。

| ] プロパティー 🔝 問題 쪶 スマート・ブラウザー 🗙 💷 コンソール 💠 デバッグ                  |                    |                | 🕹 🔹 🐳 🏕 🏳 🖄 |           |
|--------------------------------------------------------------|--------------------|----------------|-------------|-----------|
| デバイス: R7FA6E10F2CFP(RA6E1)                                   | 更新日: 2023/03/17 at | : 17:15:40 JST | 更新          | 容が表示されていな |
| コンテキスト・ヘルプ ユーザーズ・マニュアル テクニカル・アップデート アプリケーション・ノート             | ソール・ニュース お知らせ      |                | と           | きは「更新」にて表 |
| 33 件                                                         |                    |                |             |           |
| タイトル                                                         | ドキュメントNo. リビジ      | 3ン 発行日         | サンプル・コー     | ド 備考 🔷    |
| NEI HS300x Sample application - Sample Code                  | R01AN589 Rev.1.    | .51 2023/      | 03/03 🔿     |           |
| NEI ZMOD4xxx Sample application - Sample Cod                 | R01AN589 Rev.1     | .51 2023/      | 03/03 🔿     |           |
| NEI FS2012 Sample application - Sample Code ログリック            | R01AN604 Rev.1.    | .31 2023/      | 03/03 🔿     |           |
| NEI NIST SP800-90B Entropy Assessment Report for             | r01an6817e         | 2023/          | 02/22 -     |           |
| NEI Renesas RA Security Design with Arm TrustZone Protection | R11AN046 Rev 1     | 20 2023/       | 02/15       |           |
| FPB-RA6E1 Example Project Bundle 日本                          | N065 Rev.1.        | .12 2023/      | 01/10 🔿     | グウンロード済   |
|                                                              | N049 Kev. I.       | .20 2022/      | 12/23 🖯     |           |
| RA6 Secure Firmware Update using N サンプル・コード (プロジェクトのインポート)   | N057 Rev.1.        | .11 2022/      | 11/23 🛛     |           |
| RA Ethernet Design and Custom PHY プロパティ                      | N662 Rev.1.        | .00 2022/      | 10/06 -     |           |
| RA ファミリ RA6M5 グループ SH7214/SH7216 → RA6M5 マイコン修15ル1ト          | RUTAN660 Rev.1.    | .00 2022/      | 09/28 -     |           |
| RA ファミリ RA6M5 グループ SH7044 ⇒ RA6M5 マイコン移行ガイド                  | R01AN660 Rev.1.    | .00 2022/      | 09/28 -     |           |
| RA ファミリ RA6M5 グループ SH7083/SH7084/SH7085/SH7086 ⇒ RA6M5       | R01AN661 Rev.1.    | .00 2022/      | 09/28 -     |           |

RENESAS

# サンプルプログラムのダウンロード(インポート)

ダウンロードしたサンプルプログラムの圧縮ファイルにはアプリケーションノートや各プロジェクトごとにreadme.txtがあ ります。readme.txtにはそのプロジェクトの概要などが記載されていますのでご確認ください。

> \* Copyright [2020] Renesas Electronics Corporation and/or its affiliates. All Rights Reserved. \* This software is supplied by Renesas Electronics America Inc. and may only be used with products of Renesas Electronics Corp. \* and its affiliates ("Renesas"). No other uses are authorized. This software is protected under all applicable laws, \* including copyright laws. \* Reneas reserves the right to change or discontinue this software. \* THE SOFTWARE IS DELIVERED TO YOU "AS IS," AND RENESAS MAKES NO REPRESENTATIONS OR WARRANTIES, AND TO THE FULLEST EXT \* PERMISSIBLE UNDER APPLICABLE LAW,DISCLAIMS ALL WARRANTIES, WHETHER EXPLICITLY OR IMPLICITLY, INCLUDING WARRANTIES OF \* MERCHANTABILITY, FITNESS FOR A PARTICULAR PURPOSE, AND NONINFRINGEMENT, WITH RESPECT TO THE SOFTWARE. TO THE MAXIMUM \* EXTENT PERMITTED BY LAW, IN NO EVENT WILL RENEASE BE LIABLE TO YOU IN CONNECTION WITH THE SOFTWARE (OR ANY PERSON \* DECLARMENTATION FOR THE FORM WITH FOR ANY PERSON \* OR ENTITY CLAIMING RIGHTS DERIVED FROM YOU) FOR ANY LOSS, DAMAGES, OR CLAIMS WHATSOEVER, INCLUDING, WITHOUT LIMITATION, \* ANY DIRECT, CONSEQUENTIAL, SPECIAL, INDIRECT, PUNITIVE, OR INCIDENTAL DAMAGES: \* ANY LOST PROFITS, OTHER ECONOMIC DAMAGE, PROPERTY DAMAGE, OR PERSONAL INJURY; AND EVEN IF RENESAS HAS BEEN ADVISED OF \* THE POSSIBILITY OF SUCH LOSS,DAMAGES, CLAIMS OR COSTS. 1. Project Overview: The example project demonstrates the typical use of the ADC HAL module APIs. The project initializes the ADC in single scan or continuous scan mode based on user selection in RA configurator. Once initialized user can initiate the ADC scan and also stop the scan (in the case of continuous scan mode) using JLinkRTTViewer by sending commands. Result and ADC status is displayed on the JLinkRTTViewer. 2. Hardware settings for the project: Hardware connections: RA2A1-EK: 1)J2 Connector Pin no:36(AVSS0)-----> Pin no:?34(VREFLO) with Jumper or wire Note: No Hardware connections required for other FK boards. 3. Configuration Settings: The example project, by default, runs in continuous scan mode on the boards, with the exception on EK-RA2A1 and EK-RA4M1 In order to switch the scan mode, change the 'Mode' field of ADC Driver in the RA configurator to Single Scan. Note: EK-RA2A1 and EK-RA4M1 only support Single Scan mode.

© 2024 Renesas Electronics Corporation. All rights reserved

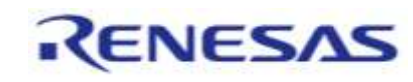

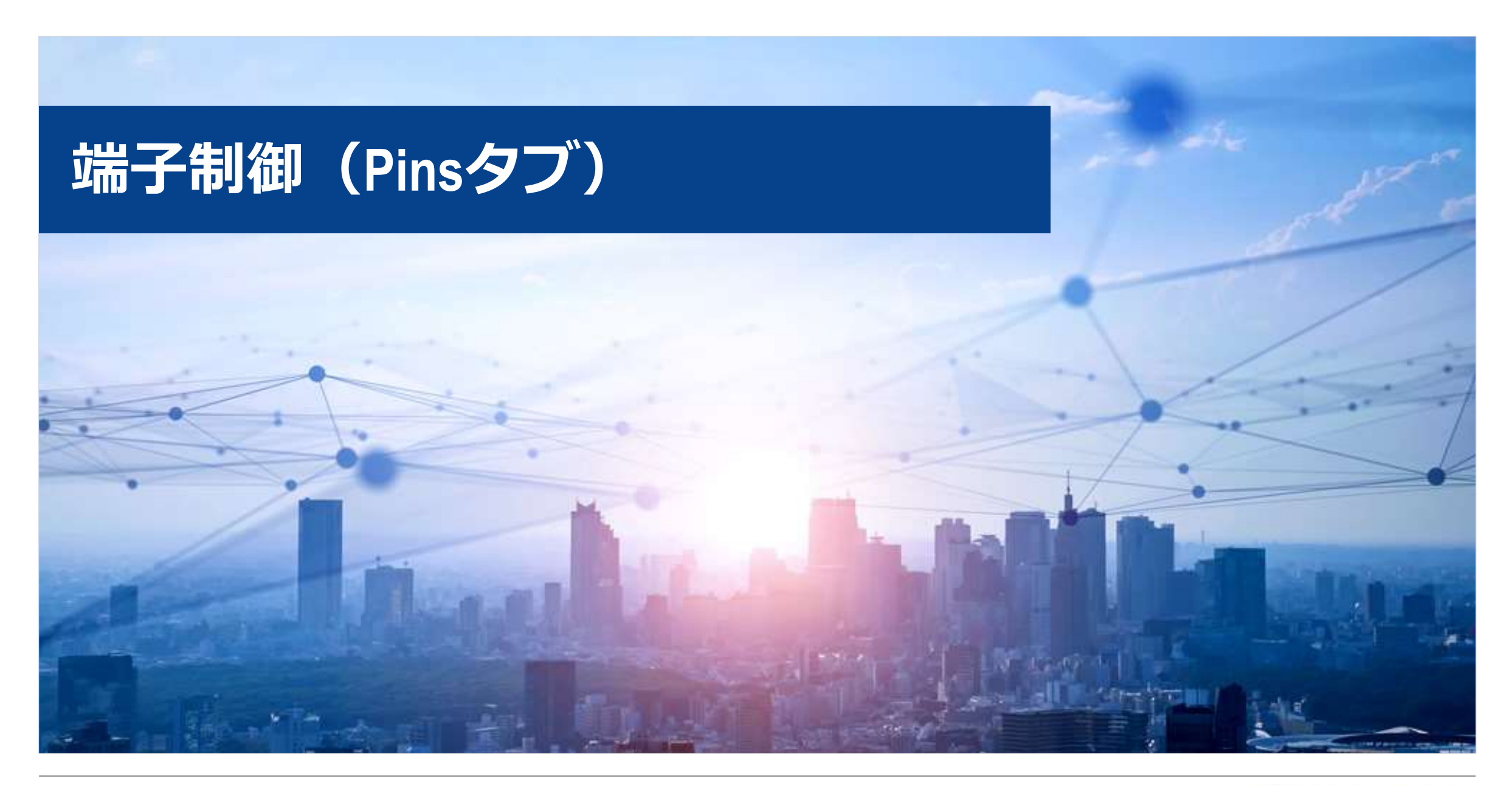

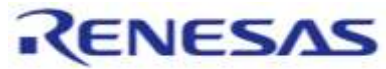

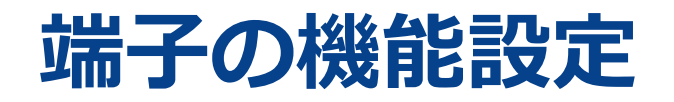

#### 端子機能はPin Configuration(Pinsタブ)の[端子機能]で設定できます。

| elect Pin Configuration                                                                                                    |           |                   | Export to CSV file | Configure Pin Driver Warn |
|----------------------------------------------------------------------------------------------------|-----------|-------------------|--------------------|---------------------------|
| FPB_RA6E1.pincfg                                                                                                    | Manage co | nfigurations      | Generate data:     | g_bsp_pin_cfg             |
| Pin Selection                                                                                                    |           | Pin Configuration |                    |                           |
| Type filter text                                                                                                    |           | Name              | Value              | Link                      |
| <ul> <li>Ports</li> <li>P0</li> <li>P1</li> <li>P2</li> <li>P3</li> <li>P4</li> <li>P5</li> <li>P6</li> <li>P7</li> <li>Other Pins</li> <li>Peripherals</li> <li>Analog:ADC</li> <li>Analog:DAC12</li> <li>Connectivity:CAN</li> <li>Connectivity:ETHER_RMII</li> <li>Connectivity:IIC</li> </ul> | ^         |                   |                    |                           |

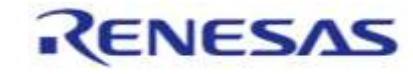

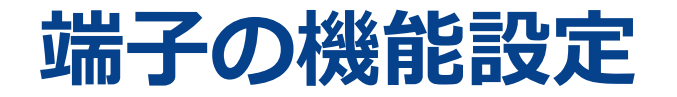

端子をI/Oポートとして使用(設定)する場合は、[Ports]から端子を選択し、端子方向などを設定します。 マクロ名の定義やコメントも設定できます。

| Pin Selection                   | E ⊞ ⊟ ↓ <mark>a</mark> | Pin Configuration                                            |                                                                                    | Value<br>LED00                           |                         |
|---------------------------------|------------------------|--------------------------------------------------------------|------------------------------------------------------------------------------------|------------------------------------------|-------------------------|
| Type filter text   Ports        | ^                      | Name<br>Symbolic Name<br>Comment                             | Value                                                                              | Green LEE<br>Output m                    | )<br>iode (Initial Low) |
| ✓ P0 ✓ P000 P001 P002 P003 P004 |                        | Mode<br>Pull up/down<br>IRQ<br>Output Type<br>Drive Capacity | Output mode (Ini<br>Disabled<br>Input mode<br>Output mode (Ini<br>Output mode (Ini | itial Lov ∨<br>itial Low)<br>itial High) |                         |
| P004<br>P005<br>P006<br>P007    |                        | ✓ Input/Output<br>P000                                       | ✓ GPIO                                                                             |                                          |                         |

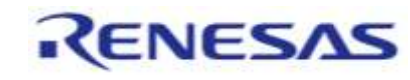

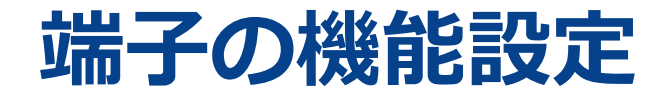

端子を周辺機能の端子として使用(設定)する場合は、[Peripherals]から周辺機能、チャネルを選択し、使用する端子などを 設定します。

設定の際は、まず[Operation Mode]の[Disabled]を変更します。

また、使用する端子があらかじめI/Oポートに設定されている場合は、[Ports]もしくは[端子番号]にてI/Oポートとしての設 定を[Disabled]に変更します。

| Pin Selection $\blacksquare \blacksquare \blacksquare \blacksquare \blacksquare_2$ | Pin Configuration   |          |   |          |                        |
|------------------------------------------------------------------------------------|---------------------|----------|---|----------|------------------------|
| Type filter text                                                                   | Name                | Value    |   | Lock     | Link                   |
| De ete                                                                             | Pin Group Selection | Mixed    |   |          |                        |
| Ports                                                                              | Operation Mode      | Custom   | ~ |          |                        |
| Peripherals                                                                        | ✓ Input/Output      | Disabled |   |          | $\langle \Box \rangle$ |
| Analog:ADC                                                                         | ADTRG0              | Custom   |   | <b>B</b> | $\Rightarrow$          |
| ADCO                                                                               | AN000               | None     |   | <b>n</b> | ⇒                      |
| Analog:DAC12                                                                       | AN001               | None     |   | - A      | ⇒                      |
| Connectivity:CAN                                                                   | AN002               | None     |   | n        | ⇒                      |
| Connectivity:ETHER_RMII                                                            | AN003               | None     |   |          |                        |
| Connectivity:IIC                                                                   | AN004               | None     |   |          | -                      |
| Connectivity:QSPI                                                                  | AN005               | None     |   | <b>n</b> |                        |

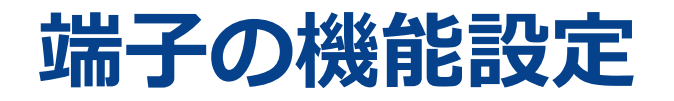

端子機能はPin Configuration(Pinsタブ)の[端子番号]でも設定できます。

| 子番号            |                                                     |           |    |
|----------------|-----------------------------------------------------|-----------|----|
| Type filter te | xt(* = any string, ? = any character)               |           |    |
| 端子番号           | 端子名                                                 | 機能        | 方向 |
| 1              | P400/SCK4/SCL0/AGTIO1/ET0_WOL/GTIOC6A/IRQ0/A        | / P400    | IO |
| 2              | P401/SDA0/CTX0/GTIOC6B/GTETRGA/ET0_MDC/CTS          | / P401    | IO |
| 3              | P402/CACREF/ET0_MDIO/IRQ4-DS/AGTIO0/AGTIO1/         | / P402    | IO |
| 4              | P403/IRQ14-DS/AGTIO0/AGTIO1/AGTIO2/AGTIO3/ET        | 🥖 設定されていま | なし |
| 5              | P404/AGTIO0/ET0_EXOUT/AGTIO1/SSIWS0/AGTIO2/         | 🥖 設定されていま | なし |
| 6              | P405/SSITXD0/GTIOC1A/RMII0_TXD_EN                   | 🥖 設定されていま | なし |
| 7              | P406/SSIRXD0/AGTO5/RMII0_TXD1/GTIOC1B               | 🥒 設定されていま | なし |
| 8              | VBATT                                               | VBATT     | Ю  |
| 9              | VCL0                                                | VCL0      | IO |
| 10             | XCIN                                                | XCIN      | IO |
| 11             | XCOUT                                               | XCOUT     | IO |
| 12             | VSS                                                 | VSS       | IO |
| 13             | P213/IRQ2/TXD1/XTAL/AGTEE2/GTETRGC                  | 🥖 設定されていま | なし |
| 14             | P212/IRQ3/RXD1/EXTAL/AGTEE1/GTETRGD                 | 🥖 設定されていま | なし |
| 15             | VCC                                                 | VCC       | IO |
| 子機能 端子         | 番号                                                  |           |    |
| mary BSP       | Clocks Pins nterrupts Event Links Stacks Components |           |    |

© 2024 Renesas Electronics Corporation. All rights reserved.

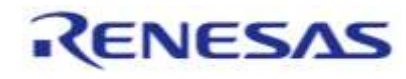

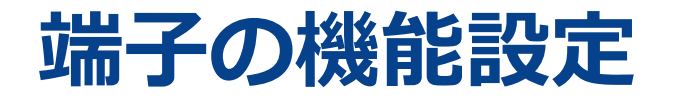

設定した端子機能をファイル(CSV)に出力することができます。

| Pin Configuration        |                       |                             |                |              |           |          |                       |
|--------------------------|-----------------------|-----------------------------|----------------|--------------|-----------|----------|-----------------------|
| Select Pin Configuration | ı                     |                             |                | Export to CS | V file 🚦  | Configur | e Pin Driver Warnings |
| FPB_RA6E1.pincfg         |                       | ✓ Manage configurations     |                | 🗹 Genera     | ate data: | g_bsp_pi | n_cfg                 |
| Pin Selection            | E ⊕ ₽↓ <mark>ª</mark> | Pin Configuration           |                |              |           |          |                       |
| Type filter text         |                       | Name<br>Pin Group Selection | Value<br>Mixed |              | Lock      | Link     |                       |

© 2024 Renesas Electronics Corporation. All rights reserved.

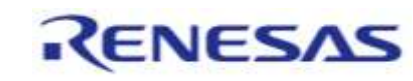

# [FSP Visualization]

①[Pins]タブ→②[FSP Configuration ]→③[FSP Visualization]でMCUの外観から端子の設定を視覚的に(色分けで)確認 できます。

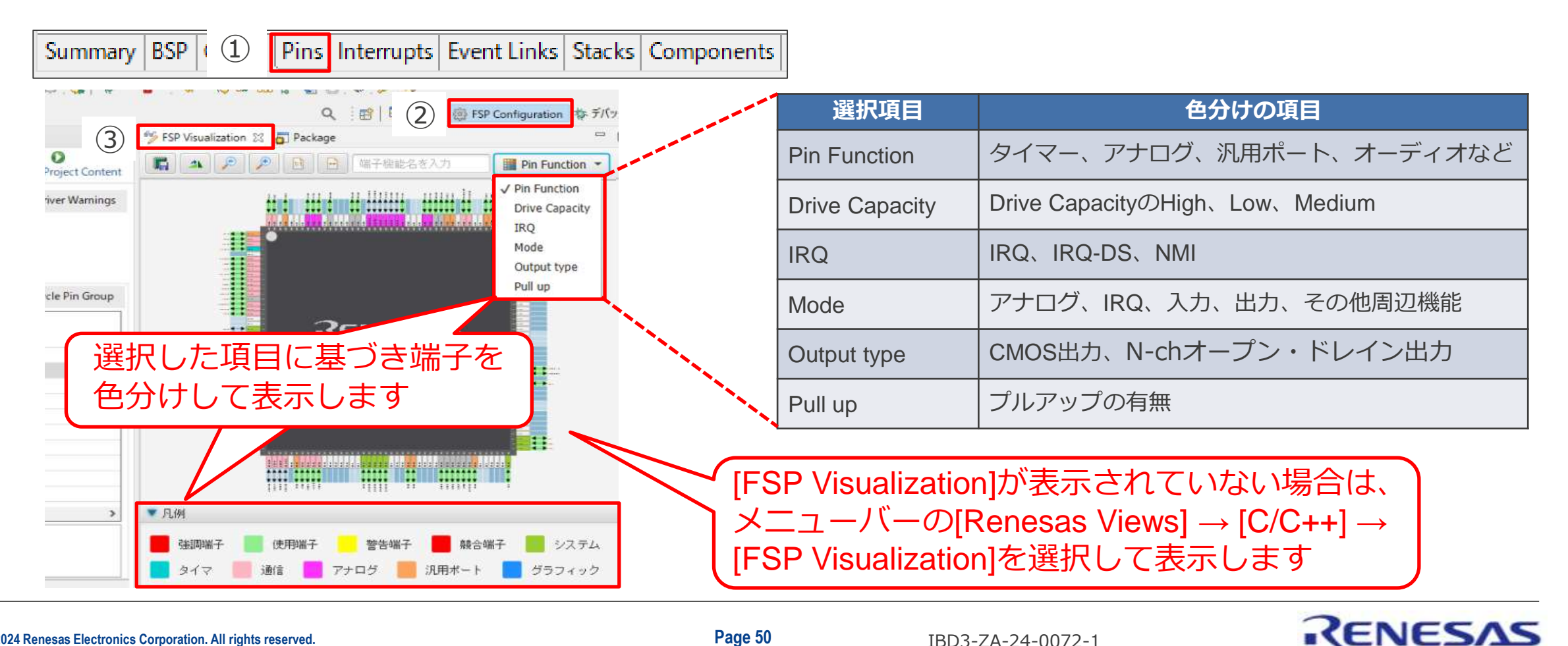

# [FSP Visualization]

[端子機能]、[端子番号]タブで選択した端子がハイライトされます。

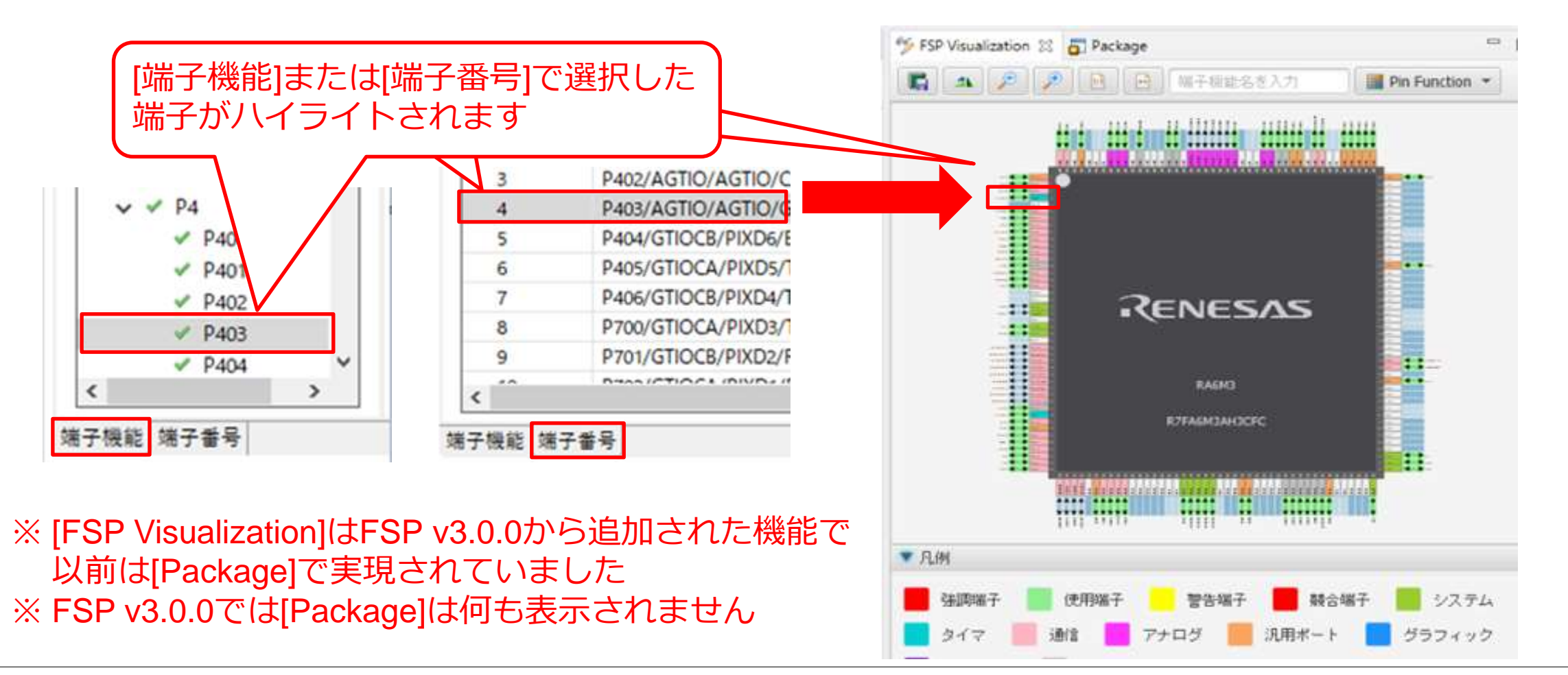

© 2024 Renesas Electronics Corporation. All rights reserved.

Page 51

IBD3-ZA-24-0072-1

RENESAS

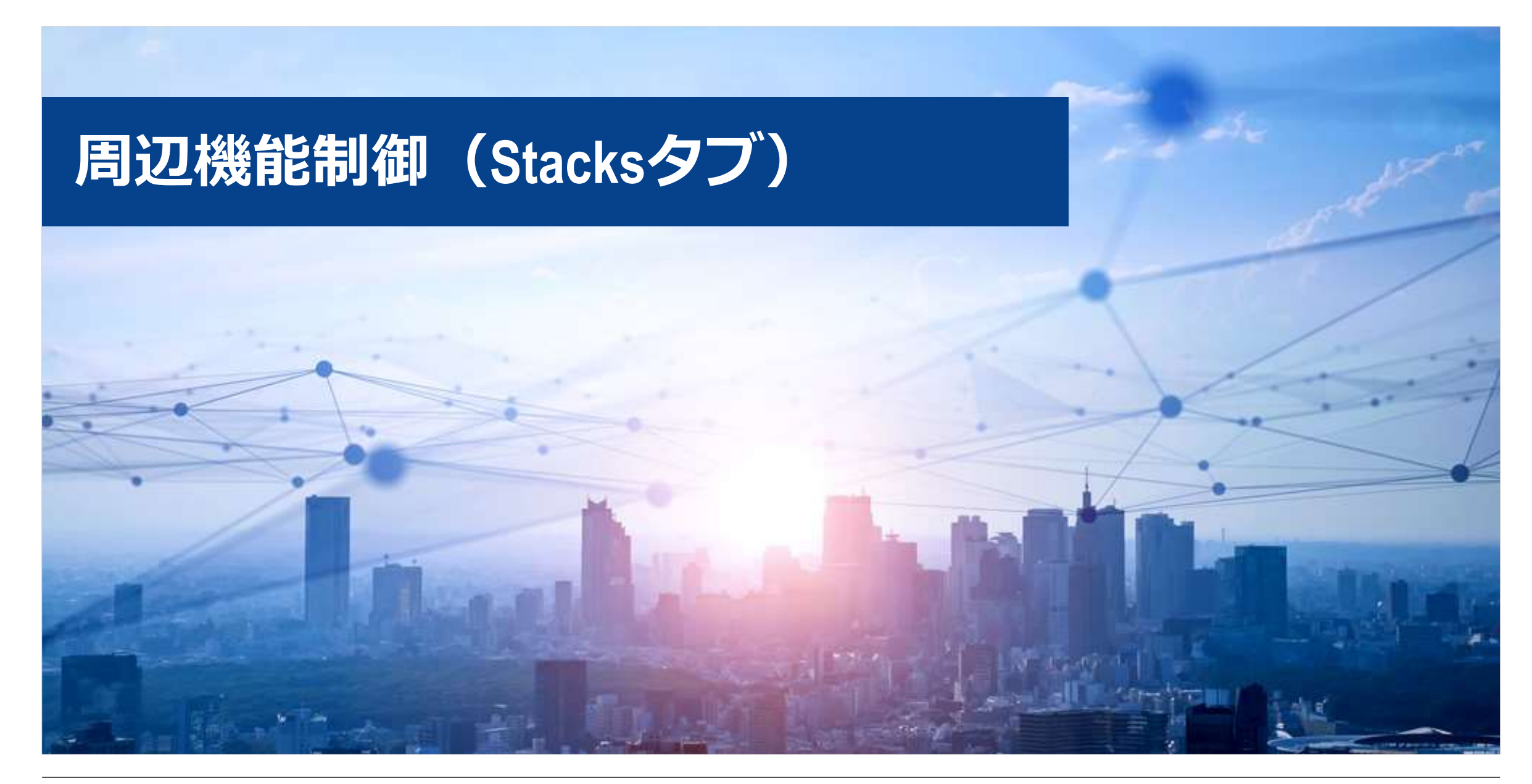

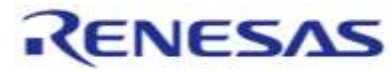

# 周辺機能はFSPのHALドライバーで制御

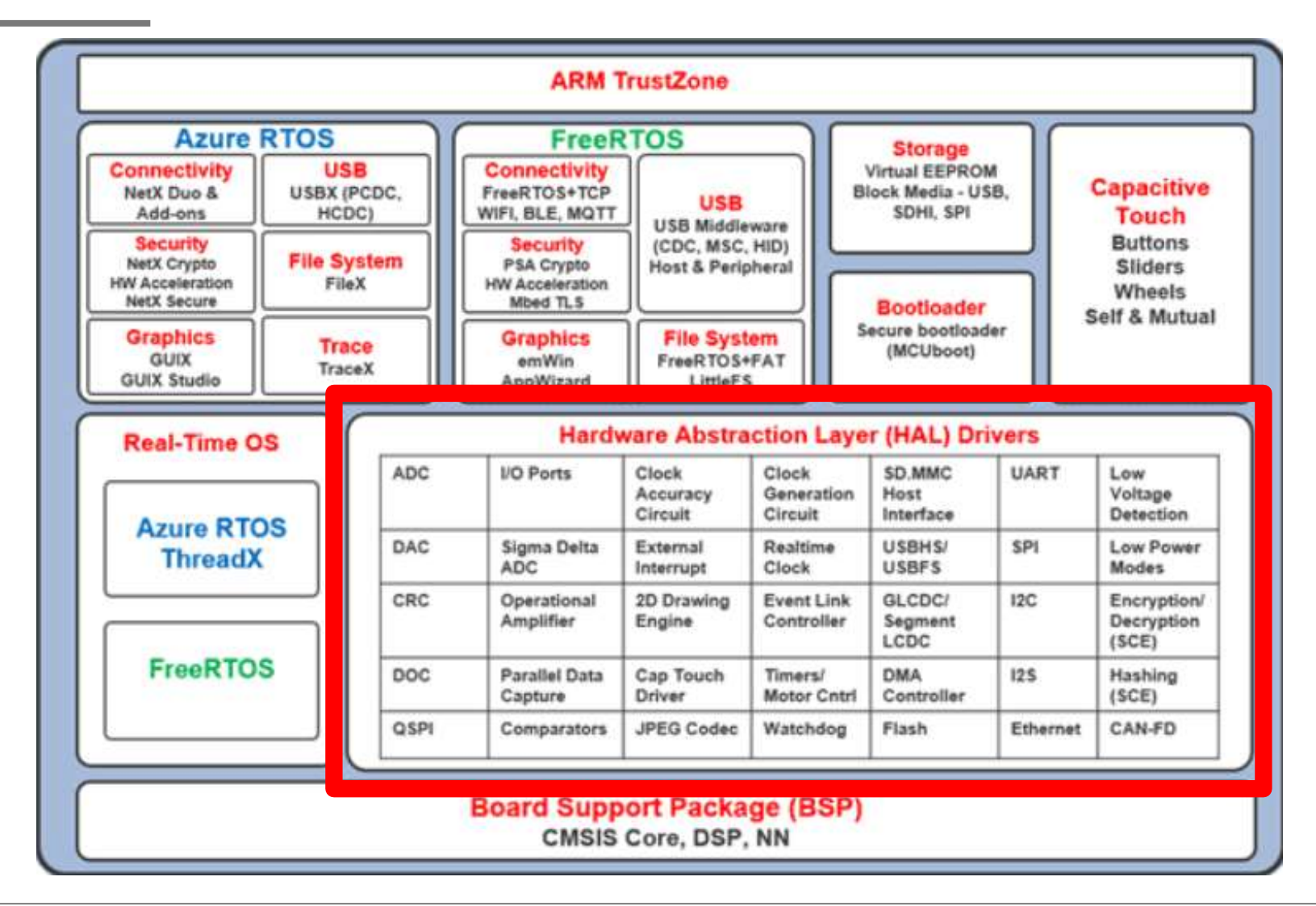

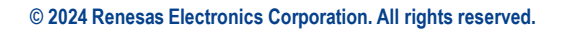

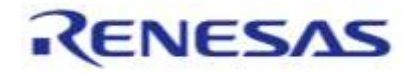

# HALドライバーを用いた周辺機能制御は3手順

### StacksタブのNew Stackで使用するドライバーを追加

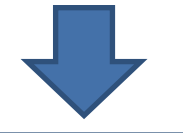

プロパティーで動作の詳細を設定&

Generate Project Content

# API関数を使って動作を制御(Open,Enable,Startなど) 実際のコーディングは Developer Assistanceから関数をドラッグ&ドロップ

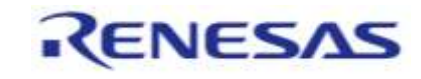

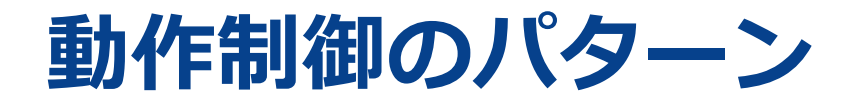

#### API関数を使って動作を制御(Open, Enable, Startなど)

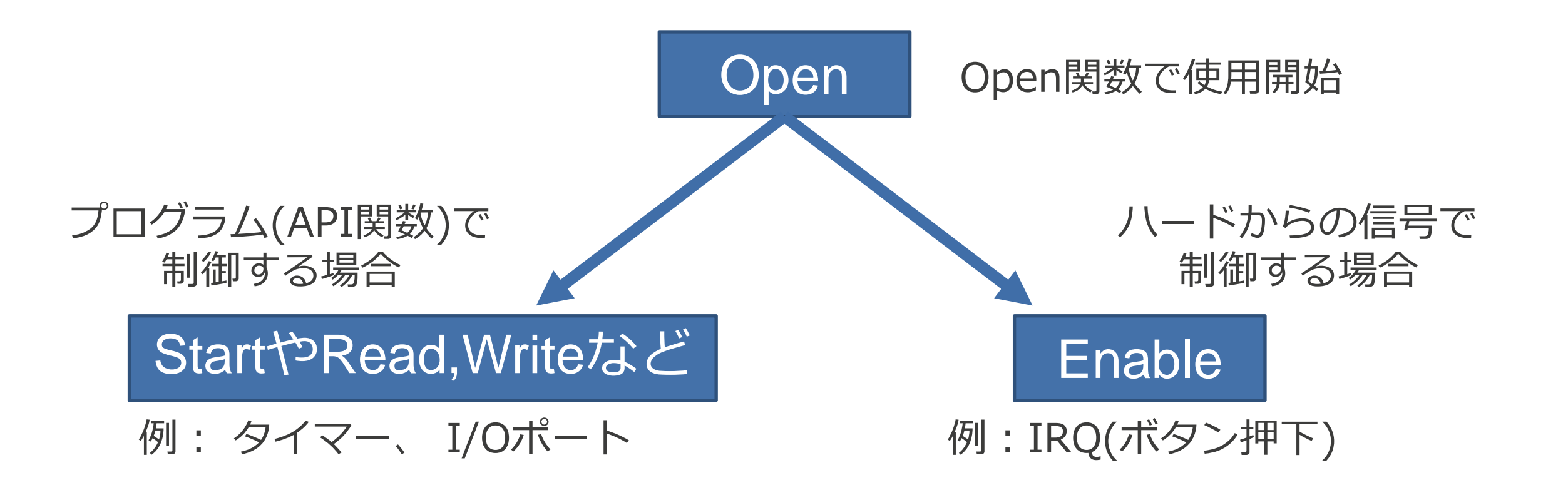

© 2024 Renesas Electronics Corporation. All rights reserved.

IBD3-ZA-24-0072-1

RENESAS

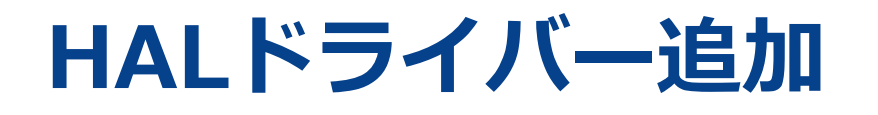

#### StacksタブのNew Stackで使用するドライバーを追加

HALドライバーはFSP Configurationの[Stacks]タブの [HAL/Common]に追加します。

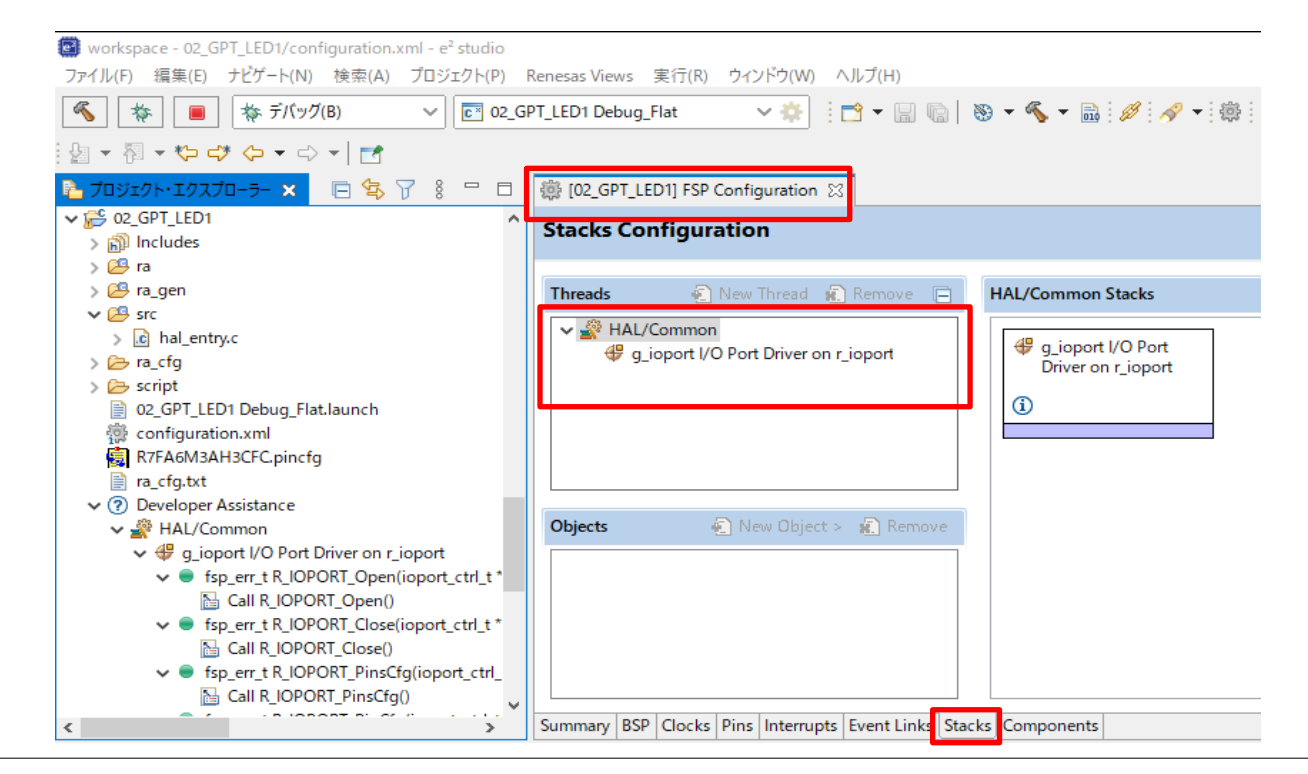

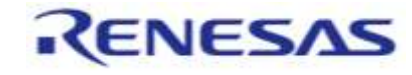

© 2024 Renesas Electronics Corporation. All rights reserved.

# HALドライバー追加

ドライバーの選択(例:GPT) ①Threads欄の「HAL/Common」を選択→②Stacks欄の「New Stack」→③「Timers」 →④「Timer, General PWM (r\_gpt)」を選択します。

| 🌞 [02_GPT_interrupt] FSP Configuration $	imes$                                                                                                    |                                                                                                    |             |
|----------------------------------------------------------------------------------------------------|----------------------------------------------------------------------------------------------------|-------------|
| Stacks Configuration                                                                                                    | Generate Project Content                                                                                                    |             |
| Threads       New Thread         Remove          Image: g_toport t/O Port (r_toport)       g_toport t/O Port (r_toport)         g_timer0 Timer, General PWI       Image: g_toport t/O Port (r_toport)         Image: g_toport t/O Port (r_toport)       Image: g_toport t/O Port (r_toport)         Image: g_toport t/O Port (r_toport)       Image: g_toport t/O Port (r_toport)         Image: g_toport t/O Port (r_toport)       Image: g_toport t/O Port (r_toport)         Image: g_toport t/O Port (r_toport)       Image: g_toport t/O Port (r_toport)         Image: g_toport t/O Port (r_toport)       Image: g_toport t/O Port (r_toport)         Image: g_toport t/O Port (r_toport)       Image: g_toport t/O Port (r_toport)         Image: g_toport t/O Port (r_toport)       Image: g_toport t/O Port (r_toport)         Image: g_toport t/O Port (r_toport)       Image: g_toport t/O Port (r_toport)         Image: g_toport t/O Port (r_toport)       Image: g_toport t/O Port (r_toport)         Image: g_toport t/O Port (r_toport)       Image: g_toport t/O Port (r_toport)         Image: g_toport t/O Port (r_toport)       Image: g_toport t/O Port (r_toport)         Image: g_toport t/O Port (r_toport)       Image: g_toport t/O Port (r_toport)         Image: g_toport t/O Port (r_toport)       Image: g_toport t/O Port (r_toport)         Image: g_toport t/O Port (r_toport)       Image: g_toport t/O Port (r_toport) <th>New Stack &gt; Analog   Analog &gt;   PV Audio   Audio &gt;   Q Bootloader   CapTouch &gt;   Connectivity &gt;   DSP &gt;   Input &gt;   Monitoring &gt;   Networking &gt;   Power &gt;   Security &gt;   Sensor &gt;   Storage &gt;</th> <th></th> | New Stack > Analog   Analog >   PV Audio   Audio >   Q Bootloader   CapTouch >   Connectivity >   DSP >   Input >   Monitoring >   Networking >   Power >   Security >   Sensor >   Storage > |             |
|                                                                                                    | 3     Timers     →     Port Output Enable for GPT       Iransfer     →     Realtime Clock (r_rtc)                                                                                             | (r_poeg)    |
|                                                                                                    | Search 4 Three-Phase PWM (r gpt th                                                                                                    | nree phase) |
|                                                                                                    | Timer, Low-Power (r_agt)                                                                                                    |             |

# HALドライバー追加

New Stackのメニューの[Search…]からキーワードでFSPモジュールを検索、追加できます。

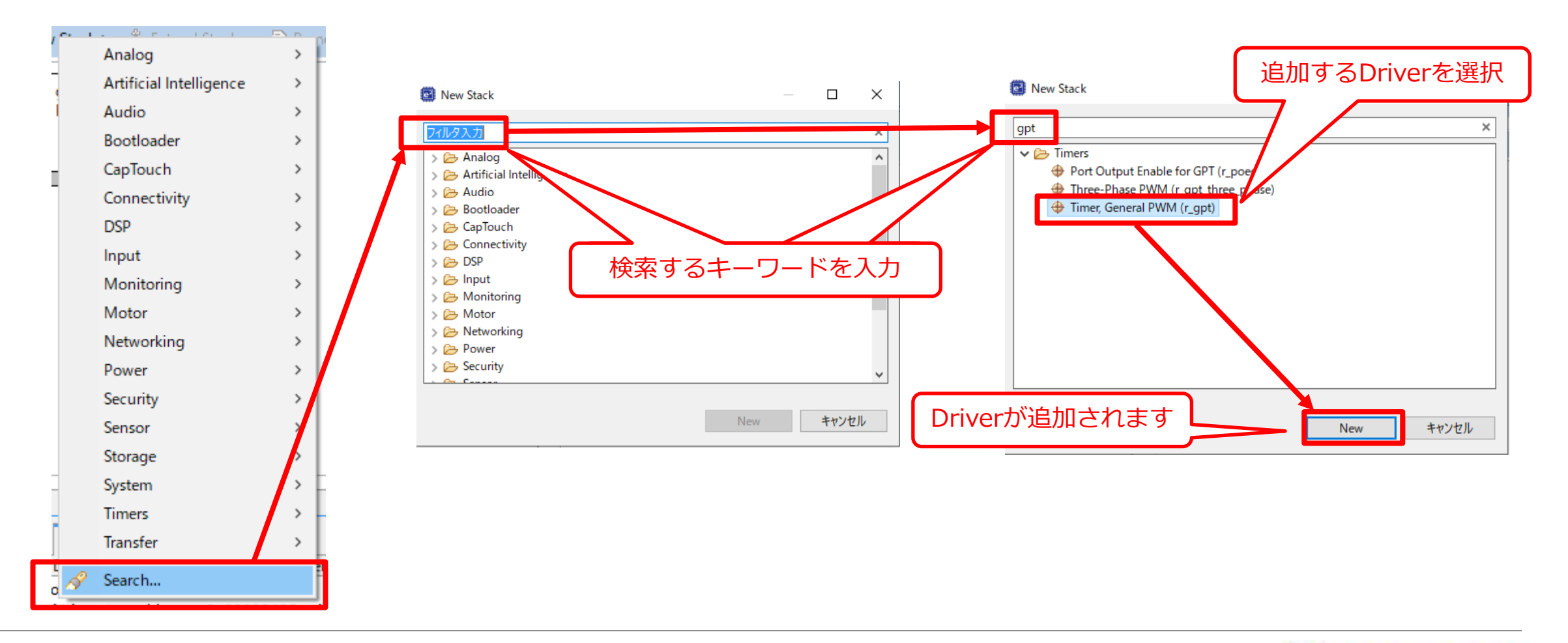

RENESAS

## HALドライバーのマニュアル表示

各々のHALドライバーについて、API関数の仕様やプロパティ設定項目などを調べるには、

ドライバーにあるインフォメーションアイコンをクリックするとマニュアルが表示されます。

|                         | RA Flexible Software Package D                                                                           | • × +                                        |                                                                                                    | o x     |
|-------------------------|----------------------------------------------------------------------------------------------------|----------------------------------------------|----------------------------------------------------------------------------------------------------|---------|
|                         | - C ( 3 7)+1)   C/Ren                                                                                    | esas/RA/e2studio_v2023-01_fsp_v4.3.0/fsp_doc | :umentation/v4.3.0/fsp_user_manual_v4.3.0/group_g_p_t.html \Lambda 🔞 🖆 🔂 👹                                 | · 🜔     |
|                         | RE                                                                                                    | NESAS                                        | RA Flexible Software Package<br>Documentation Release v4.3.0 (9: Search                                    | 9       |
| g_timer0 Timer, General | RA Flexible Software Package Documental     Introduction     Reference MulterWa     Itarting Development | Timer, General PW                            | M (r_gpt)                                                                                                  | 0<br>II |
| PWM (r_gpt)             | <ul> <li>#3P Architectum</li> <li>API Reference</li> </ul>                                               | Functions                                    |                                                                                                    |         |
|                         | Cupyright                                                                                                | fsp_err_t = R_GPT_Open (timer_ctrl_t *const  | p_ctrl, timer_cfg_t const *const p_cfg)                                                                    |         |
|                         |                                                                                                    | fup_err_t R_GPT_Stop (timer_ctrl_t *const)   | p_ctrt)                                                                                                    |         |
|                         |                                                                                                    | ftp_err_t_H_GPT_Start (timer_ctrl_t*const    | p_ctrl)                                                                                                    |         |
|                         |                                                                                                    | fap_err_t R_GPT_Reset (timer_ctrl_t *const   | p_ctrl)                                                                                                    | 1.1     |
|                         |                                                                                                    | has any to B. CBT Disable [timer_ctrl_t*cons | s p_cos)                                                                                                   | Ŧ       |
|                         |                                                                                                    | fup err t 8 GPT PeriodSet frimer ctrl t *c   | onst.p. ctrl. uint32_t.comst.period_counts)                                                                |         |
|                         |                                                                                                    | fup err_t_R_GPT_DutyCycleSet (timer_ctrl_    | t *const p_ctrl, uint32_t const duty_cycle_counts, uint32_t const pin)                                     |         |
|                         |                                                                                                    | hp_err_t R_GPT_InfoGet(timer_ctrl_t*con      | ist p_ctrl, timer_info_t *const p_info)                                                                    |         |
|                         |                                                                                                    | fsp_art_t = B_GPT_StatusGet (timer_ctrl_t *c | onst p_ctrl, timer_status_t *const p_status)                                                               |         |
|                         |                                                                                                    | hp_err_t_IL_GPT_CounterSet [timer_ctrl_t]    | const p_ctrl, uint32_t counter)                                                                            |         |
|                         |                                                                                                    | fsp_err_t #_GPT_OutputEnable {timer_ctrl     | _t *const p_ctrl, gpt_lo_pin_t pin)                                                                        |         |
|                         |                                                                                                    | fsp_err_t R_GPT_OutputDivable (timer_ctr)    | _t *const p_ctrl, ppt_lo_pin_t pin}                                                                        | -       |
|                         |                                                                                                    | fip_err_t R_GPT_AdcTriggerSet (timer_ctrl    | ! "const p_ctrl, gpt_adc_compare_match_t which_compare_match, uint32_t compare_match_value}                | • U     |
|                         | 2. P.                                                                                                    |                                              | FEF Release of 1.0 User's Microal Dapying 6.0 (2022) Reneals Distriction Composition. All Rights Reserved. | ÷       |

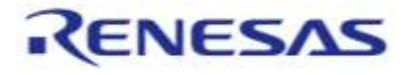

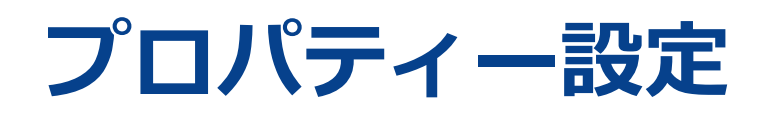

#### プロパティーで動作の詳細を設定&

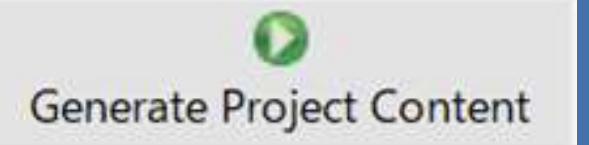

#### [Stacks]タブにて目的のドライバーを選択し、プロパティー欄にプロパティーを設定します。

| 🔁 プロジェクト・エクスプローラー 🛛 📄 🔄 🍞 🖇 🖳 🗖                                                                                                    | 🔅 [02_GPT_LED1] FSP Configu | uration 🖾                                                   |                                                                    |                                                                                                    |
|----------------------------------------------------------------------------------------------------|-----------------------------|-------------------------------------------------------------|--------------------------------------------------------------------|----------------------------------------------------------------------------------------------------|
| v ﷺ 02_GPT_LED1                                                                                                    | Stacks Configuration        |                                                             |                                                                    | Generate Project Content                                                                                |
| <ul> <li>&gt; Image range range r</li></ul> | Threads                     | New Thread 🔊 Remove 📄<br>Driver on r_ioport<br>ver on r_gpt | HAL/Common Stacks<br>g_ioport I/O Port<br>Driver on r_ioport<br>() | <ul> <li>New Stack &gt; Extend Stack &gt; Remove</li> <li>g_timer0 Timer Driver<br/>on r_gpt</li> </ul> |
| R7FA6M3AH3CFC.pincfg<br>in a_cfg.txt<br>v ⑦ Developer Assistance<br>v ∰ HAL/Common<br>v ∰ g_joport I/O Port Driver on r_joport<br>v ● fsp_err_t R_IOPORT_Open(ioport_ctrl_t<br>Call B_IOPORT_Open()                                                                                                    | Objects                     | New Object > 🧟 Remove                                       |                                                                    |                                                                                                    |
| <                                                                                                    |                             |                                                             | mponents                                                           | §                                                                                                    |
| g_timer0 Timer Driver on r_gpt                                                                                                    |                             |                                                             |                                                                    |                                                                                                    |
| Settings プロパティ<br>API Info > Common<br>> Module g_timer0 Timer Driver on r_gpt<br>> Pins                                                                                                    | 値                           |                                                             |                                                                    |                                                                                                    |

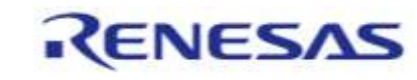

#### FSP Configurationに設定した内容はジェネレートでファイ ル化

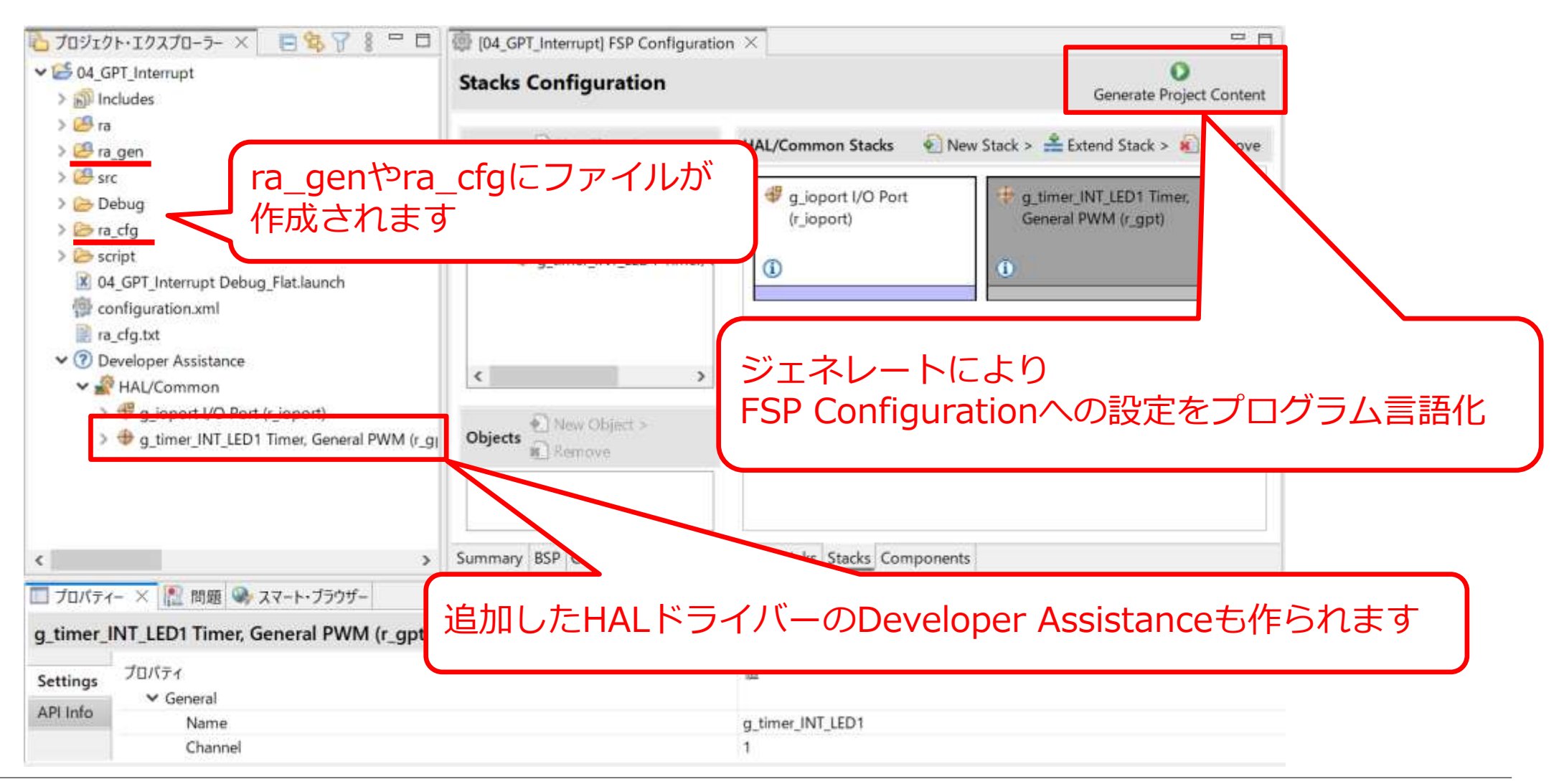

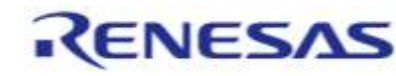

# API関数はドラッグ&ドロップでコーディング

#### API関数を使って動作を制御(Open, Enable, Startなど)

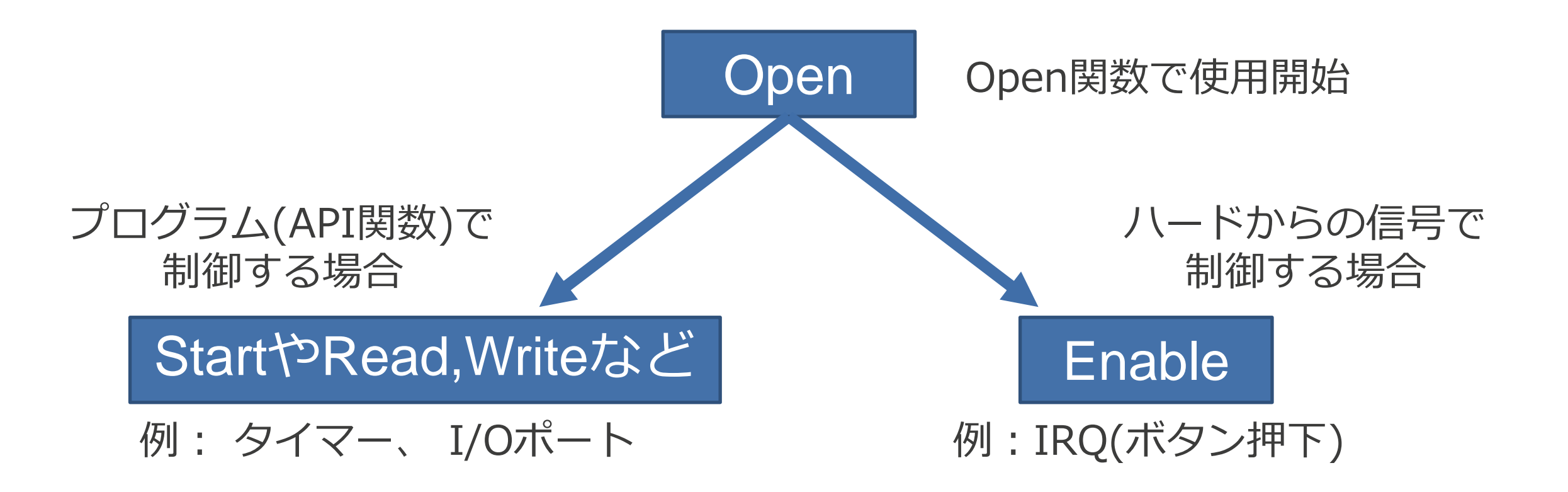

© 2024 Renesas Electronics Corporation. All rights reserved.

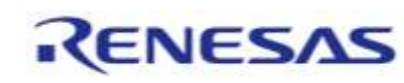

# API関数はドラッグ&ドロップでコーディング

目的のAPI関数(Call 関数名())をドラッグ&ドロップすると関数呼び出しが自動コーディングされます。 あらかじめエラーコードの代入先変数(fsp\_err\_t型)を宣言しておくと、それも自動的にコーディングされます。

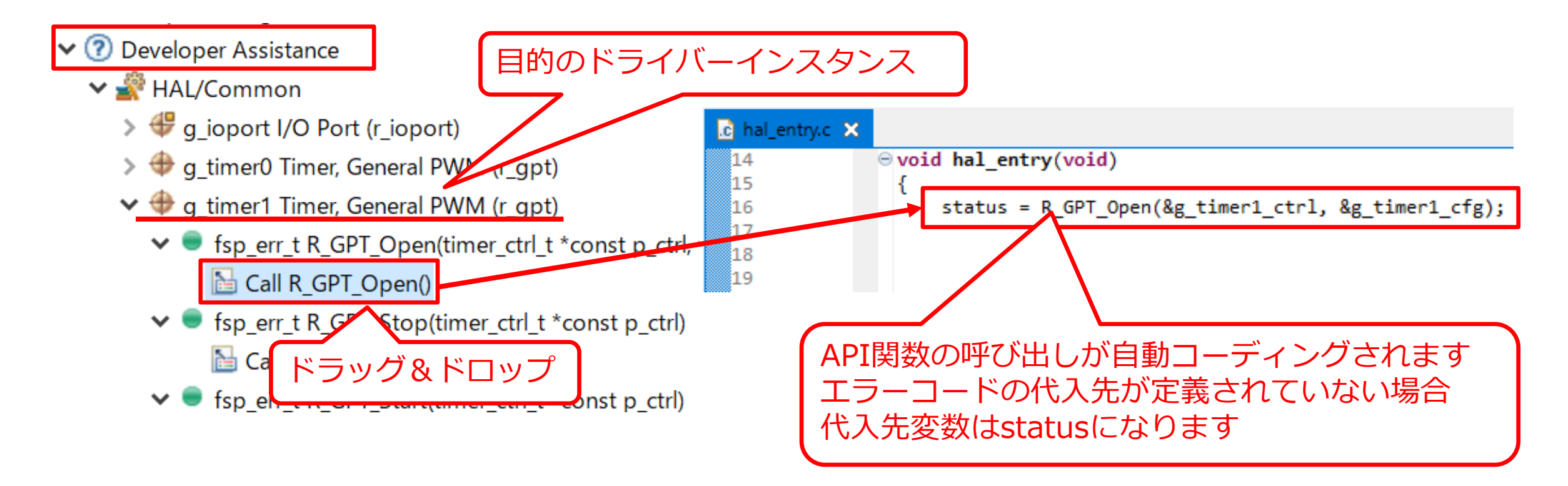

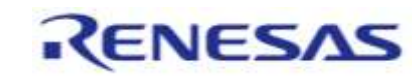

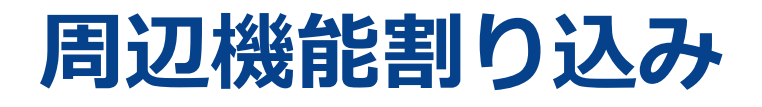

1. HALドライバーのプロパティーで割り込み処理関数名やプライオリティレベルを設定し、ジェネレート

Generate Project Content

| 🔲 プロパティ              | - 🗙 🔝 問題 鳓 スマート・ブラウザー 💷 コンソール 🎄 デバッグ                                                         |                      |
|----------------------|----------------------------------------------------------------------------------------------|----------------------|
| g_timer0             | Timer, General PWM (r_gpt)                                                                   |                      |
| Settings<br>API Info | プロパティ<br>❤ Common<br>Parameter Checking                                                      | 値<br>Default (BSP)   |
|                      | Pin Output Support<br>Write Protect Enable                                                   | Disabled<br>Disabled |
|                      | Clock Source <ul> <li>Module g_timer0 Timer, General PWM (r_gpt)</li> <li>General</li> </ul> | PCLKD                |
|                      | > Output                                                                                     |                      |
|                      | ✓ Interrupts<br>Callback                                                                     | callback_GPT         |
|                      | Capture & Interrupt Priority                                                                 | Disabled             |
|                      | Underflow/Trough Interrupt Priority                                                          | Disabled             |
|                      | ✓ Pins                                                                                       |                      |

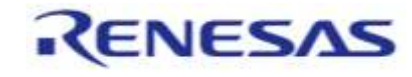

## 周辺機能割り込み

2. ジェネレートによりプロジェクトのDeveloper Assistanceの各ドライバーインスタンス関数群の最下に 割り込み処理関数定義 [Callback function definition]が登録されます

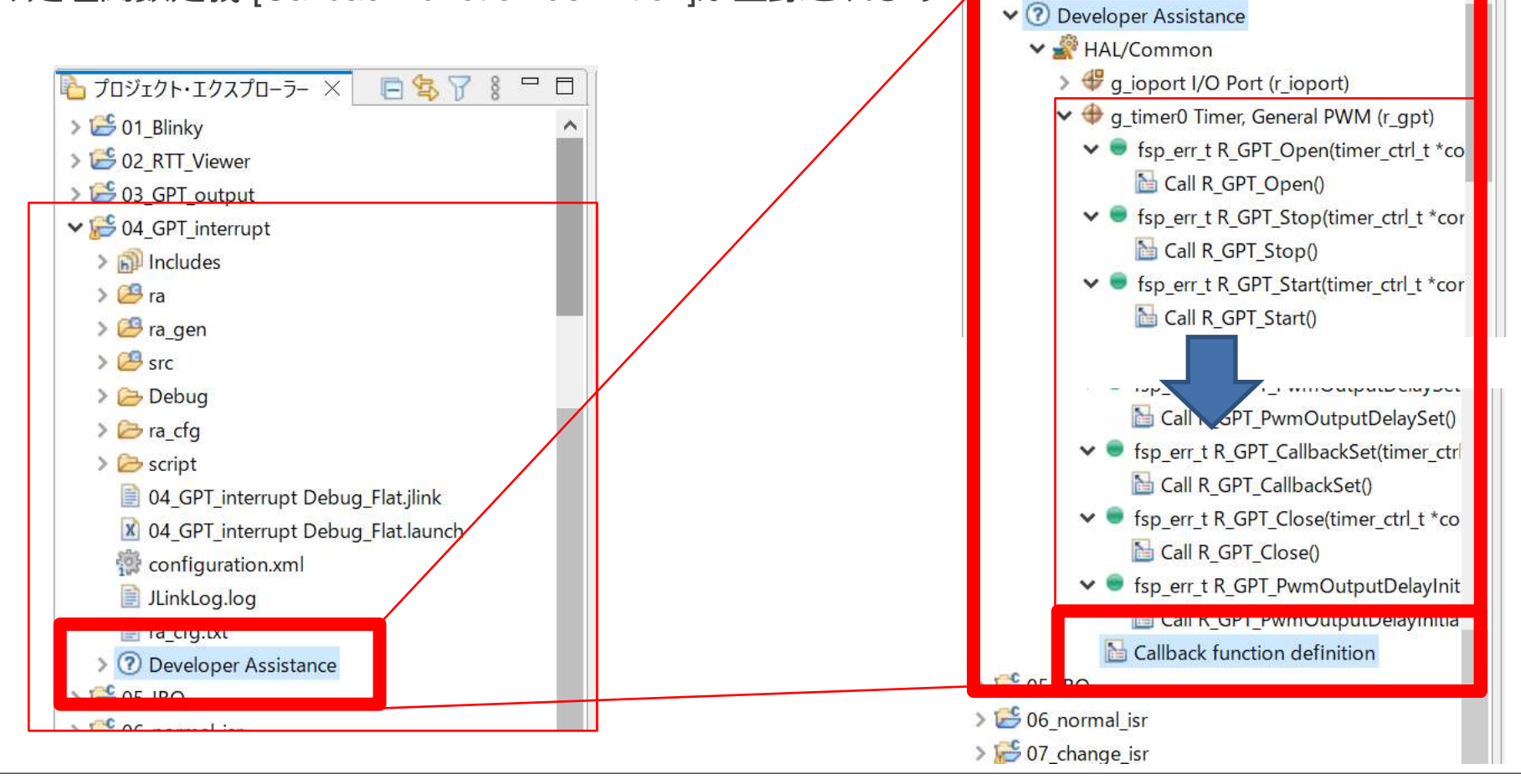

#### 周辺機能割り込み

3. [Callback function definition]をドラッグ & ドロップすると割り込み処理関数の定義をコーディングできます

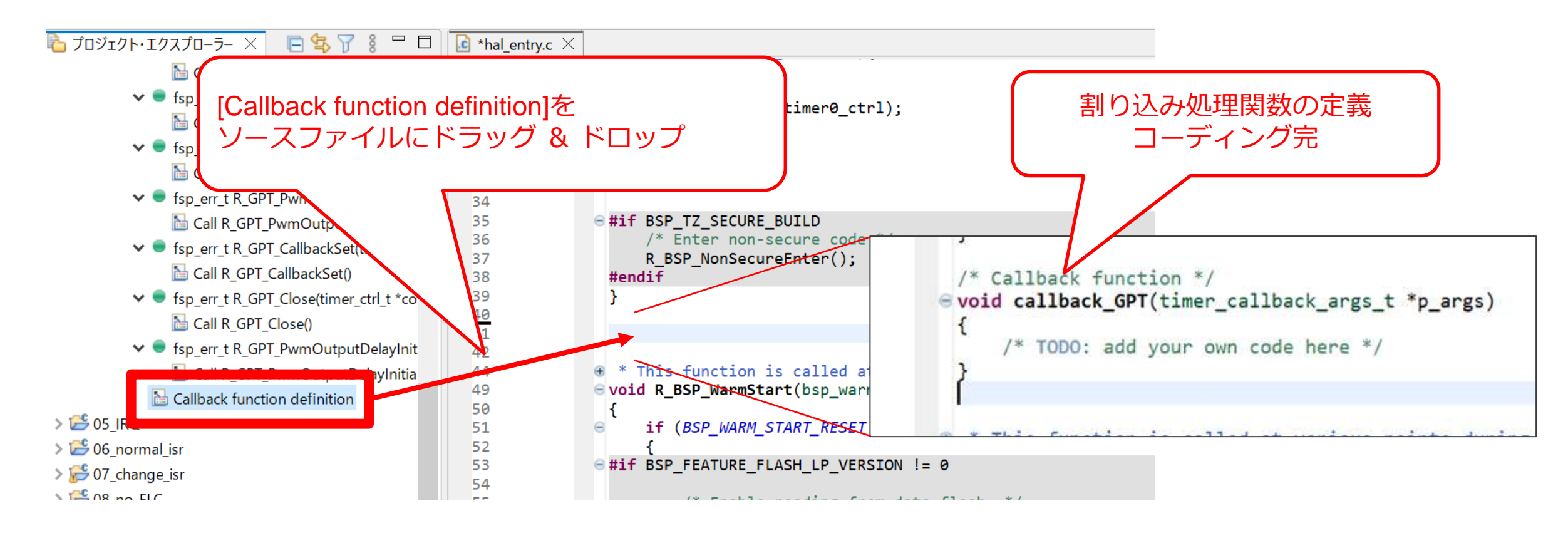

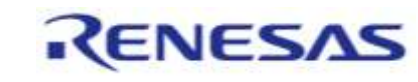

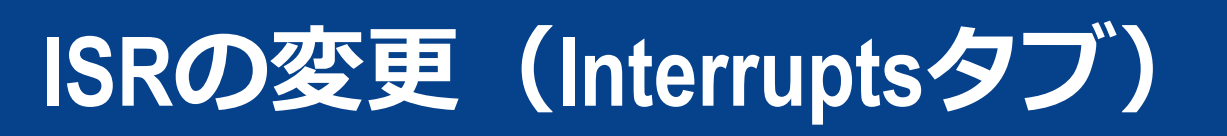

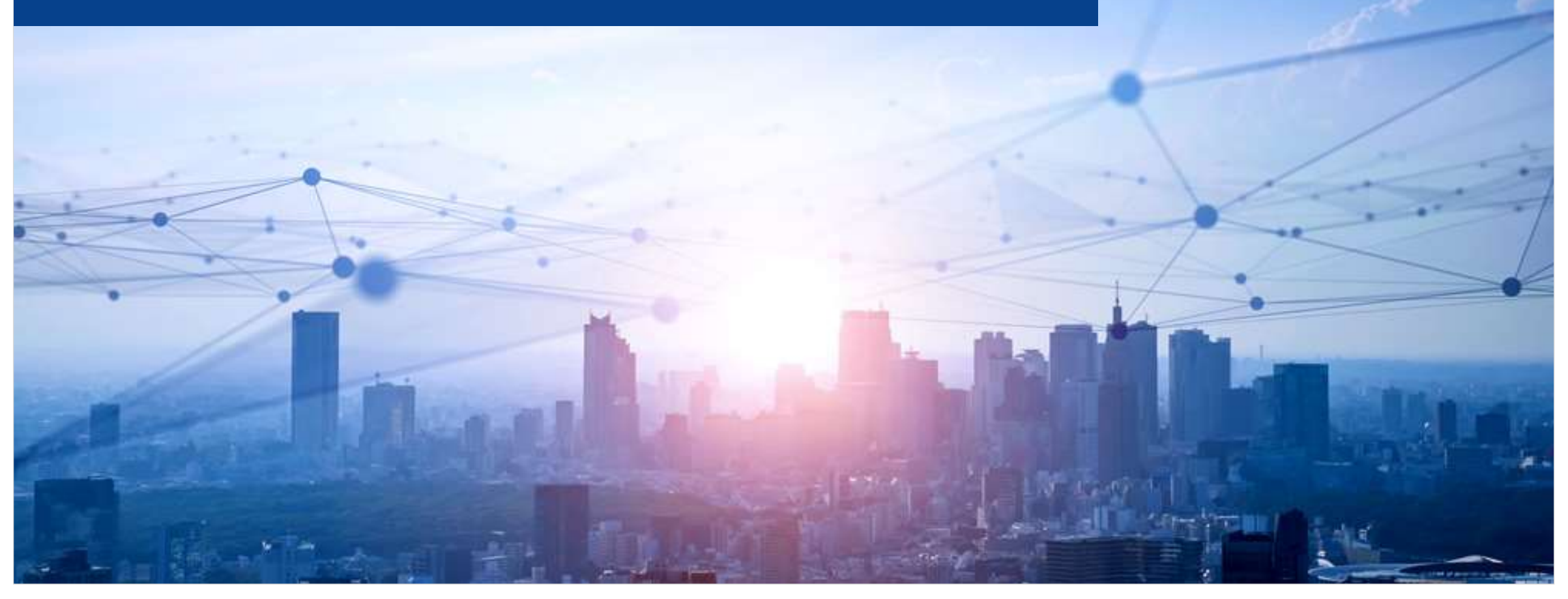

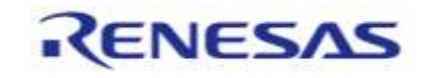

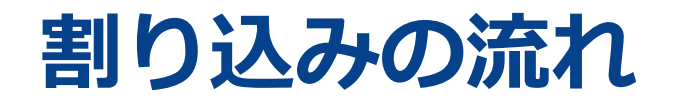

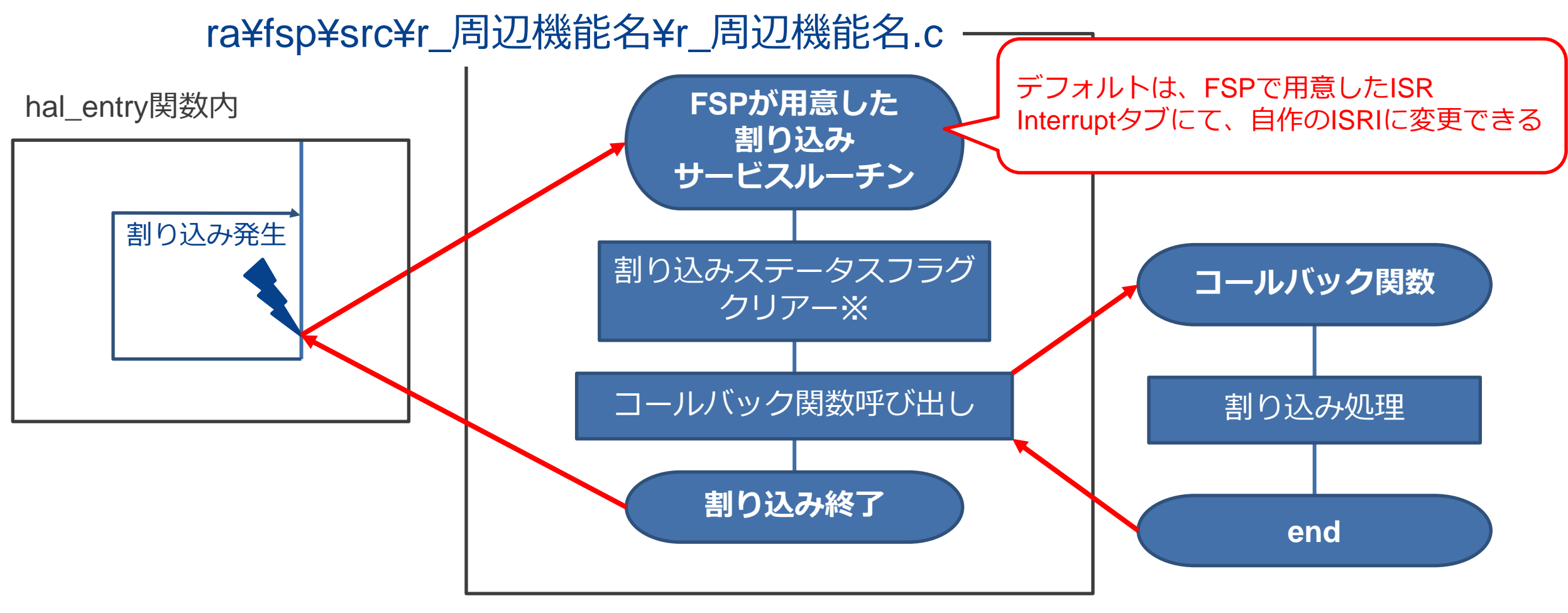

※割り込みステータスフラグ(IR)のクリアーはコールバック関数呼び出し後の場合もあります。

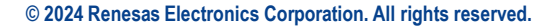

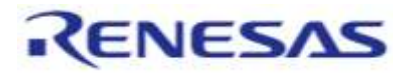

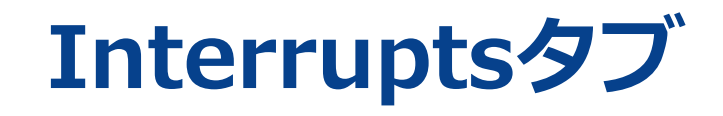

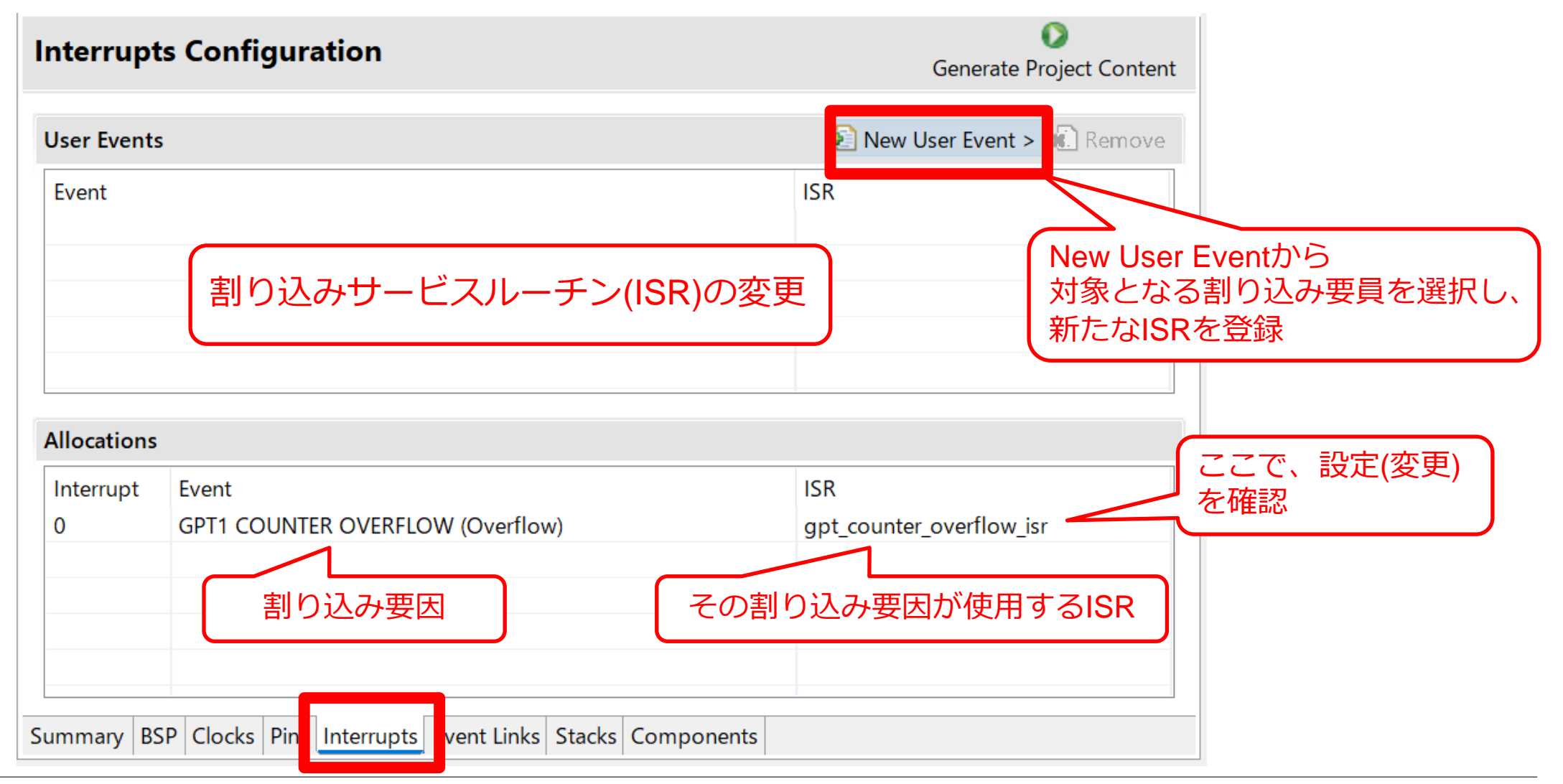

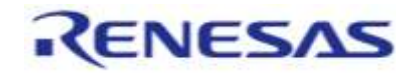

# ELC (Event Linksタブ)

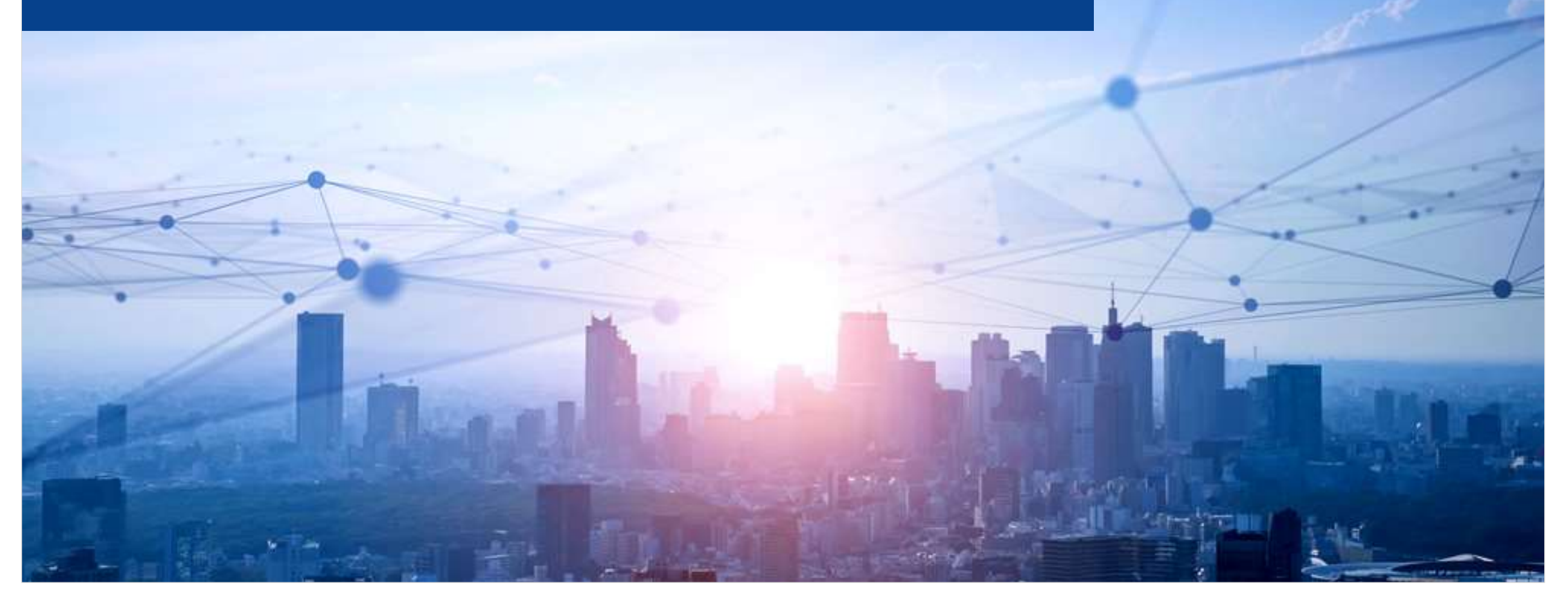

# **Event Linksタブ**

| Event Links    | Configuration            |               |                    | Generate I           | Project Content |          |
|----------------|--------------------------|---------------|--------------------|----------------------|-----------------|----------|
| User Events    | New User Event >         | User Eve      | nts Consumed       | 된 New User Even      | t 💼 Remove      |          |
| Produced       | 💼 Remove                 | Periphe       | ral Function       | Event                |                 |          |
| Event          |                          |               |                    |                      |                 |          |
| Allocations    |                          |               |                    |                      |                 |          |
| Peripheral Fun | iction                   |               | Event              |                      |                 |          |
| GPT (A)        |                          |               | ICU IRQ1 (External | pin interrupt 1) 🛛 🧹 | ・<br>ここで 铅定     | を確認      |
| GPT (B)        |                          |               | No allocation      |                      |                 | _`C_ P⊞D |
| GPT (C)        |                          |               | No allocation      |                      |                 |          |
| GPT (D)        |                          |               | No allocation      |                      | ~               |          |
| <              |                          |               |                    |                      | >               |          |
| ummary BSP     | Clocks Pins Interrup Eve | nt Links S ac | cks Components     |                      |                 |          |

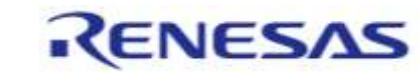

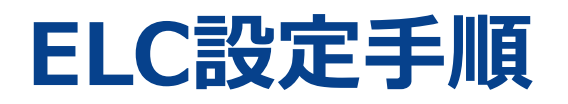

- 1. StacksタブでELCドライバー(r\_elc)を追加
- g\_elc Event Link Controller (r\_elc)
- 2. .イベントのリンクは制御される側のHALドライバーのプロパティーに設定

- 3. コーディング
  - ・ELCの初期化と有効化

R\_ELC\_Open関数、 R\_ELC\_Enable関数

• 制御される側周辺機能の初期化と有効化

R\_\*\*\*\_Open関数、R\_\*\*\*\_Enable関数 (\*\*\*はドライバー名)

※ELCからの信号により制御されますのでOpenの後、Enableによって、信号入力を許可します

| 🔲 プロパティ                             | - 🗙 🔝 問題 � スマート・ブラウザー 💷 コンソール 💠 デバッグ                                                                                                    |
|-------------------------------------|----------------------------------------------------------------------------------------------------|
| g_timer6 Timer, General PWM (r_gpt) |                                                                                                    |
| Settings<br>API Info                | プロパティ                                                                                                    |
|                                     | <ul> <li>Input</li> <li>Count Up Source</li> <li>Count Down Source</li> <li>Start Source</li> <li>Stop Source</li> <li>Clear Source</li> <li>Capture A Source</li> <li>Capture B Source</li> <li>Noise Filter A Sampling Clock Select</li> <li>Noise Filter B Sampling Clock Select</li> </ul> |

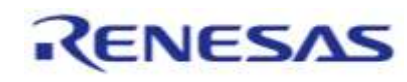
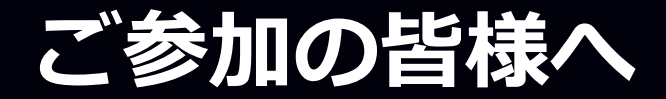

## ■技術者・学生向けのプログラミングコンテストに協力できたことに感謝します。

■Arm Cortex-M85プロセッサを世界に先駆けて採用した、 ルネサスのRA8シリーズとµT-Kernel 3.0の組み合わせは、 組込みシステム開発のイノベーションはますます加速して いくことでしょう。

■このコンテストを通して、皆様が創造性と情熱を発揮し、 組込みシステム開発のスキルを磨き、テクノロジーの未来 を築いていくことを期待します。

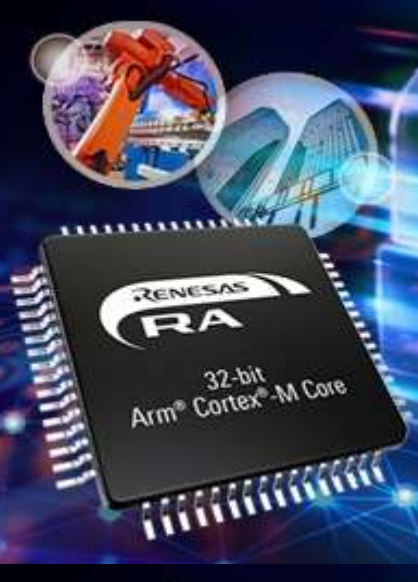

32-bit Arm® Cortex®-M Core

## ルネサス半導体セミナーのご案内

- ◆ ルネサスでは新製品のご紹介やお客様の開発支援を目的とした各種セミナーを開催しています。 これらのセミナーは新製品やソリューションの無料紹介から基礎技術に至るまで幅広く対応して おり、AI、IoT、セキュリティ、アナログなどの最新市場トレンドを取り入れた内容が特徴です。 開催形式はオンライン/オンデマンド/オンサイトと多様で実機を使ったハンズオン体験も可能です。
  - ▶ セミナーのラインアップ、スケジュール等は下記URLよりご確認ください。

<u>半導体セミナー | Renesas</u>

<u>セミナー一覧 | Renesas</u>

セミナースケジュール | Renesas

半導体セミナー

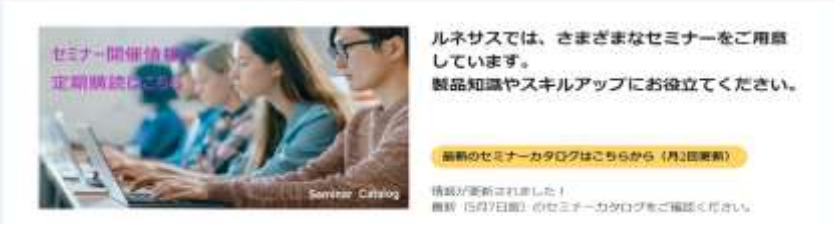

セミナーの最新情報をお知らせするセミナーカタログを毎月二回更新しています。 セミナーカタログは、セミナートップページ上部より閲覧いただけます。資料の更新時にメールでお知らせする「定期購読」も設定できます。定期購読の登録方法はカタログ内にてご案内しています。 ※セミナーカタログの閲覧には、MyRenesasへのアカウント登録が必要です。

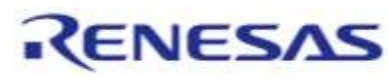

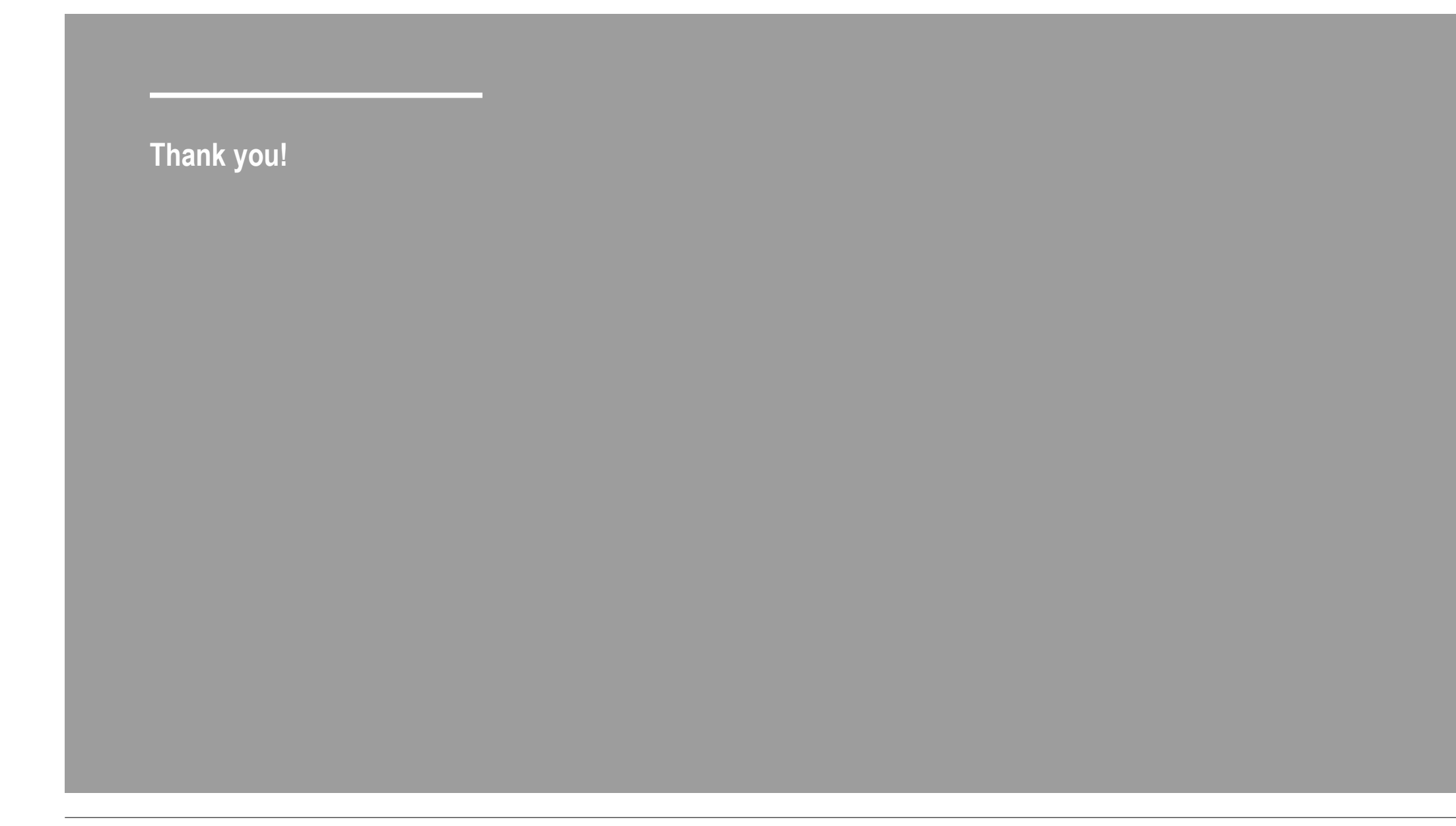

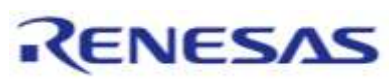